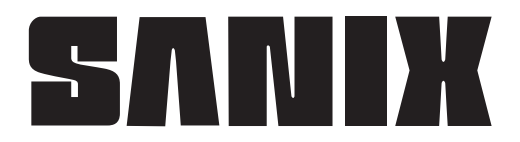

## 取扱説明書

決定

T

お知らせ

◀ []

<u>運転</u> 停止

ハイブリッドパワコン 品番 SHRC55AS-SN(5.5kW・耐塩)

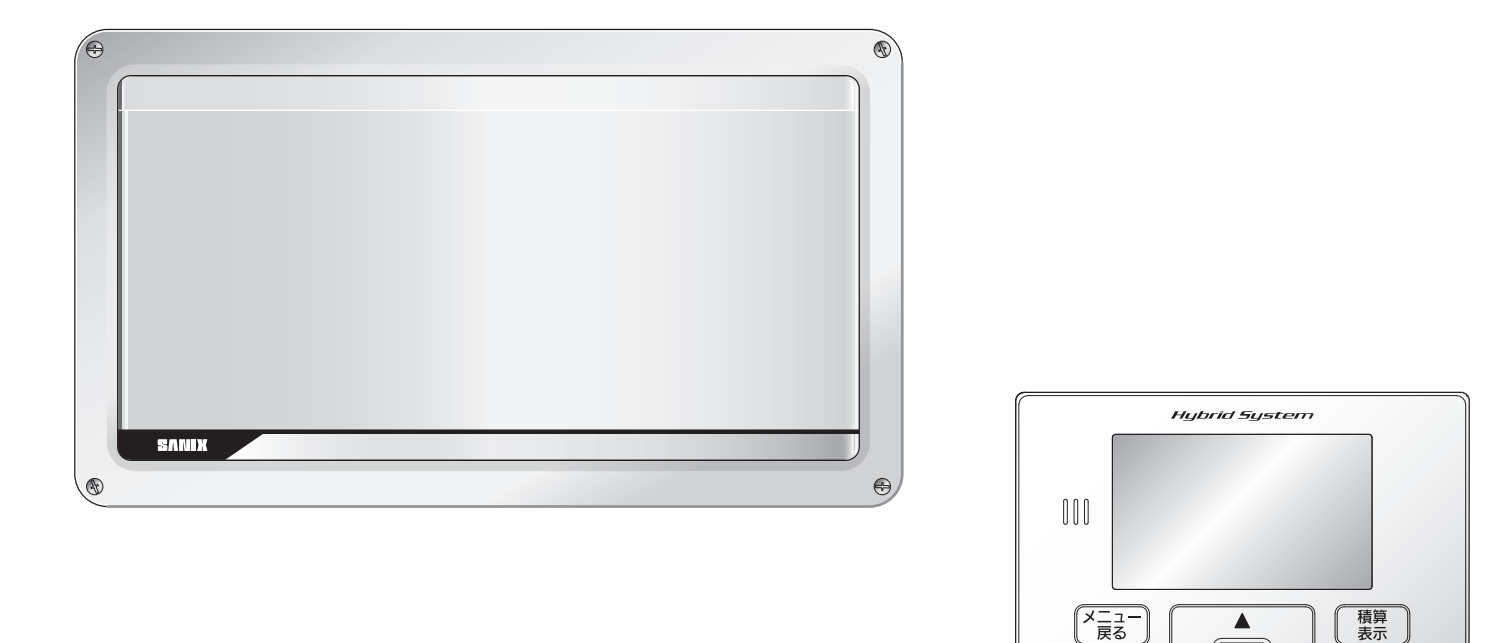

このたびはハイブリッドパワコンをお買い上げいただき、まこ とにありがとうございます。

- 取扱説明書をよくお読みのうえ、正しく安全にお使いください。 ■ ご使用前に「安全上のご注意」(4、5ページ)、「本システム
- に関する重要事項説明」(裏表紙)を必ずお読みください。 ■この取扱説明書は大切に保管してください。
- ●この商品を利用できるのは日本国内のみで、国外では使用 できません。

This equipment is designed for domestic use in Japan only and cannot be used in any other countries.

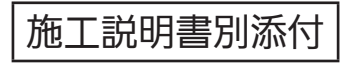

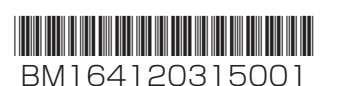

| 目的に合わせて素早く                            | 深す             |
|---------------------------------------|----------------|
| リモコン画面の見かたを知りたい<br><b>画面の見かた   9~</b> | ~ 11 ページ       |
| 運転のしかたを知りたい<br><b>はじめてお使いになるときは</b>   | 16ページ          |
| 停電時に自立運転に切り換えたい<br>自立運転について           | 29 ~- <i>ジ</i> |
| 点検コードが表示された<br>こんなときは                 | 54ページ          |

## 暮らしに合わせたシステム選択

ハイブリッドパワコンと蓄電池部が分かれており、お客様の要望に合わせたシステムを選択することができます。

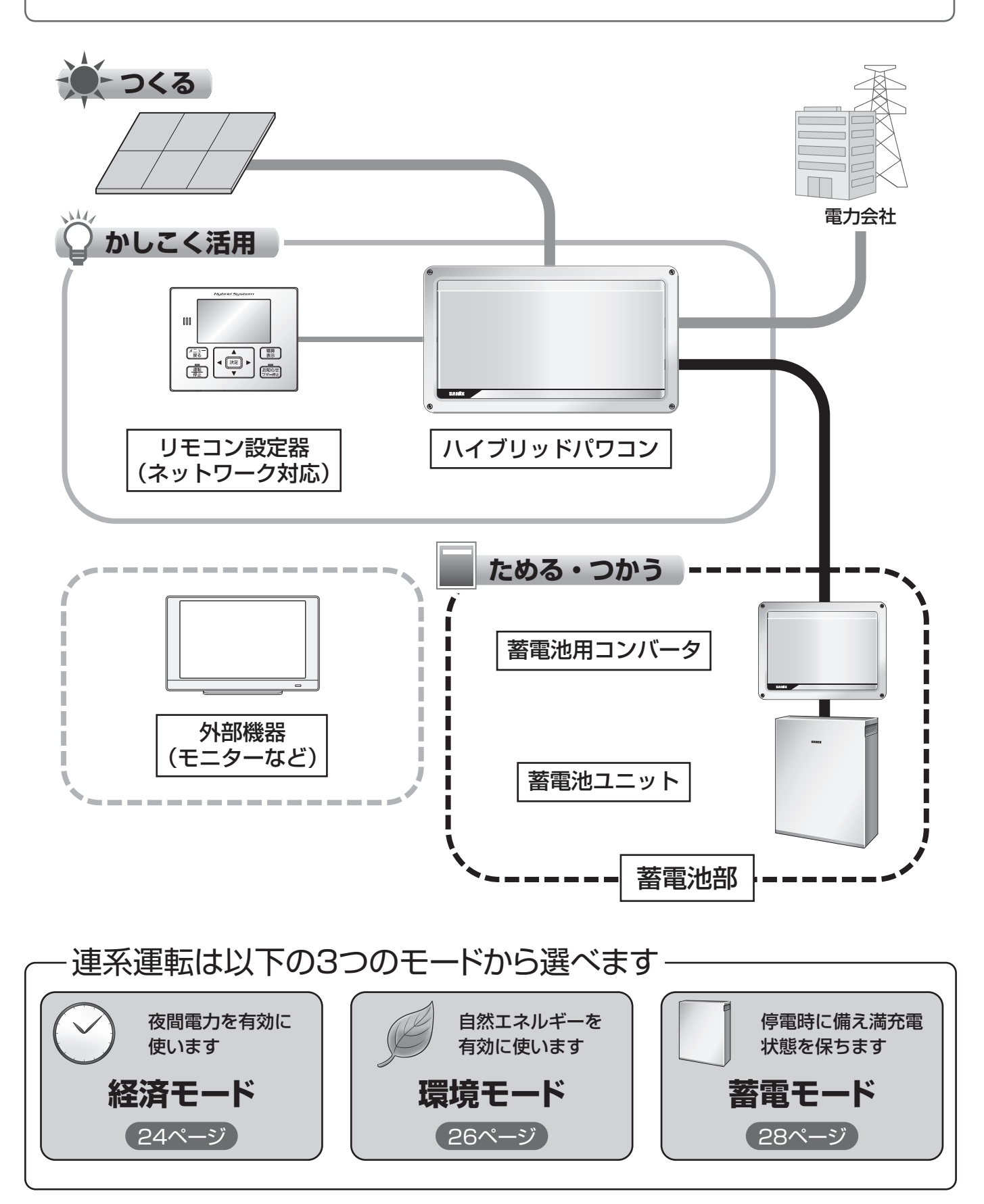

## もくじ

| はじめに              | 2  |
|-------------------|----|
| 安全上のご注意           | 4  |
| システム構成とはたらき       | 6  |
| リモコン設定器について       | 8  |
| 画面の見かた            | 9  |
| 使用上のお願い           | 12 |
| はじめてお使いになるときは     | 16 |
| システムの運転           | 18 |
| システムの停止           | 19 |
| 積算電力の表示           | 21 |
| 連系運転時の表示について      | 22 |
| 連系運転について(経済モード)   | 24 |
| 連系運転について(環境モード)   | 26 |
| 連系運転について(蓄電モード)   | 28 |
| 自立運転について          | 29 |
| 自立運転時の動き          | 34 |
| 設定・確認のしかた         | 36 |
| 蓄電池ユニットについて       | 50 |
| 点検停止のお知らせについて     | 52 |
| こんなときは            | 54 |
| ■放電しない場合          | 54 |
| ■太陽光発電システム専用ブレーカを |    |
| 切りたいときく維持充電>      | 54 |
| ■システムを停止したいとき     | 54 |
| ■運転を停止したいときく停止>   | 55 |
| ■運転を冉開したいときく冉開>   | 55 |
| ■AiSEG2 を接続している場合 | 55 |
| ■ 点検コードか表示されたとき   | 56 |
| ■点検コードの内容と処置のしかた  | 5/ |
| 点検とお手入れのしかた       | 62 |
| ファームウェアアップデートについて | 64 |
| 仕様                | 65 |
| 補助金申請関連仕様         | 66 |

本文中、「リモコン設定器(ネットワーク対応)」を「リモコン設定器」 と説明しています。

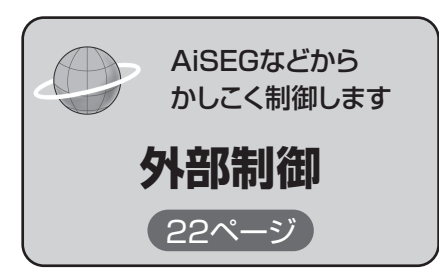

## 安全上のご注意(よくお読みください

#### 確実に点検を行うとともに以下のことを必ずお守りください。

- ●万一、注意事項に従わず使用された場合の事故や故障などについては、責任を負いかねます。
- ●人への危害、財産の損害を防止するため、必ずお守りいただくことを説明しています。
- ■誤った使い方をしたときに生じる危害や損害の程度を区分して、説明しています。

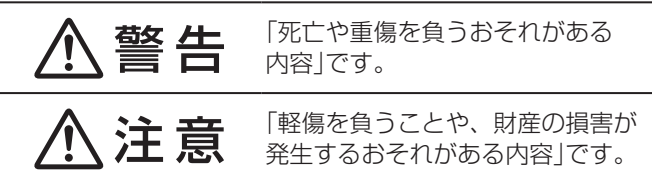

■お守りいただく内容を次の図記号で説明しています。 (次は図記号の例です)

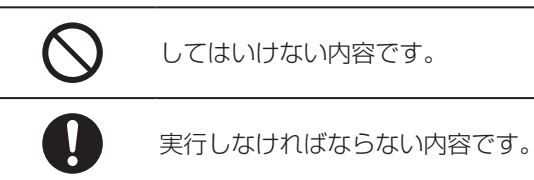

## ■取り扱いについて

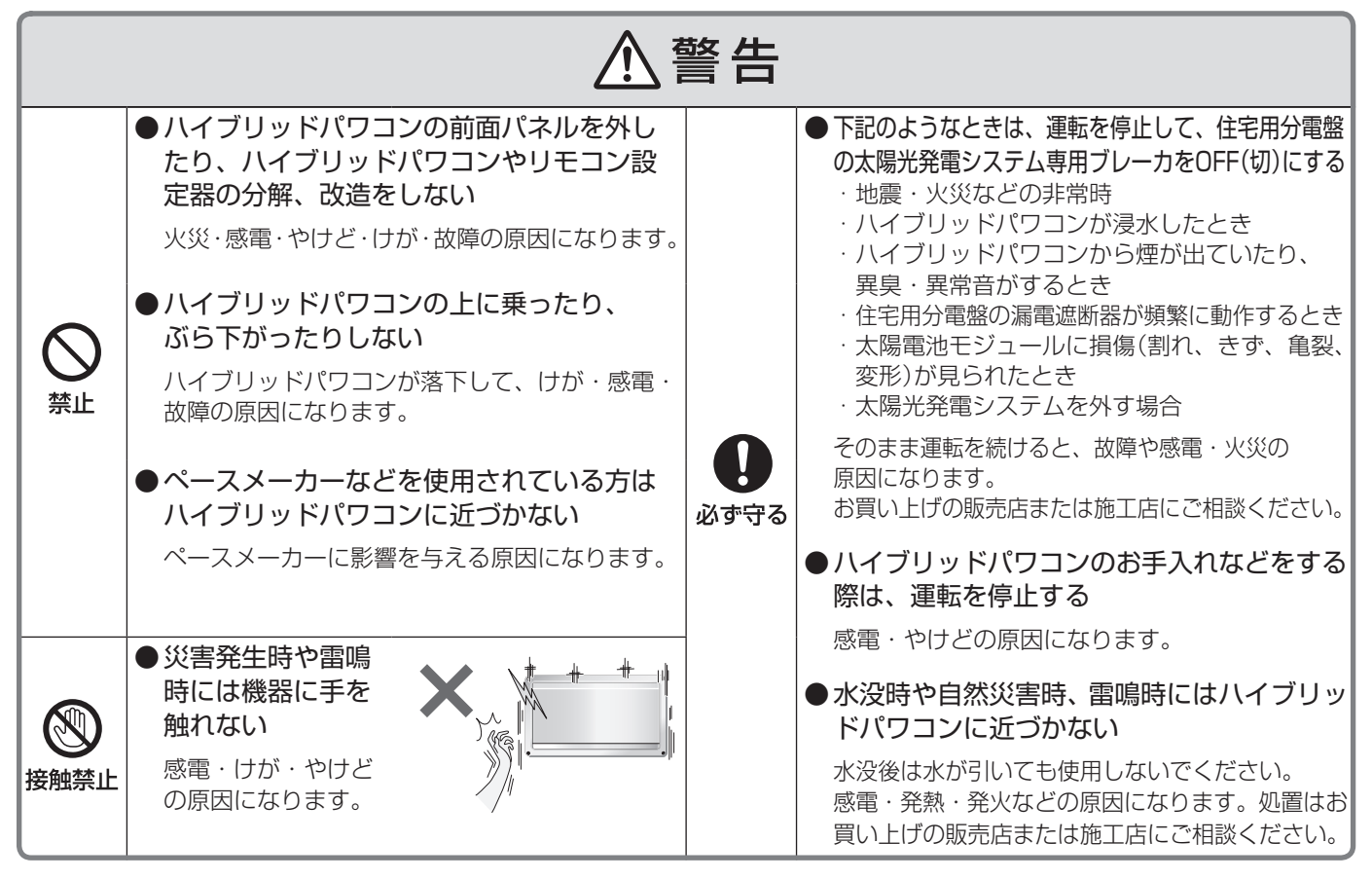

| ⚠注意  |                                                                                                    |            |                                   |  |
|------|----------------------------------------------------------------------------------------------------|------------|-----------------------------------|--|
|      | <ul> <li>●ハイブリッドパワコンの運転中はハイブ</li> <li>リッドパワコンに手を触れない</li> </ul>                                          |            | ● 高圧洗浄の水をかけない<br>火災や故障の原因になります。   |  |
| 接触禁止 | ハイブリッドパワコンが運転中の時は温度が上昇す<br>るため、不用意に手を触れないでください。<br>やけどの原因になることがあります。<br>特にお子様、お年寄りのいるご家庭ではお気を付<br>けください。 |            | ●ハイブリッドパワ<br>コンやリモコン設<br>定器に振動や衝撃 |  |
| ○ 禁止 | ● 上に物を置かない<br>ハイブリッドパワコンの上<br>に物を置かないでください。<br>運転時の発熱で、発火して<br>火災などの原因になります。                             | <b>示</b> 止 | を与えない<br>火災や故障の原因<br>になります。       |  |

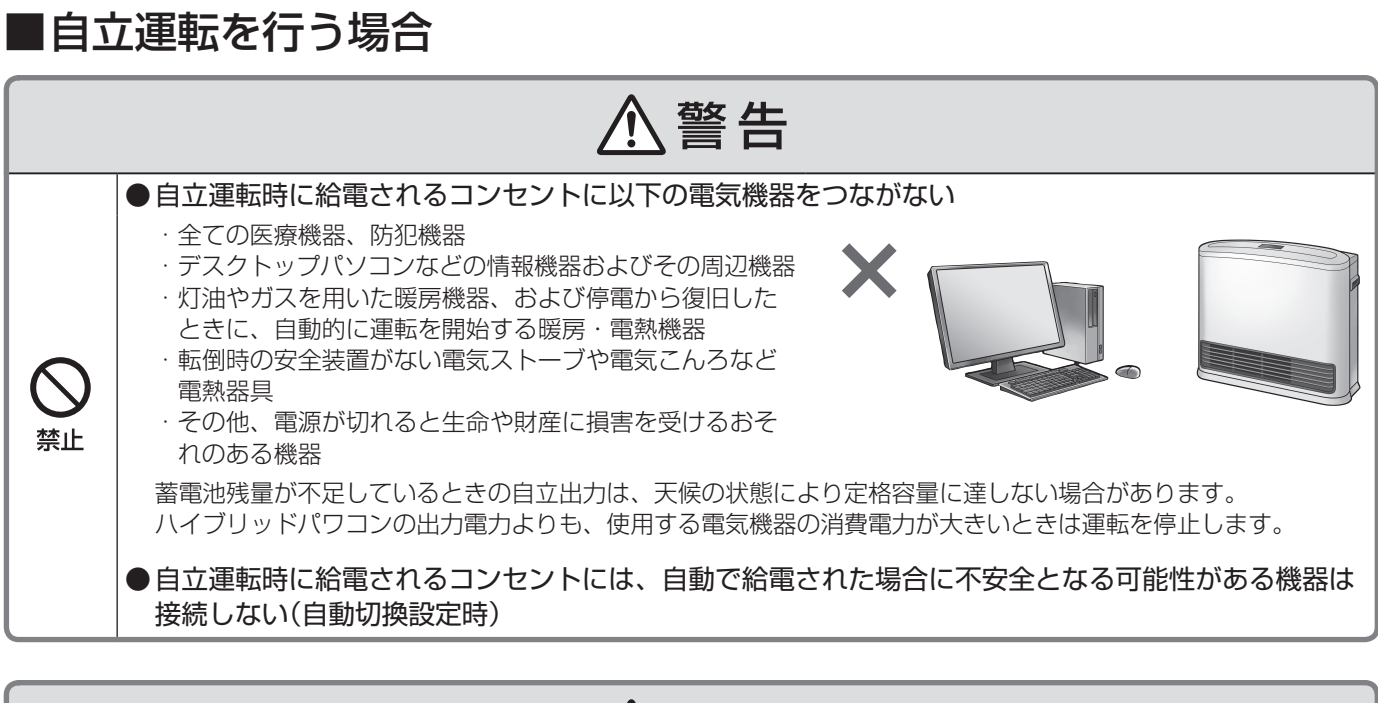

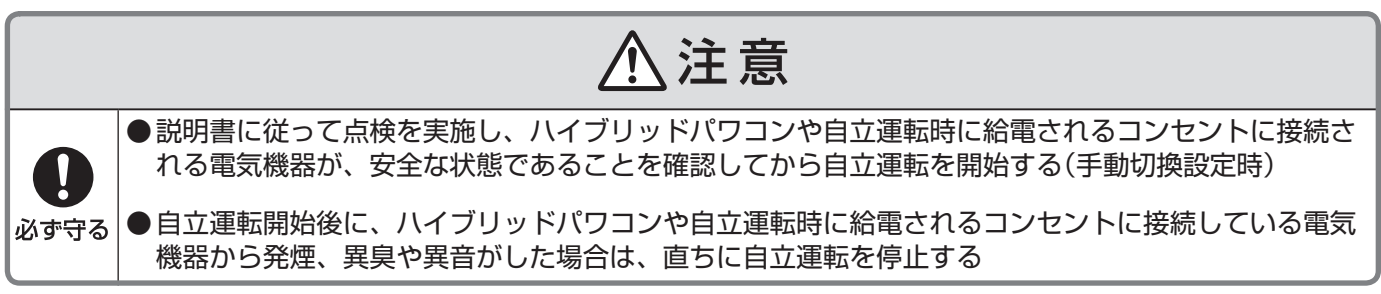

## ■近くでしてはいけないこと

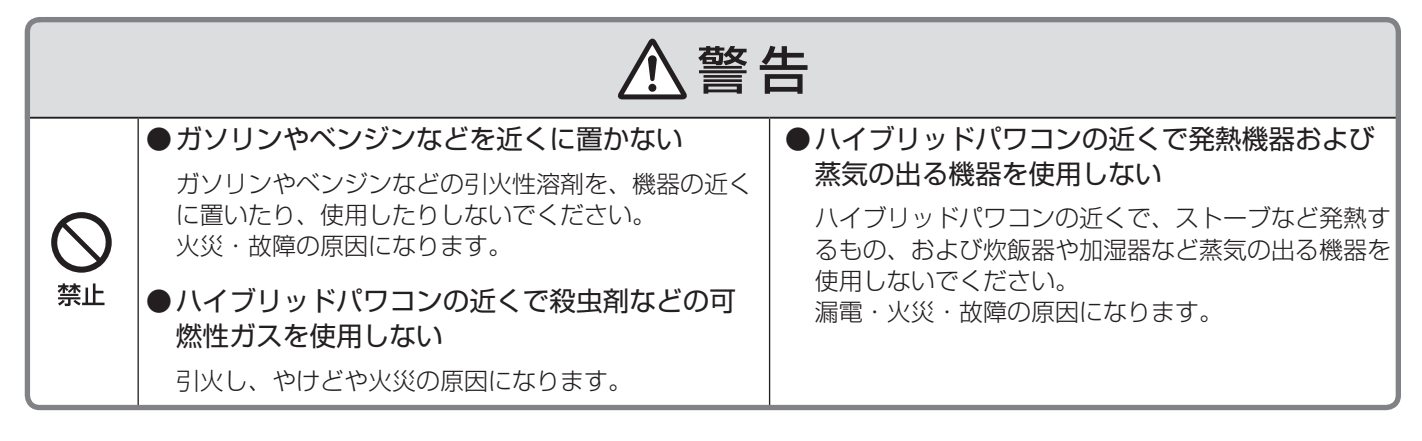

#### 免責事項について

- お客様もしくは第三者が本機の使用を誤ったことにより生じた故障、不具合、またはそれらに基づく損害については、法令上の責任が認められる場合を除き、当社は一切その責任を負いません。
- ●本機の使用に際して接続した機器の故障などの補償や、本機の故障によって生じた本機以外の直接・間接の 損害について、当社は一切その責任を負いません。
- ●本機の不具合など何らかの原因で、外部メディア・記録機器などに記録ができなかった場合や外部メディア・記録機器などに既に記録されていた機器内容が破損・消滅した場合など、いかなる場合においても、記録内容の補償およびそれに付随するあらゆる損害について、当社は一切の責任を負いません。以上、あらかじめご了承ください。

5

## システム構成とはたらき

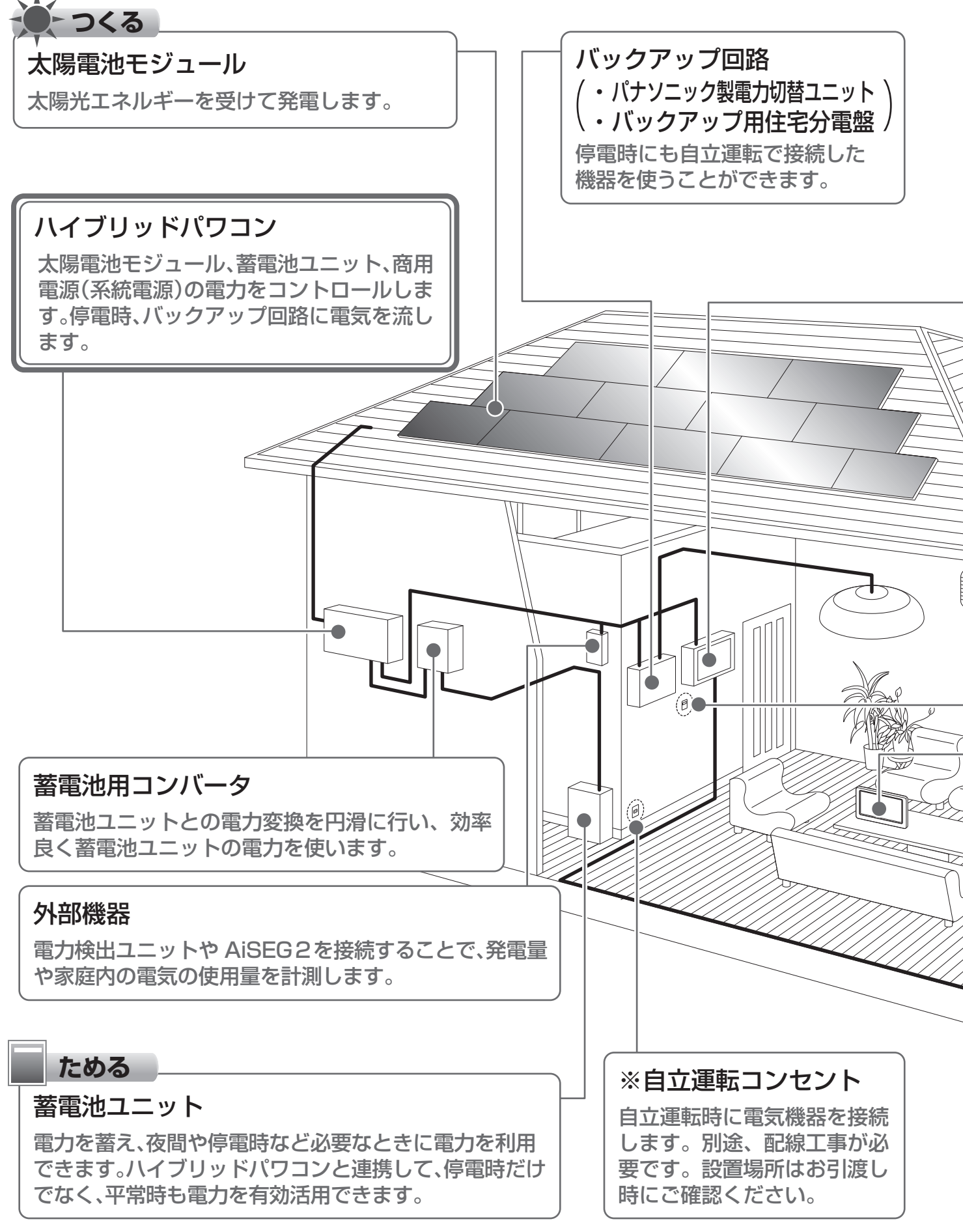

## 遠隔出力制御について 本製品は、2015年1月22日公布の電気事業者による再生可能エネルギー電気の調達に関する特別措置法施行規則の一部 を改正する省令と関連告示に対応した機器です。遠隔出力制御を行うためには、対応した以下の機器が必要です。 ・ハイブリッドパワコン(制御対応) ・出力制御ユニット(電力検出ユニット、モニターなど) また、電力会社によっては、原則インターネット接続が必要です。 なお、インターネット回線をご準備いただく場合は、下記の費用はお客様のご負担となります。 ・インターネット回線契約・利用に伴う費用 など 遠隔出力制御の内容につきましては、各電力会社のホームページをご覧ください。 遠隔出力制御の対応のため、出力制御ユニットのファームウェア(ソフトウェア)の更新や設置場所での作業(有償)が必要 となる場合もあります。

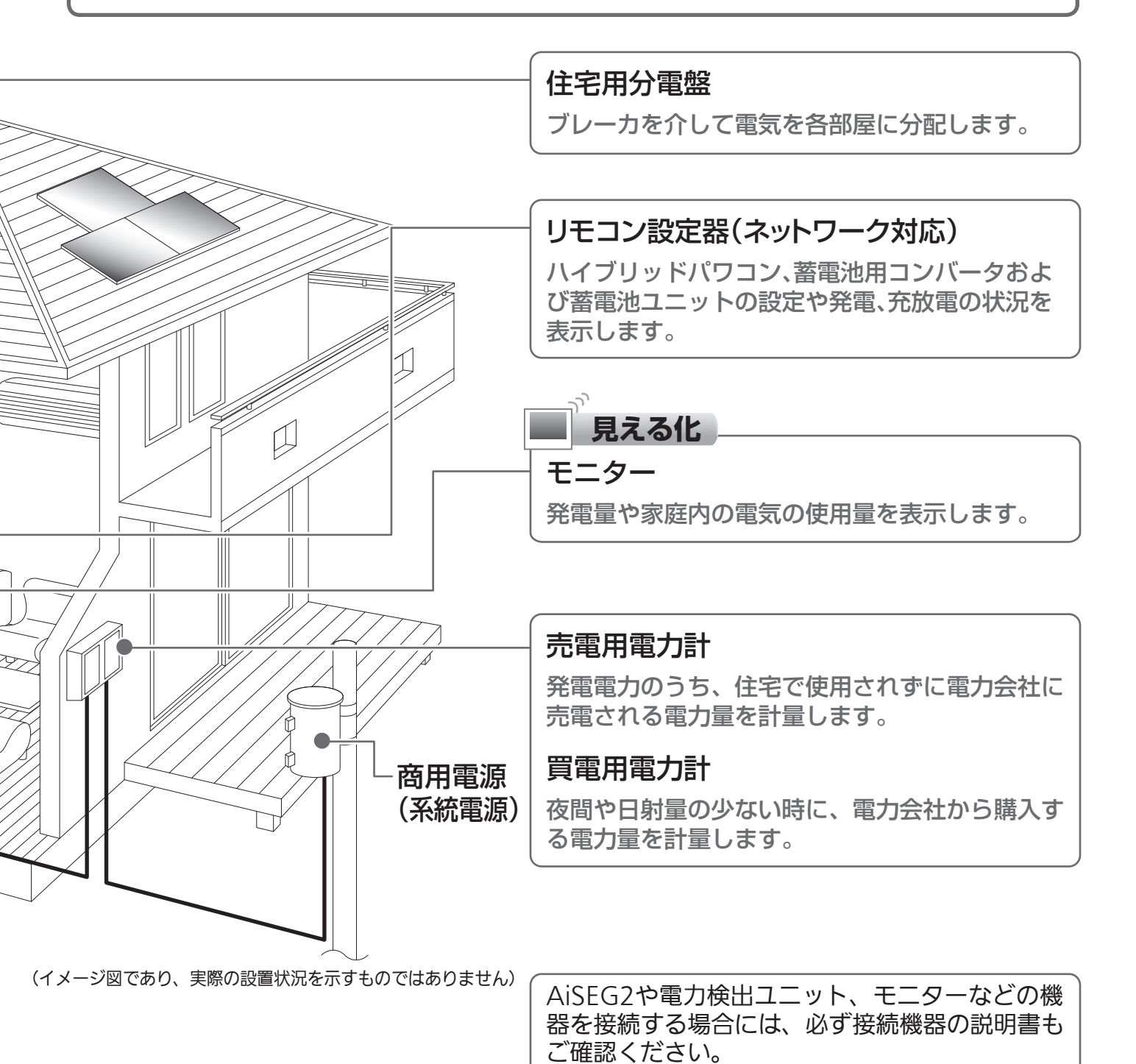

7

# リモコン設定器について

### リモコン設定器の機能説明

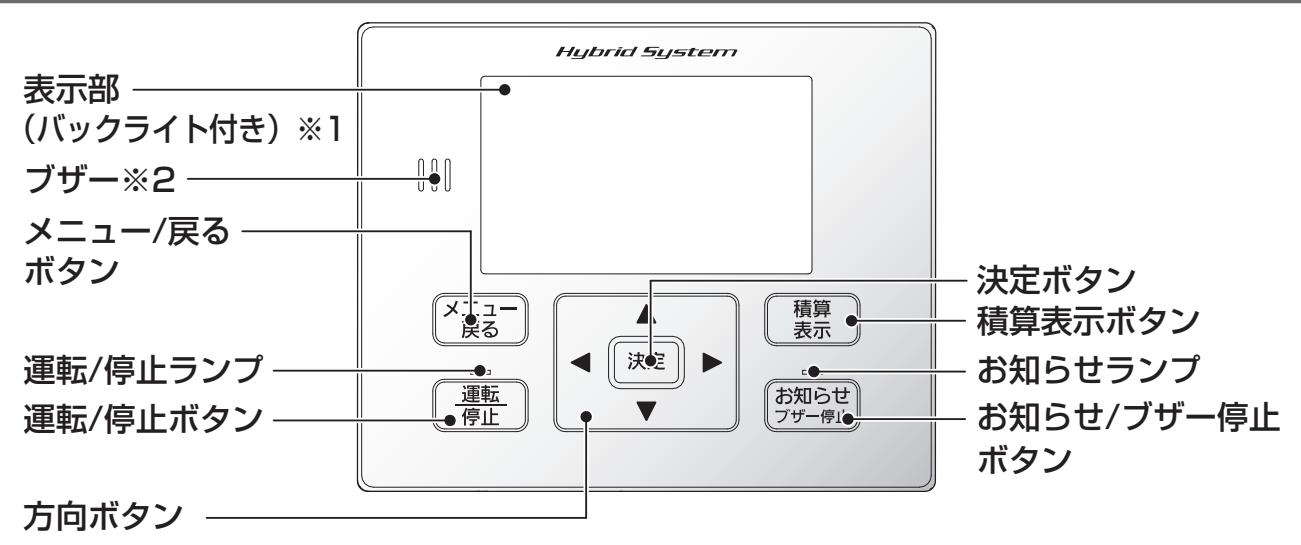

ブザー音:お知らせ発生時(停電・復電・点検コード発生・蓄電池残量低下など)にブザーが鳴ります。 [ブザー停止]ボタンを押すと止まります。 操作がなければ、約1分間で自動停止します。(蓄電池残量低下時は自動停止しません。) その後約5時間ごとに鳴ります。(ただし、21時~7時の間は鳴りません。)

| ボタン・ランプ名       | 説明                                                                                           |
|----------------|----------------------------------------------------------------------------------------------|
| 表示部            | 情報を表示します。                                                                                    |
| メニュー/戻る        | トップ画面のときはメニュー画面に切り換ります。<br>それ以外では前の画面に戻ります。                                                  |
| 運転/停止          | 運転または停止する時に使用します。<br>運転中、待機中は点灯。停止時は消灯します。                                                   |
| 積算表示           | 今までの発電量・放電量が画面に表示されます。                                                                       |
| お知らせ/<br>ブザー停止 | お知らせが発生したら、ランプの点灯や点滅にて知らせます。<br>点灯・点滅時、ボタンを押すと画面にお知らせ内容が表示されます。<br>ブザーが鳴動している場合は、ブザー音が停止します。 |
| 決定             | 項目の選択後、決定時に使用します。                                                                            |
| 方向(▲▼◀▶)       | カーソル移動、数字合わせに使用します。                                                                          |

※1 設定した時間(初期設定:1分)が経過するとバックライトが消灯します。消灯時、いずれかのボタンを押すと点灯します。 バックライト点灯中のみ操作が可能です。

※2 ボタンの操作音:正しい操作の時は「ピッ」と1回鳴り、誤った操作の時は、「ピッ、ピッ、ピッ」と3回鳴ります。

## 画面の見かた

## リモコン設定器のボタンの機能などは8ページをご確認願います。

連系運転時の画面説明

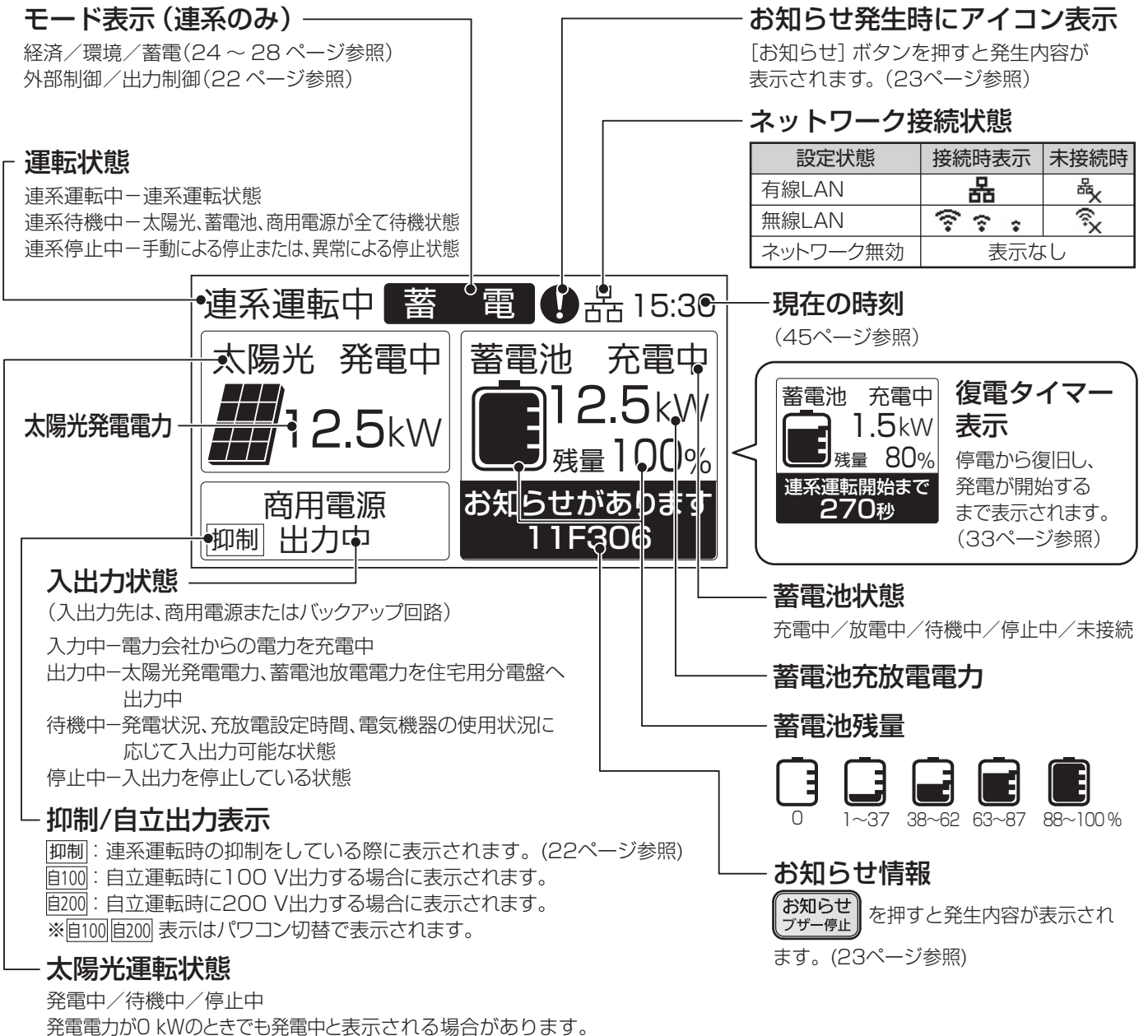

光电电力から、いのとさても光电中と衣小とれる場合がのりよ

### ■太陽光パワーコンディショナ増設時の画面

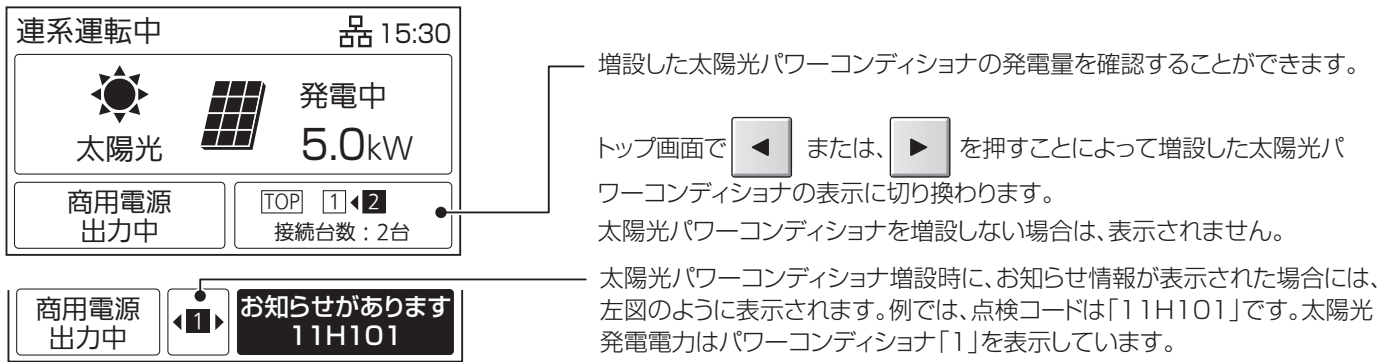

# 画面の見かた(つづき)

### 自立運転時の画面説明 \*以下の表示以外は連系運転と同様です。

### 自立運転時には、運転状態の表示が変わります。

太陽光発電電力と充放電電力により自立運転出力回路に接続された機器の消費電力が算出できます。 自立運転については、29ページ以降もご確認ください。

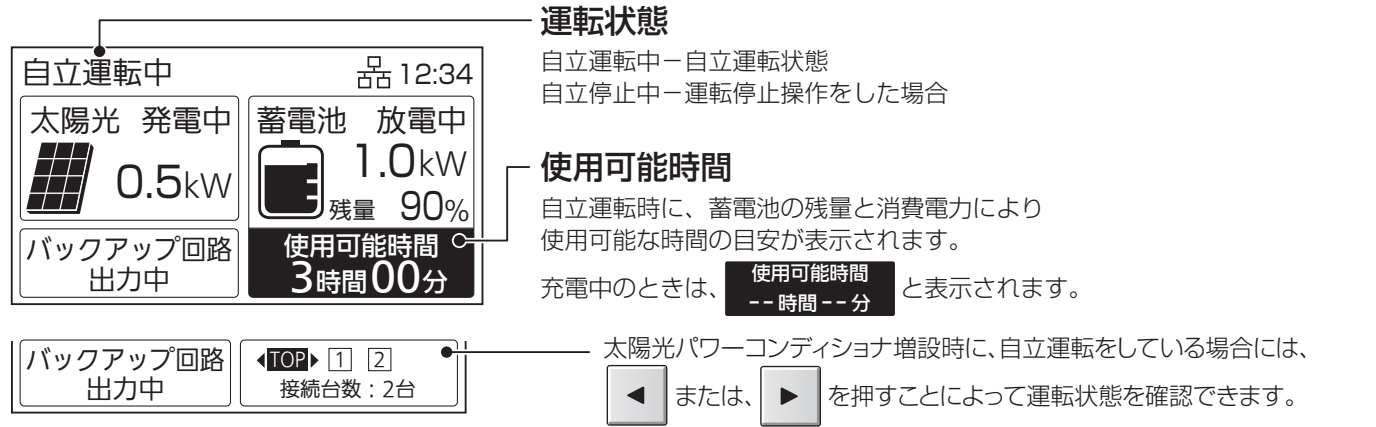

 ・自立運転出力電力は、蓄電池状態が「放電中」の時は、太陽光発電電力と充放電電力の合算値となります。「充電中」 の時は、差分値となります。(画面例:太陽光発電電力:0.5 kW、充放電電力(放電中):1.0 kWの時、自立運 転出力電力は、1.5 kWとなります。)

維持充電時の画面説明 \*以下の表示以外は連系運転と同様です。

していません。(32、33ページ参照)

### 維持充電時には、運転状態の表示が変わります。

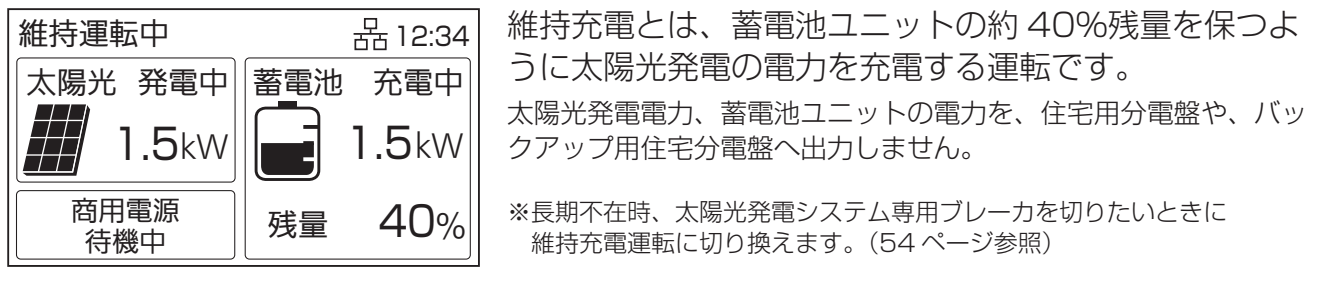

### お知らせ情報の表示について

| お知らせ発生時には           | 、お知らせアイコンと共にお知ら                                               | らせ情報が表示            | 示されます。<br>「ガザー停」         | を押すことで発生内容が表示されま                                 |
|---------------------|---------------------------------------------------------------|--------------------|--------------------------|--------------------------------------------------|
| お知らせがあります<br>11F306 | <b>お知らせ通知</b><br>システムに問題が発生し、<br>点検コードを表示します。<br>(58~60ページ参照) | 6ヶ月<br>3ヶ月><br>1ヶ月 | 点検時期のお知らせ<br>6か月以内に停止します | <b>蓄電池点検停止予告</b><br>点検時期が近づいてきています。<br>(52ページ参照) |
| 停電または復電が<br>発生しています | <b>停電/復電検知</b><br>  停電、または復電していますが、                           | 運転切換               | 蓄電池残量が<br>低下しています        | <b>蓄電池残量低下</b><br>蓄電池残量が10%以下になって                |

蓄電池残量が10%以下になって います。(51ページ参照)

す。

## **画面の見かた**(増設した太陽光パワーコンディショナ)

### 連系運転時の画面説明

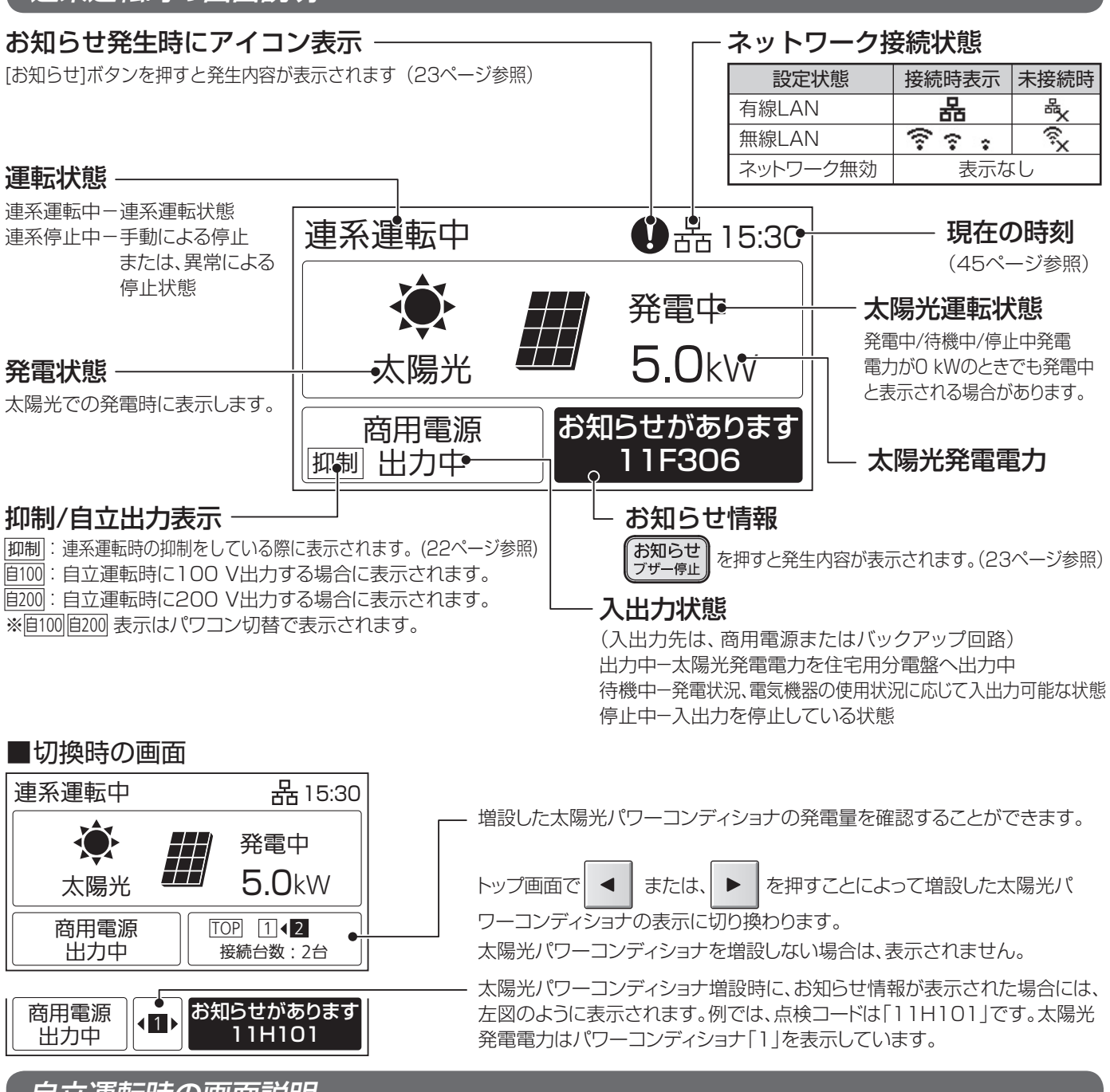

### 自立運転時の画面説明

自立運転時には、運転状態(自立運転出力回路に接続された機器の消費電力)の表示に変わります。自立運転については、29ページ以降もご確認ください。

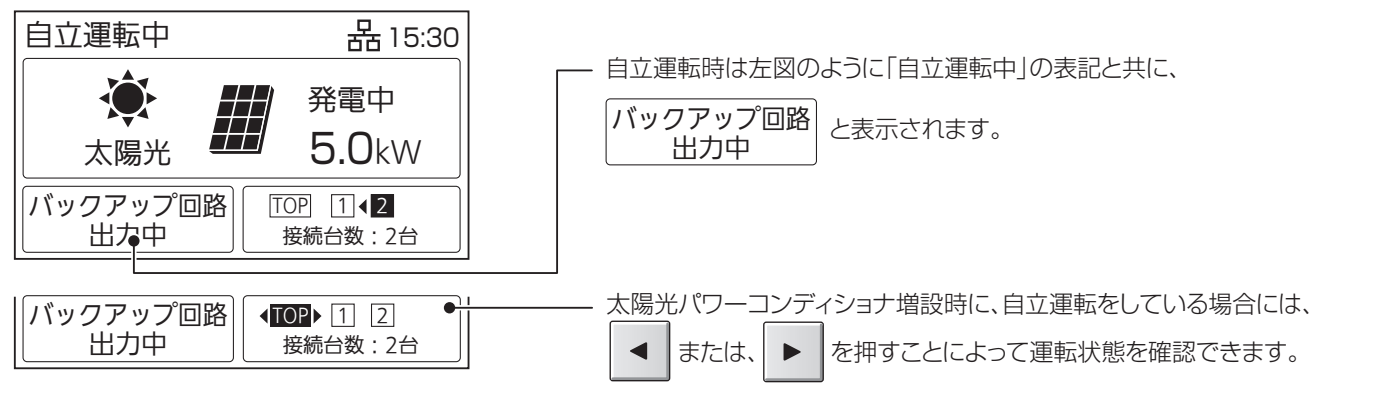

## 使用上のお願い

### 設置場所について

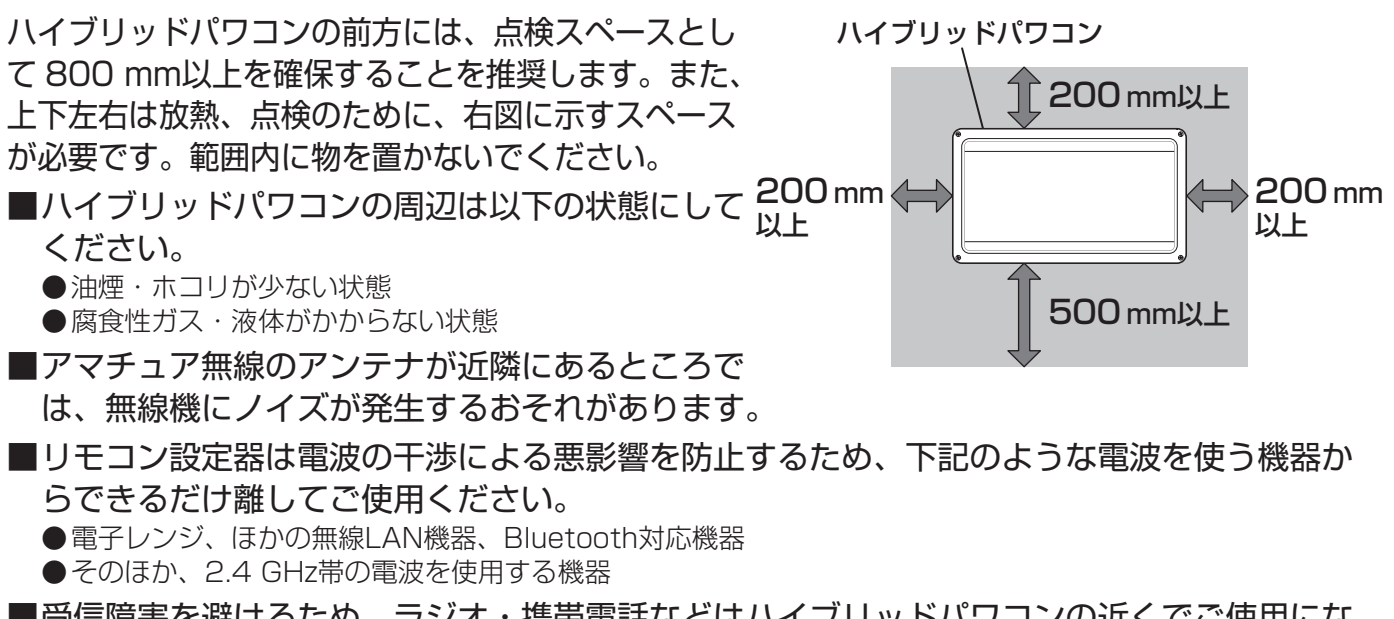

- ■受信障害を避けるため、ラジオ・携帯電話などはハイブリッドパワコンの近くでご使用にならないでください。
- ■電気的雑音の影響を受けると困る電気機器をハイブリッドパワコンの近くで使用しないでく ださい。

電気機器の正常な動作ができなくなる原因になります。

### お知らせ

### ■発電電力について

太陽電池モジュールの定格出力は、JIS(日本産業規格)で定められた一定の条件下で算出された数値が示されています。

実際の発電は、日射強度や周囲温度、設置された方位や角度により異なります。 したがって、晴天日であっても常に定格どおりの発電が行われているわけではありません。 晴天の日中では、定格出力の約7~8割の発電電力が、おおよその目安です。

#### ■毎日の運転操作は不要です。

- ●一度運転を開始させると、運転モードに従い、日射量・時刻・蓄電残量などに応じて自動的に運転します。
- ●夜間・雨天時や蓄電池からの放電不足で、ハイブリッドパワコンの出力が足りないときは、従来どおり、商用 電源(電力会社)から自動的に電力供給されます。

#### ご注意

・「キュー音」

●運転中に下記の音(正常動作音)がハイブリッドパワコンからすることがありますが、異常ではありません。

- :朝、夕方などの日射量が少ないときに制御電源から発生する音
- ・「カチッ音」:運転の開始および停止のときに連系用リレーから発生する音
- ・「ジィージィー音」「キー音」: 高周波スイッチング動作により内部機器から発生する音

### ■停電時に機器を使用するためには切換操作が必要です。

- ●自立運転を行う際は、必ずリモコン設定器の切換操作を行ってください。
   ただし、自立運転の切換方法を自動切換に設定した場合は、切換操作は不要です。
   (パナソニック製電力切替ユニットなしの場合は、自立運転の切換方法を自動切換にしないでください。)
   ●自立運転の切換方法が手動切換か自動切換かをご確認ください。
- 詳細は「自動/手動切換設定」 (48 ページ)をご確認ください。

### お知らせ(つづき)

- ■充電・放電動作に移行の際は時間が空くことがあります。
  - ●充電状態に移行する際に、数秒間放電状態をはさむ場合があります。
- ■ご使用者が変わる場合には、必ず取扱説明書をご確認の上、操作を行ってください。
  - ●特に、「安全上のご注意」(4~5ページ)「免責事項」(5ページ)は必ずご確認願います。

### 無線LAN使用上のご注意

- ●「アクセスポイント」を使ってリモコン設定器を無線LANに接続する場合は、ネットワーク設定で 「無線LAN」に設定してから無線LAN接続設定を行う必要があります。(40ページ参照)
- ●無線LANもしくは有線LANのどちらか1つの方式で通信を行うため、無線LANをご使用の場合は有線LANで は使用できません。

無線・有線が自動的に切り替わることはありません。

#### ■使用周波数带

無線LANで使用する周波数は、ほかの無線機器も同じ周波数帯を使用している可能性があります。 ほかの無線機器との電波干渉を防止するため、下記の「使用上の注意事項」をご確認のうえご使用ください。

#### ■使用上の注意事項

リモコン設定器の使用周波数帯域では、電子レンジなどの産業・科学・医療機器のほか、工場の製造ラインな どで使用される移動体識別用の構内無線局(免許を要する無線局)および特定小電力無線局(免許を要しない無線 局)、ならびにアマチュア無線局(免許を要する無線局)が運用されています。

- 1. リモコン設定器を使用する前に、近くで移動体識別用の構内無線局および特定小電力無線局ならびにアマチュ ア無線局が運用されていないことを確認してください。
- 2. 万一、リモコン設定器から移動体識別用の構内無線局に対して有害な電波干渉の事例が発生した場合には、す みやかに場所を変更するか、または電波の使用を停止したうえ、お買い上げの販売店または施工店にご連絡い ただき、混信回避のための処置など(たとえば、パーティションの設置など)についてご相談ください。
- 3. そのほか、リモコン設定器から移動体識別用の特定小電力無線局あるいはアマチュア無線局に対して有害な電 波干渉の事例が発生した場合など何かお困りのことが起きた場合は、お買い上げの販売店または施工店へお問 い合わせください。

#### ■周波数表示の見かた(リモコン設定器裏面のモデル銘板に記載)

| 変調方式が         |                            |    |
|---------------|----------------------------|----|
| DS-SSEOFDM-   |                            |    |
| 2.4 GHz帯を使用 – | 電波与干渉距離40 m以下              |    |
|               | $\left(\frac{2}{4}\right)$ |    |
|               | □ 2.4 GHzの帯域を使用し、かつ移動体識別   | IJ |
|               |                            | -る |

#### ■機器認定

内蔵無線LANは、電波法に基づく技術基準適合証明を受けていますので、無線局の免許は不要です。 ただし、内蔵無線LANを分解・改造することは、電波法で禁止されています。

## 使用上のお願い(つづき)

### 無線LAN使用上のご注意(つづき)

#### ■使用制限

- ●日本国内でのみ使用できます。
- ●すべての使用環境で無線LAN接続が使用出来ることを保証するものではありません。
- ●無線通信時に発生したデータおよび情報の漏えいについて、当社は一切の責任を負いかねますので、あらかじめご了承ください。

■IEEE802.11b/g/n対応のアクセスポイントをお選びください。

〈推奨のアクセスポイント・中継機〉

- ●(株)バッファロー製
- ●NECプラットフォームズ(株)製

## ■通信内容の傍受、不正利用、なりすましなどを防止するために、適切なセキュリティ設定(暗号化設定)を行ってください。

アクセスポイントの認証・暗号化設定は、暗号化なし以外の設定を推奨します。 詳しくはアクセスポイントの説明書を参照してください。

アクセスポイントのセキュリティ設定をする場合は、お客様ご自身の判断で行ってください。 アクセスポイントのセキュリティ設定により発生した障害に関して、当社では責任を負いかねますので、あらか じめご了承ください。

また、無線LANの設定・使用方法などに関するお問い合わせには、当社ではお答えできません。

(アクセスポイントのセキュリティ設定によっては、リモコン設定器と接続できない場合があります。)

■当社では、ネットワークセキュリティに関する技術情報についてお答えできません。

■リモコン設定器は電波の干渉による悪影響を防止するため、下記のような電波を使う機器からはできるだけ離してご使用ください。

- ●電子レンジ、ほかの無線LAN機器、Bluetooth対応機器
- ●そのほか、2.4 GHzの電波を使用する機器

### ■回線業者やプロバイダーとの契約をご確認のうえ、指定された製品を使って、接続や設定を 行ってください。

●接続する機器の説明書も参照してください。

- ●契約により、リモコン設定器やパソコンなどの端末を複数台接続できない場合や、追加料金が必要な場合があります。
- ●使用する機器や接続環境などによっては、正常に動作しないことがあります。
- リモコン設定器は公衆無線LANへの接続には対応しておりません。

機器登録時や会員登録時のパスワードが第三者に知られた場合、不正に利用される可能性があります。 パスワードはお客様ご自身の責任で管理してください。

当社では不正利用された場合の責任は負いかねますので、あらかじめご了承ください。

### 無線LAN製品ご使用時におけるセキュリティに関するご注意

無線LAN製品のセキュリティに関する設定を行っていない場合、以下のようなセキュリティ問題が発生する可能性 があります。

#### ■通信内容を盗み見られる

悪意ある第三者が、電波を故意に傍受し、ID、パスワード、通信画像やEメールなどの通信内容を盗み見られる 可能性があります。

#### ■不正に侵入される

悪意ある第三者が、無断で個人のネットワークへアクセスし、

- ●個人情報や機密情報を取り出す(情報漏えい)
- ●特定の人物になりすまして通信し、不正な情報を流す(なりすまし)
- ●傍受した通信内容を書き換えて発信する(改ざん)
- ●コンピューターウイルスなどを流しデータやシステムを破壊する(破壊)

などの行為をされてしまう可能性があります。

上記セキュリティ問題が発生する可能性を少なくするためには、お客様が無線LAN製品をご使用になる前に、必ず無線LAN製品のセキュリティに関する設定を無線LAN製品の説明書にしたがって行ってください。 本件のために生じた損害について、当社は一切の責任を負いかねますので、あらかじめご了承ください。

### インターネット接続に関するご注意

リモコン設定器で取り扱っているデータがインターネット経由で第三者からアクセスされることを防止するため、 リモコン設定器を含むHEMS機器をインターネット接続する場合は、必ず以下の点にご注意ください。

※インターネットから宅内へ接続される場合は、ルーターを経由してください。

- ●リモコン設定器のインターネット接続にはADSL、FTTH(光ファイバー)、CATV(ケーブルテレビ)などインター ネット常時接続サービスが必要です。
- ●インターネットサービスのご契約はお客様ご自身でお願いします。
- ●プロバイダーの指定はありませんが、必ずルーターが必要です。 インターネットサービスプロバイダーがルーターの設置を許可しているかご確認ください。
- ●リモコン設定器をインターネット回線に接続すると、サービス契約する・しないに関わらず、ハイブリッドパワ コンとファームアップサーバー間で定期的に通信します。よって、インターネット回線契約は定額制の契約を選 択されることを推奨します。
- ADSL、FTTH、CATVなど、多様なインターネット接続サービスがありますが、すべての地域でサービスが提供されているとは限りません。各事業者様にご確認ください。
- ADSL、FTTH、CATVでは事業者様により使用機器(モデム、ルーターなど)が決まっている場合、複数台接続時の契約や使用機器が異なる場合などがありますので、あらかじめご確認ください。

### ファームウェアアップデートに関するご注意

リモコン設定器は、インターネットに接続されていると、1日1回(不定期)サーバーにアクセスし、ファームウェ アアップデートの確認をします。ファームウェアが更新されると、お知らせが表示されます。 更新方法については、「ファームウェアアップデートについて」(64ページ)をご確認ください。

## はじめてお使いになるときは

はじめてお使いになるときは、施工店に『システムの運転を開始する』の 実施を依頼してください。

(運転前に電力会社との連系協議と竣工検査が必要です)

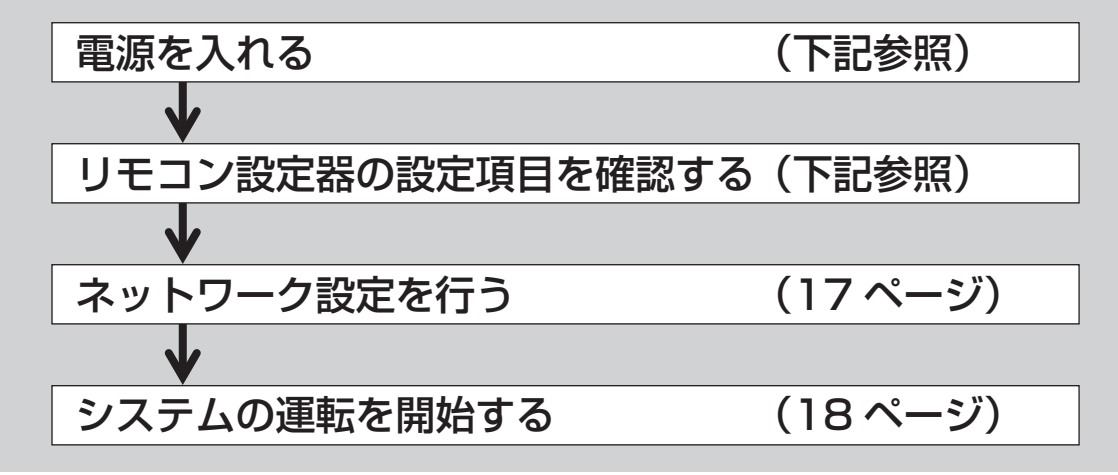

### 電源を入れる

はじめてお使いになるときは、施工会社に下記の状態を確認の上、各種設定を行い、運転を開始 してください。

●住宅用分電盤の太陽光発電システム専用ブレーカがON(入)になっていること。

●蓄電池ユニットの運転ランプが赤点灯し、状態ランプが消灯していること。

### リモコン設定器の設定項目を確認する

以下の最初の操作は、施工店に実施を依頼してください。

■運転モード設定…経済/環境/蓄電を選択します。 (38ページ参照)

■充放電時間帯設定…充電・放電可能な時間帯を設定します。 経済モードの際に必要となります。(38ページ参照)

■放電下限設定…放電量の下限値を設定します。(39ページ参照)

■ブレーカ電流上限設定…蓄電池への充電時にブレーカの遮断を防止するための機能を設定します。 (39ページ参照)

■契約電力上限設定…充電時にピーク電力の発生を防止するための機能を設定します。実量制契約をしている 場合に設定をおすすめします。(39 ページ参照)

以上の設定がされていることをご確認ください。

### ネットワーク設定を行う

本製品はHEMS(HEMSとは「Home Energy Management System」の略で、家庭で使うエ ネルギーを節約するための管理システムです。)と連携するための ECHONETLite、通信プロトコ ルを搭載しています。ネットワークに接続することにより、太陽光発電電力や蓄電池 ユニットの充放電電力などの情報をHEMSに表示することができます。 また、インターネットを通じて、ファームウェアアップデートが可能となります。

ネットワーク接続には環境に合わせて下記の設定が必要です。 メニューボタンを押すと、設定項目が表示されます。設定方法の詳細は各参照ページをご確認ください。 ECHONETLitemはエコーネットコンソーシアムの商標です。

### ■ネットワーク選択設定(40ページ)

ネットワーク接続方式のタイプ(有線LAN・無線LAN・ネットワーク無効)から選択します。 出荷時の設定は有線LANです。 ネットワーク無効にするとトップ画面にネットワーク接続アイコンは表示されません。

### ■無線LAN接続設定(41 ページ)

無線LAN環境でネットワーク接続を行う場合に、設定が必要です。 無線LANをご利用になる前に必ず「使用上のお願い」(12 ~ 15 ページ)をお読みください。 また、環境により、接続ができない場合は中継器の設置などをご検討ください。

### ■IPアドレス設定(43ページ)

リモコン設定器のIPアドレスを設定します。 出荷時の設定はDHCPによる自動取得です。固定IPアドレスにしたいときは設定が必要です。

## システムの運転

### 運転を開始する

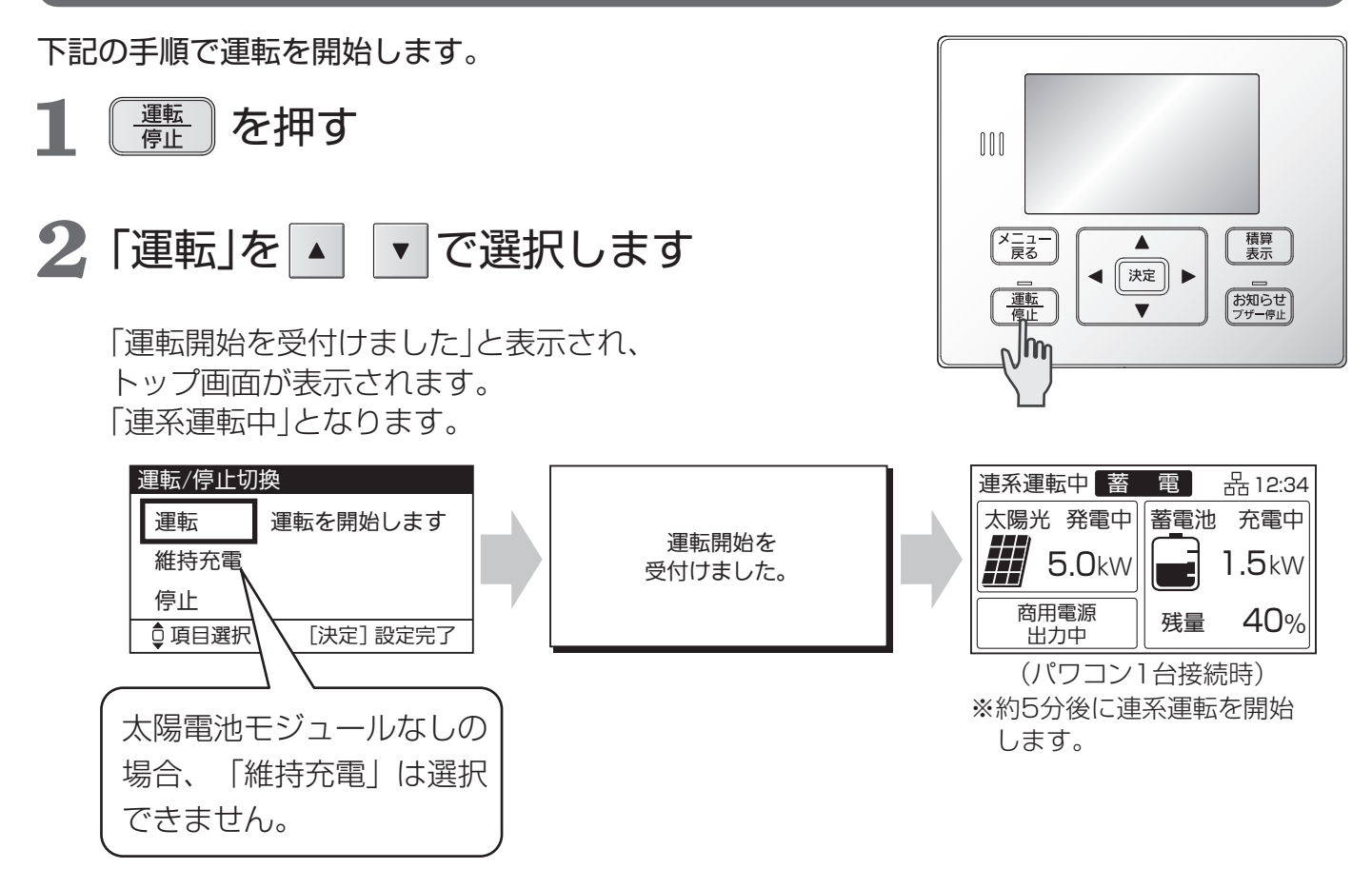

## はじめてお使いになるとき

「維持充電」設定されている場合には、施工店にご連絡をお願いします。

## 点検時の自立運転について

点検のために自立運転を行う場合には、下記の手順に従い、自立運転を開始してください。 注意事項をご確認願います。(30ページ参照)

### ●自立運転開始手順

- 1. 住宅用分電盤の太陽光発電システム専用ブレーカをOFF(切)にしてください。
- 2.32ページに従い、操作してください。
- 3. パナソニック製電力切替ユニット、バックアップ用住宅分電盤に接続されるコンセントまたは、自立運転 コンセントに接続している機器が使えるか、ご確認ください。

### ●自立運転停止(連系運転開始)手順

- 1.33ページに従い、操作してください。
- 2. 住宅用分電盤の太陽光発電システム専用ブレーカをON(入)にしてください。

## システムの停止

## 運転を停止するには

下記の手順で運転を停止します。 <u>運転</u> 停止 Т. を押す 000 メニュー 戻る 2「停止」を▲ ▼ で選択します ◀ 決定 ► \_\_\_\_\_\_ 停止 Nhm 「運転停止を受付けました」と表示され、 トップ画面が表示されます。 「停止中」となります。 運転/停止切換

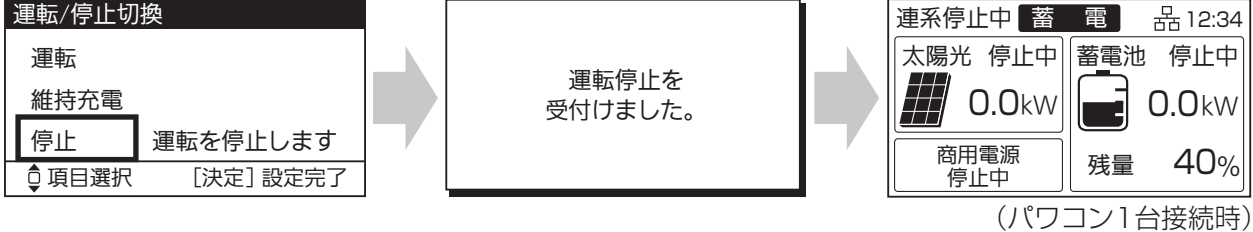

積算表示

お知らせ

▼

## システムの停止(つづき)

## システム全体を停止したい場合は…

- 住宅用分電盤の太陽光発電システム 専用ブレーカをOFF(切)にする

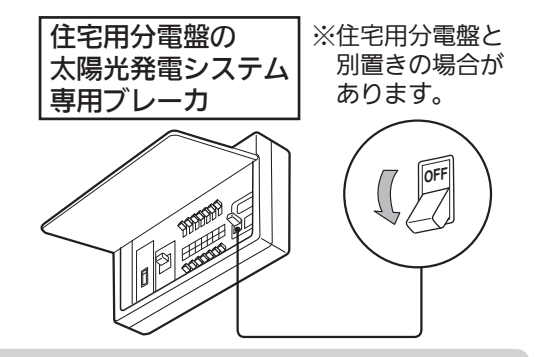

お願い

- ●異常時や故障時、お手入れを行う前には、必ず上記操作を行いシステム全体を停止してください。
- ●また、太陽光発電システム全体を停止した際、再度電源を入れる場合には必ず「はじめてお使いになるときは」の手順で再始動してください。

ご注意

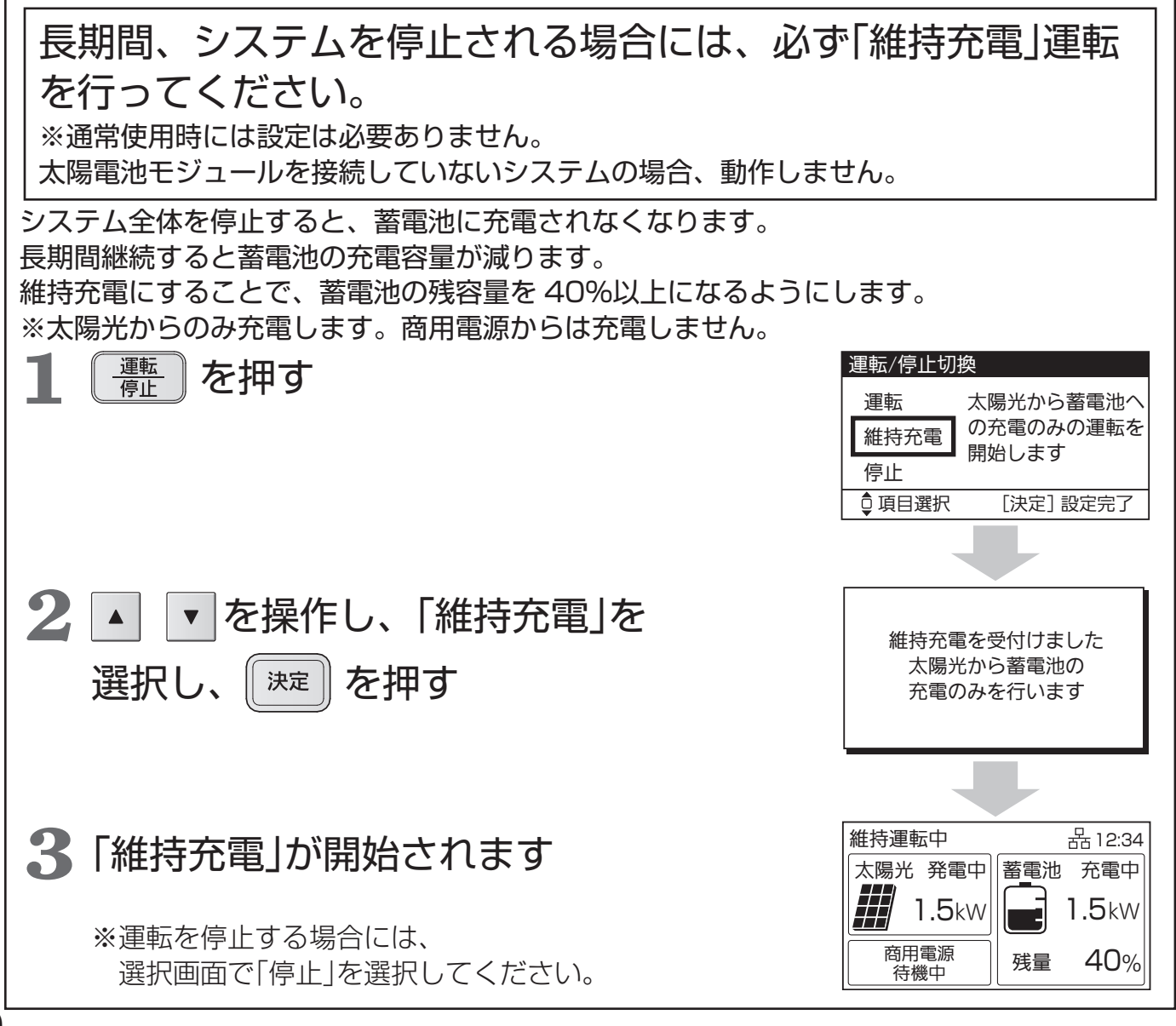

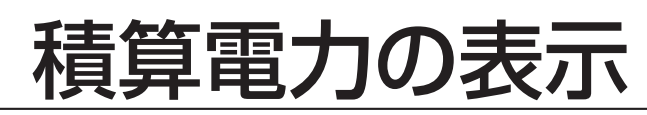

合計積算発電量・積算放電量を表示させる 積算 表示 を押す • [表示対象選択]の画面で、確認したい で選択し、 を押す 対象を 決定 ▼ 積算表示 【メニュー 」 戻る ◀ (決定) ▶ <u>運転</u> 停止 V 「積算量」の画面が表示されます。 元の画面に戻すときは(決定)または(メニュー)を押します。 総積算発電量:設置時からの太陽光発電の発電量の 表示対象選択 積算を表示しています。 パワコン01 パワコン02 総積算放電量:設置時からの蓄電池ユニットの放電量の 積算を表示しています。 ◎項目選択 [決定]積算表示へ 積算量 パワコン:1 総積算発電量 4709 kWh 721 kWh 総積算放電量 メニュー 戻る を押すことで、トップ画面に戻ります。 [決定]トップ画面へ

## 連系運転時の表示について

### 電圧上昇抑制について

[179] と表示されたときは、電圧上昇抑制が働いています。 商用電源の電圧が規定値(電力会社による指定値が設定されて います)を超えないように、ハイブリッドパワコンは出力を抑 制しますが、異常ではありません。

商用電源の電圧が規定値内に戻れば、通常運転に戻り、[抑制] 表示は消えます。

頻繁に発生する場合は、商用電源側での対策が必要であるため、 お買い上げの販売店または施工店、もしくは管轄の電力会社に ご相談ください。

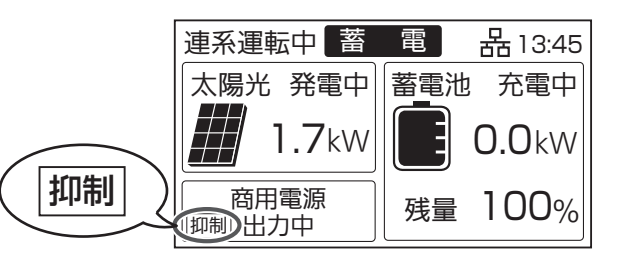

## 抑制運転中の充電

電圧上昇抑制の運転中は、太陽光発電による売電量が少なくなる可能性があります。 ただし、蓄電池ユニットに空き容量があれば、売電できない発電電力を充電することができます。 経済モードの放電時間帯であっても、抑制運転中の余剰電力を充電することが可能です。

### 外部制御・出力制御について

ハイブリッドパワコンは、ネットワークに接続することで、ECHONETLite M により、充放電(充電、放電、待機)の外部制御が可能です。 例えば、AiSEG2のカスタム運転モード機能などを用いて、電気料金プラン に連動した充放電制御をすることができます。 制御中は、リモコン設定器に「外部制御」と表示されます。外部制御による充 放電を停止したい場合は、HEMSコントローラーを操作するか、リモコン設 定器の「運転/停止」ボタンを押して運転を停止してください。 また、出力制御運転中は「出力制御」と表示されます。 出力制御運転中は、売電量が少なくなる可能性がありますが、蓄電池ユニッ トに空き容量があれば、売電できない余剰の発電電力を充電します。経済優 先モードの放電時間帯であっても、充電することができます。 ※外部制御と出力制御が同時に発生しているときは「出力制御」と表示されます。

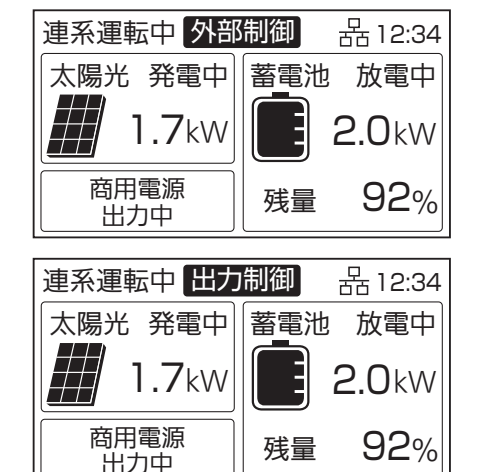

## 商用電源が停電した場合

商用電源の停電が発生すると、リモコン設定器のブザーが鳴り、 停電発生のお知らせ情報が表示されます。商用電源が停電した 場合、本装置は自動的に運転を停止します。商用電源が正常に 戻れば5分程度で自動的に運転を再開します。

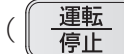

を操作する必要はありません。)

停電した場合は、自立運転に切り換えることが可能です。 切換方法は 32 ページをお読みください。 ※自立運転自動切換設定時は、本操作は不要です。

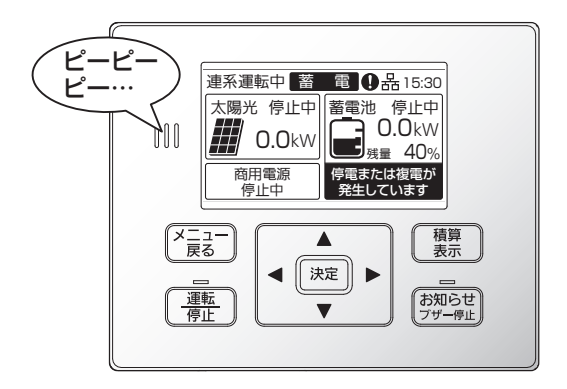

## <u>異常発生について</u>

異常が発生したら、リモコン設定器でお知らせアイコン **()** とお知らせ 情報が表示されます。

お知らせ <sub>ブザー停止</sub>を押すと、発生内容と点検コードが表示されます。

「こんなときは」の 56 ~ 60 ページを確認し、対応してください。

決定 || を押すとトップ画面に戻りますが、システムの問題が解消され

るまではお知らせアイコン **()** が点滅表示されます。また、お知らせランプ も点滅します。

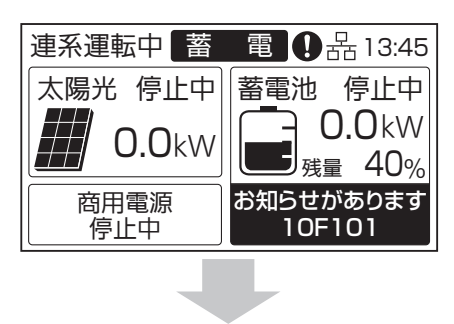

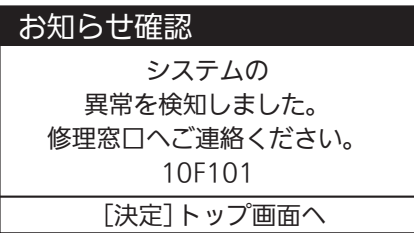

### 蓄電池異常切り離し運転

蓄電池ユニットに異常が発生した場合、リモコン設定器のお知らせアイコン
 ン●とお知らせ情報が表示されます。
 太陽光発電に影響がなければ、自動で蓄電池ユニットを切り離し、蓄電池ユニットの充電、放電をせずに、太陽光発電のみ運転を継続します。
 蓄電池ユニットを2台接続している時に、片方の蓄電池ユニットに異常が発生した場合には、異常が発生した蓄電池ユニットのみ切り離して運転を行い、正常な蓄電池ユニットは継続運転します。

お知らせ <sub>ブザー停止</sub>を押すと、お知らせ情報と点検コードが表示されます。お買い上

げの販売店または施工店にご相談ください。

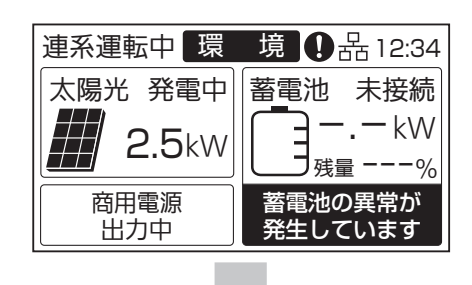

| お知らせ確認        |
|---------------|
| 蓄電池異常のため      |
| 蓄電池を切り離しています。 |
| 修理窓口へご連絡ください。 |
| 11F555        |
| [決定]トップ画面へ    |

## 連系運転について(経済モード)

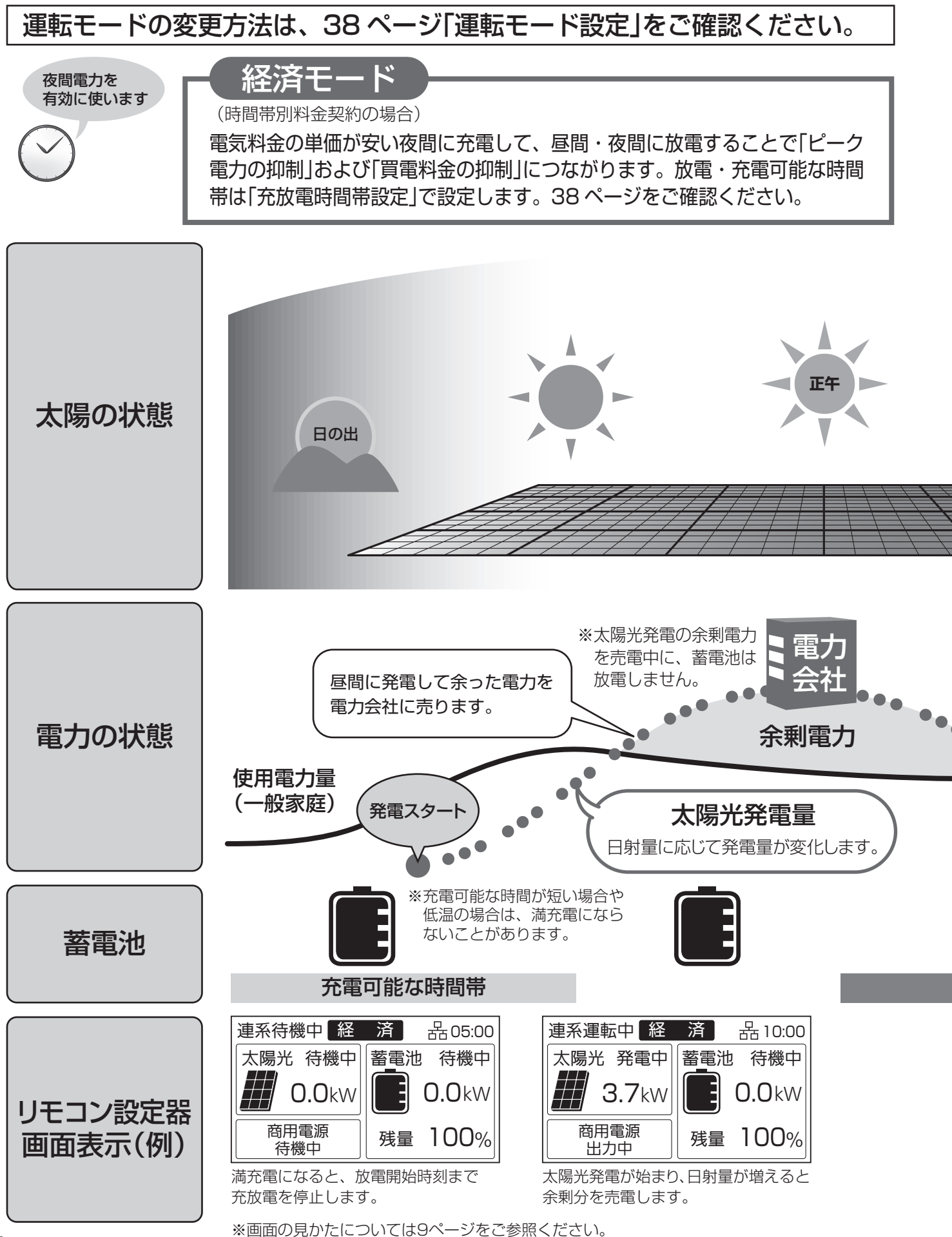

24

※画面に記載の数値は参考値です。

ご注意

- ●経済モードで使用する場合、定期的にリモコン設定器の日時を確認してください。
- 日時がずれると、電気料金が高い時間帯に充電するなど、経済的な損失が発生する場合があります。 ●太陽電池モジュールが接続されていない場合は、環境モードに設定しないでください。蓄電池ユニットに充 電できません。ただし、既存の太陽光発電システム(太陽電池モジュール、パワーコンディショナ)をそのま まご使用される場合は、住宅用分電盤を通して蓄電池ユニットに充電するため、環境モードで運用可能です。

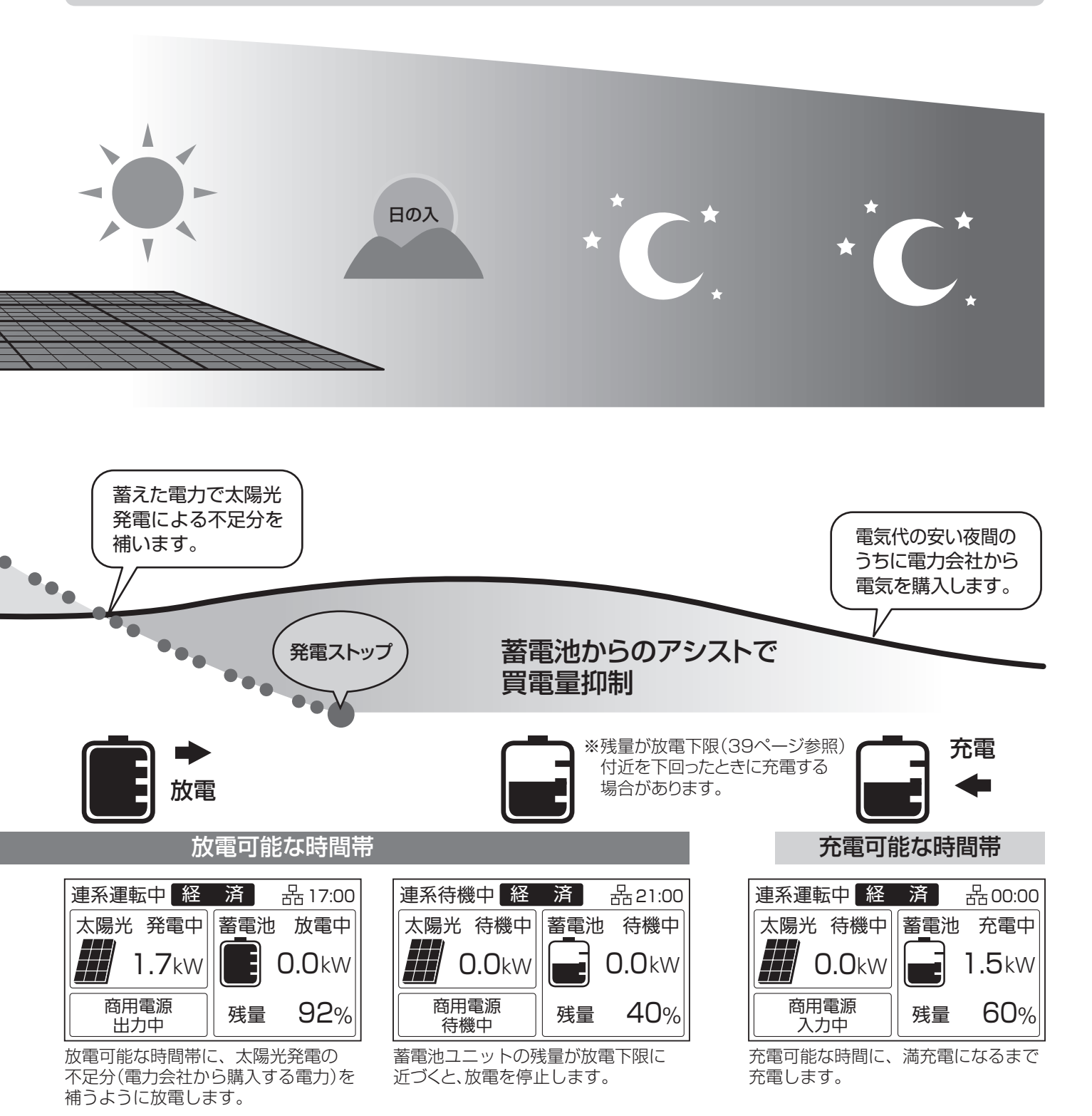

## 連系運転について(環境モード)

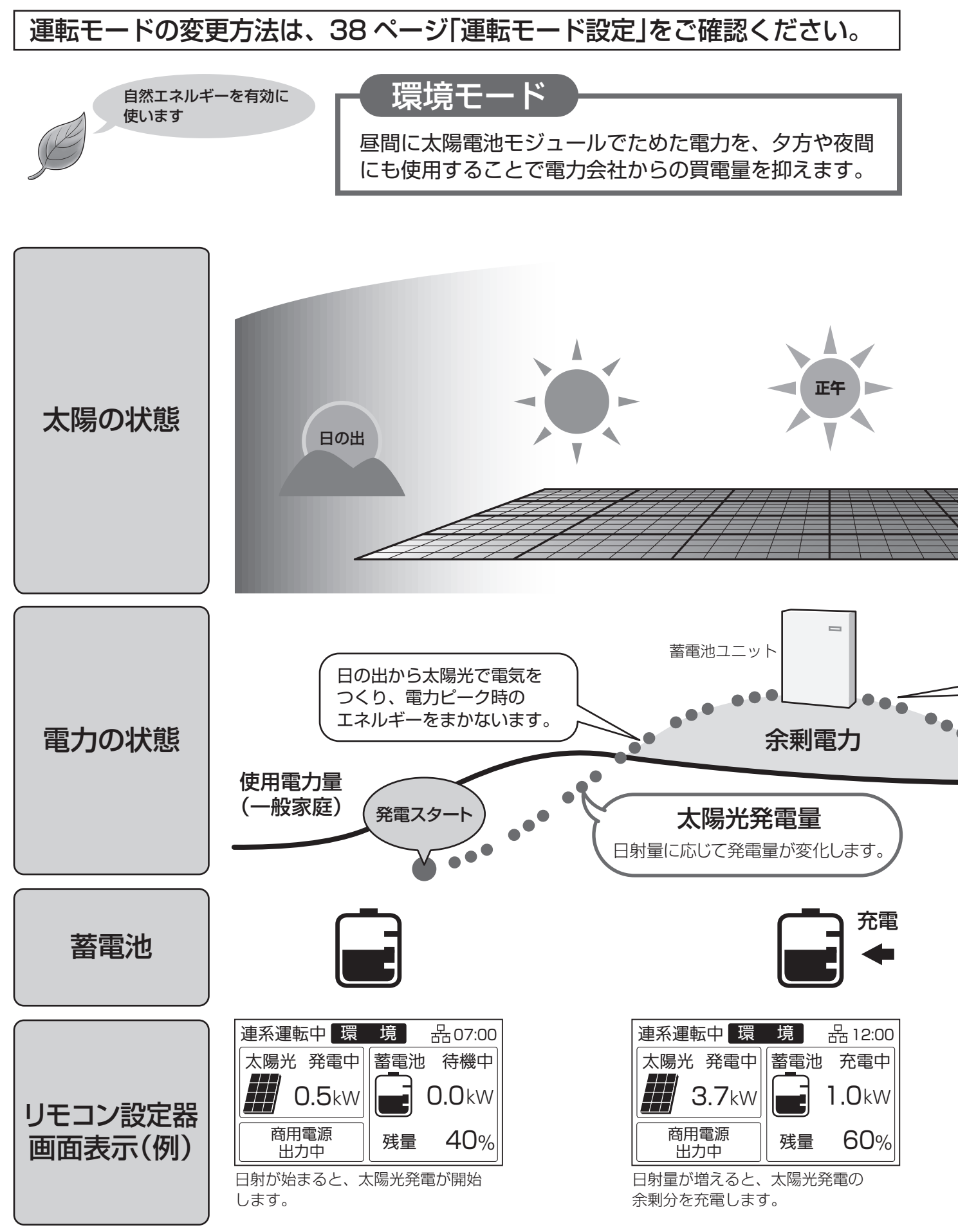

※画面の見かたについては9ページをご参照ください。

#### ご注意

●環境モードで使用する場合、太陽光の余剰電力で蓄電池ユニットに充電するため、日射条件や機器の使用状況の変化によって充電量が変わり、満充電にならない可能性があります。

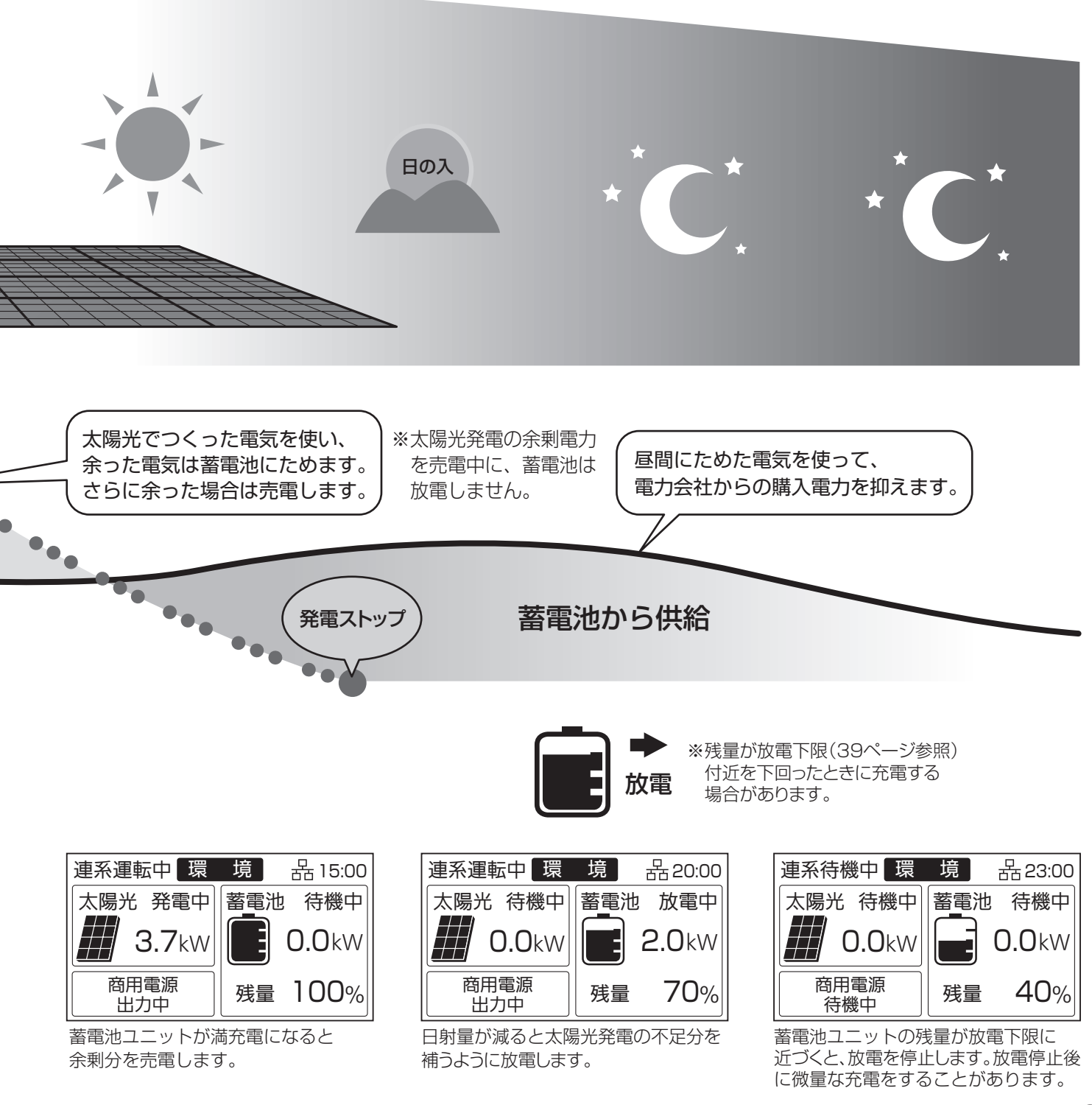

## 連系運転について(蓄電モード)

## 運転モードの変更方法は、38ページ「運転モード設定」をご確認ください。

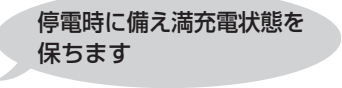

## 蓄電モード

常に蓄電池が満充電になるまで充電を行い、充電完了後は 停電に備えて待機します。

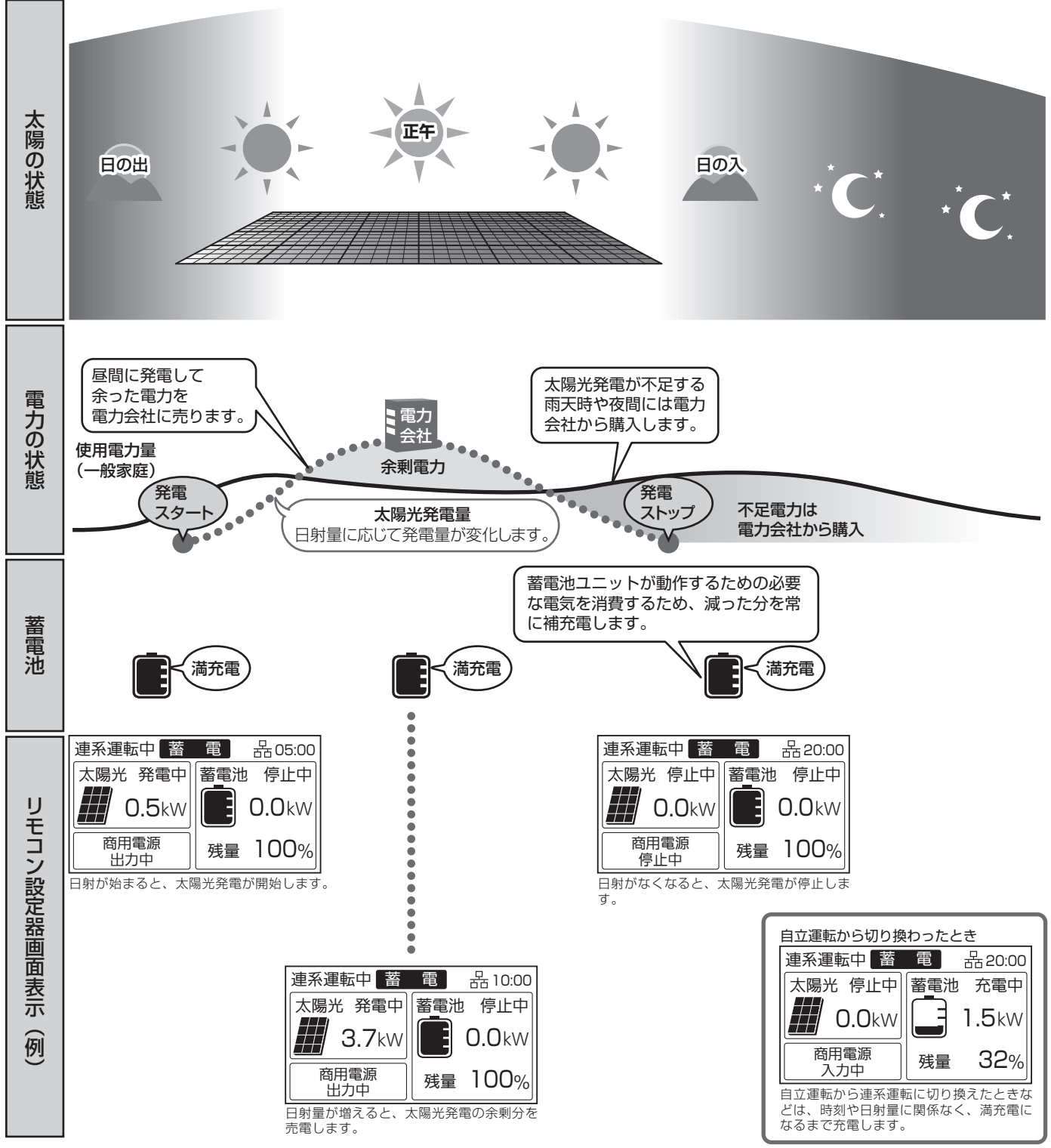

## 自立運転について

### 自立運転とは

自立運転は、停電時にハイブリッドパワコンの電力を自立運転出力回路から使用できる運転方法のことを言います。 使用できる機器は、バックアップ用住宅分電盤または自立運転コンセントに接続している機器のみとなります。(パ ナソニック製電力切替ユニット(60 Aタイプ)用を分電盤一次側設置している場合には、通常(連系運転時)に使用し ている機器が使えます。)

### <パナソニック製電力切替ユニットありの場合>

バックアップ用住宅分電盤

自立運転コンセント

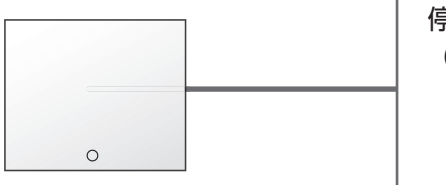

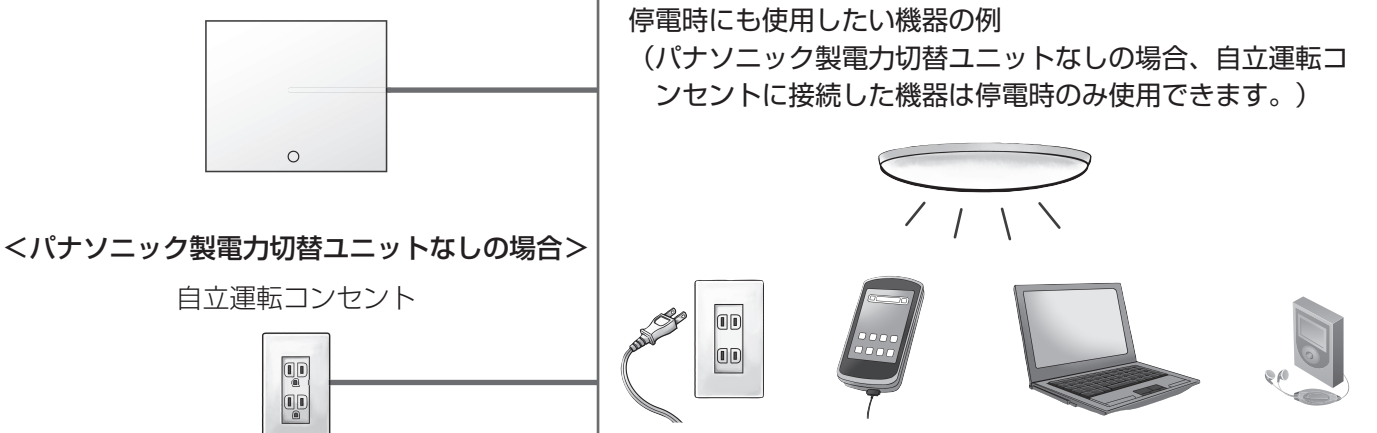

パナソニック製電力切替ユニットを設置すると、バックアップ用住宅分電盤の配電設計により、停電時も差し換え なしで電気機器、通信機器などを使用できます。

また、コンセント式でない照明器具なども使用可能です。

### ■停電時に機器を使用するためには切換操作が必要です。

- ●自立運転の切換方法が、手動切換か自動切換かをご確認ください。 詳細は「自動/手動切換設定」(48ページ)をご確認ください。 必ず、次ページの「自立運転を行う場合」をご理解した上でご使用願います。
- 自立運転を行う際は、必ずリモコン設定器の切換操作を行ってください。(32 ページ参照) ただし、自立運転を自動切換に設定した場合は、切換操作は不要です。
- ●パナソニック製電力切替ユニットなしの場合は、自立運転の切換方法を自動切換にしないでください。 停電が復旧したときに、電気が流れていなかったコンセントに自動で流れ始めたり、コンセントの差し換えを 忘れた場合、接続された機器に電気が流れないままになるなどのトラブルが発生するおそれがあります。
- ■パナソニック製電力切替ユニット、バックアップ用住宅分電盤に接続されるコンセントまた は自立運転コンセントを使用してください。(パナソニック製電力切替ユニット(60 Aタイプ) 用を分電盤一次側設置で使用している場合は除きます)

自立運転のときは、バックアップ用住宅分電盤に接続されるコンセント、または自立運転コンセントのみご使用 ください。停電時にその他のコンセントは使用できません。

### ■太陽光パワーコンディショナの停電時のお知らせ情報を解除するには

●太陽光パワーコンディショナを接続している時に停電した場合には、おしらせ情報が表示されます。 お知らせ情報の表示を解除するには、停止/運転操作を行ってください。(18、19ページ参照)

# 自立運転について(つづき)

### 自立運転を行う場合

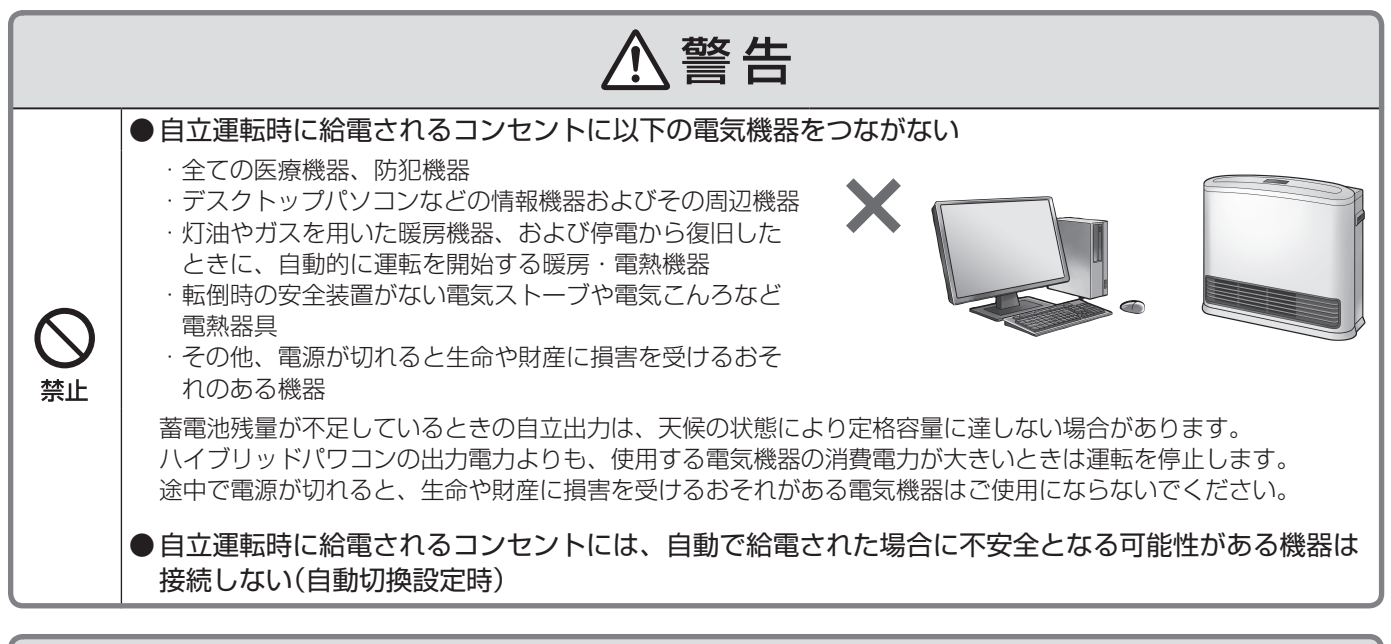

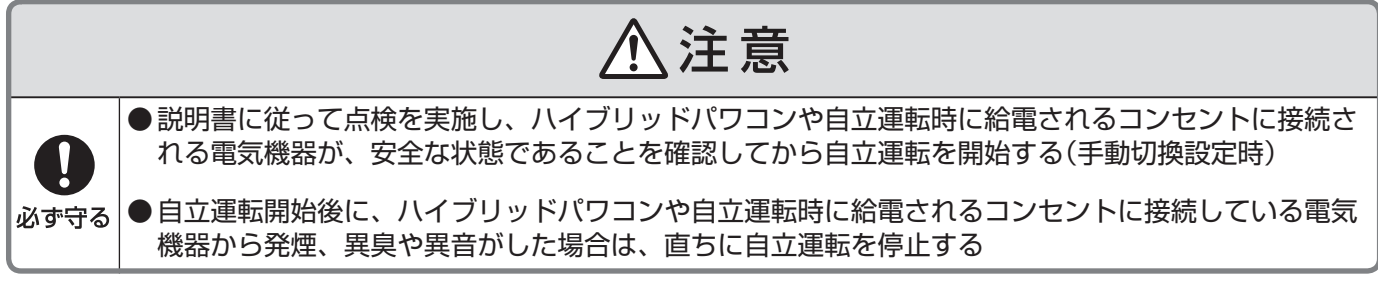

## 自立運転時のご注意

●電気機器の中には電源投入時に大きな電流が流れるものがあります。 そのときには、保護機能が働き、自立運転を停止することがあります。

●同時に使用できる電力には限りがあります。

自立運転で使用できる電力は、蓄電池の数や自立出力設定(AC 100 V/200 V)で変わります。 また、ハイブリッドパワコンの運転を維持するため、約 0.1 kWの電力を消費します。 太陽光発電システムで発電した電力と蓄電池ユニットの放電電力よりもバックアップ回路に接続した機器の 消費電力が大きい場合、自立運転を停止します。

#### ●使用している機器が途中で使えなくなる場合があります。 太陽光発電システムで発電した電力を使用するため、天候や蓄電池ユニットの状態の変化などで出力が不安 定になることがあります。太陽光発電や蓄電池の電力が低下した場合、自動的に自立運転を停止します。

●自立運転が自動停止した場合、使用中の電気機器を一部停止し、消費電力を小さくすると、 自動的に運転を再開します。(消費電力オーバーを連続で繰り返すと、エラーの解除操作が 必要になります。)

●ハイブリッドパワコンから供給される自立出力は、商用電源と完全に同一ではありません。 位相制御するタイプの調光器具などは、自立出力でお使いの際に平常時と動作が異なる場 合があります。

例えば、調光器具の場合は、調光レベルによってちらつきが発生する場合があります。 その時は調光レベルを調節して使用してください。

### 蓄電池部の自立運転

■自立運転による放電とその後の充電について

●自立運転は、蓄電池残量がなくなるまで運転を行い、蓄電池残量がなくなった時に自動的に運転を停止し、使用している電気機器も停止します。
 蓄電池残量が一定残量以下になり、太陽電池モジュールからの発電がある場合には、
 強制的に充電を行います。
 蓄電池残量がない状態が続いた場合、蓄電池の過放電保護により、蓄電池ユニット内のブレーカがOFF(切)になり、お客様による復旧ができなくなります。

●商用電源が復帰し連系運転に戻ると、選択している運転モードに従い動作します

#### ご注意

●夜間(太陽電池モジュールが十分に発電していない状態)かつ停電時に、リモコン設定器の運転/停止切換で「停止」を選択した場合、リモコン設定器の電源が落ち、表示部も消えて、運転操作ができなくなります。リモコン設定器の電源が切れた場合、再び操作するためには、停電が復旧するか、太陽電池モジュールが発電する必要があります。

## 蓄電池部の自立運転時のご注意

●蓄電池残量が不足しているときの自立出力電力は天候の状態により変化します。くもりや朝・夕など太陽電池モジュールの発電量が少ない場合は、使用する電気製品の消費電力によって運転できずに、機器内の保護装置が働く場合があります。保護装置が数回働くと自動的に運転を再開しなくなります。

## 自立運転について(つづき)

### 停電時(自立運転を始める)

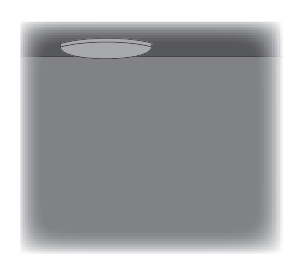

停電になったら自立運転に切り換えます。 ※自動/手動切換設定を「自動切換」に設定している場合には、 操作は不要です。

停電が発生するとリモコン設定器のブザーが鳴り、 「自立/連系切換」画面に停電発生のお知らせが表示 されます。

※操作がなければブザーは1分間で自動停止します。 5時間後に再度鳴ります。 ただし夜間の21時~7時は鳴りません。

┃ 表示画面を確認しながら、 (凍定) を押す

注意のメッセージを確認の上、操作してください。 ブザーが停止し、「自立運転 準備中」になります。

2 「自立運転中」に切り換わることを 確認する

バックアップ回路または自立運転コンセントに
電気が流れ始めます。
※パナソニック製電力切替ユニットを設置している場合、切り換え時に
パナソニック製電力切替ユニットから1回動作音(約85 dB)がします。
※パナソニック製電力切替ユニット(60 Aタイプ)を分電盤
一次側設置で使用している場合、通常時(連系運転時)に
使用しているコンセントから電気が流れます。自立運転時には、使用機器が多すぎると保護機能が働き、自立運転を

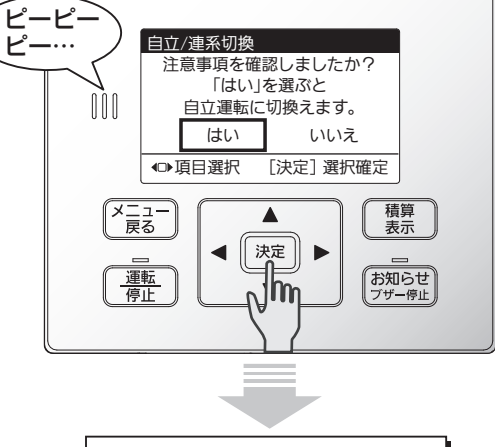

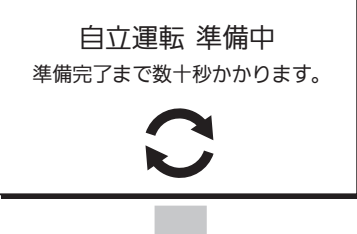

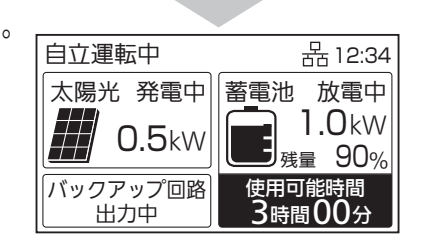

自立/連系切換

はい

商用電源

停止中

すぐに自立運転に切り換えたくないときは

1 ▶ で「いいえ」を選択して

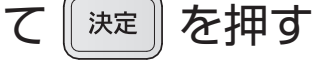

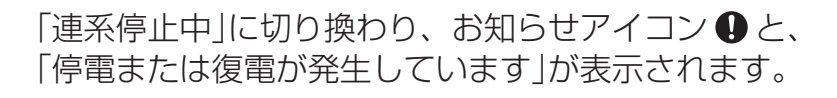

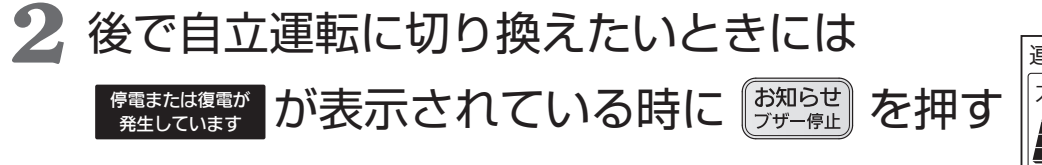

「自立/連系切換」画面(右上の画面)に戻ります。

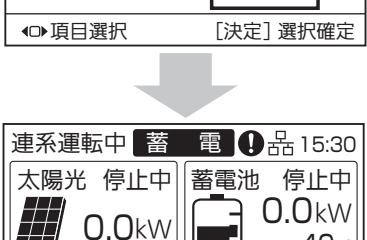

注意事項を確認しましたか? 「はい」を選ぶと 自立運転に切換えます。

いいえ

UB<sub>残量</sub> 40% 停電または複電が

発生しています

### 停電復旧時(連系運転へ戻す)

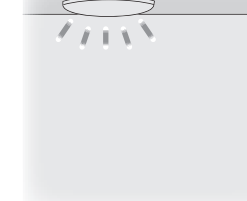

停電が復旧したら元どおり連系運転に切り換えます。 ※自動/手動切換設定を「自動切換」に設定している場合には、 操作は不要です。

停電が復旧すると、リモコン設定器のブザーが鳴り 「自立/連系切換」画面に復旧のお知らせが表示され ます。

1 「はい」を選択して を押す

※約5分後に連系運転を開始します。 パナソニック製電力切替ユニットなしの場合、 自立運転コンセントには電気が流れなくなりますので、 差し換えてください。
※パナソニック製電力切替ユニットを設置している場合、

※パアシニック製電力切替ユニットを設直している場合、 切り換え時にパナソニック製電力切替ユニットから1回 動作音(約 85 dB)がします。

2 復電タイマー表示後、 「連系運転中」に 切り換わることを確認する

※復電タイマーの時間は、電力会社が定める整定値の 設定によって異なります。 ※停雪復归からしばらくして、連系運転に切り換えるよ

※停電復旧からしばらくして、連系運転に切り換えると、 復電タイマーが表示されないことがあります。

### すぐに連系運転に切り換えたくないときは

▶ で「いいえ」を選択して 腕 を押す

「自立運転中」のまま、お知らせアイコン ♀ と、 「停電または復電が発生しています」が表示されます。 ※この状態では太陽光発電電力の売電はできません。 できる限り早く連系運転に切り換えてください。

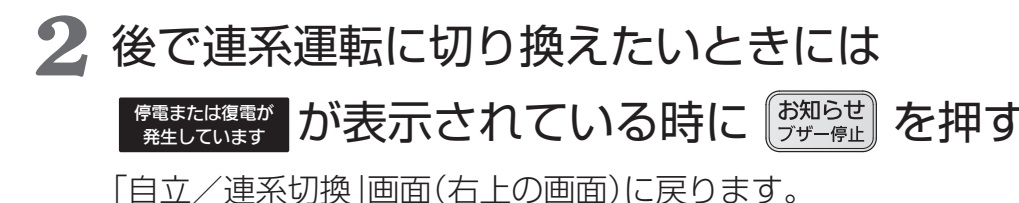

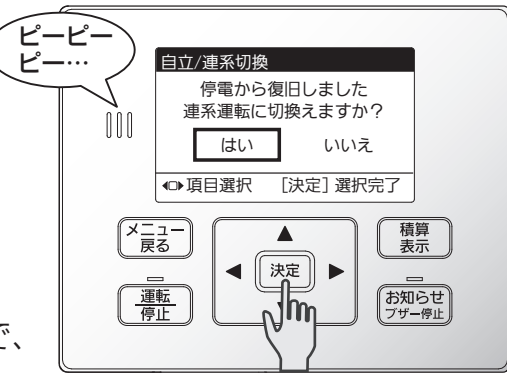

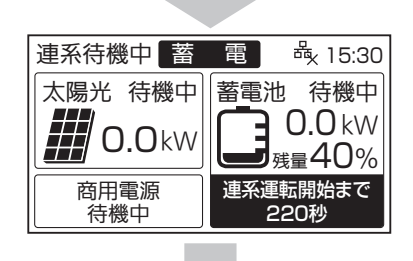

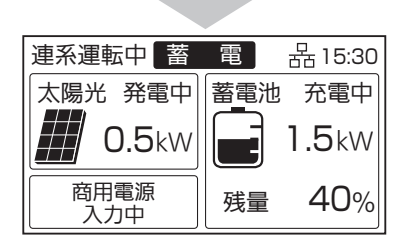

|   | 自立/連系切換                     |                            |  |
|---|-----------------------------|----------------------------|--|
|   | 停電から復旧しました。<br>連系運転に切換えますか? |                            |  |
|   | はい                          | いいえ                        |  |
|   | ●項目選択                       | [決定] 選択確定                  |  |
|   |                             |                            |  |
|   | 自立運転中                       | ❶器15:30                    |  |
|   | 太陽光 発電中                     | 蓄電池 放電中                    |  |
| - | 0.5kW                       | 1.0kW<br><sub>残量</sub> 40% |  |
|   | バックアップ回路                    | 信雷または複雷が                   |  |

発生しています

出力中

## 自立運転時の動き

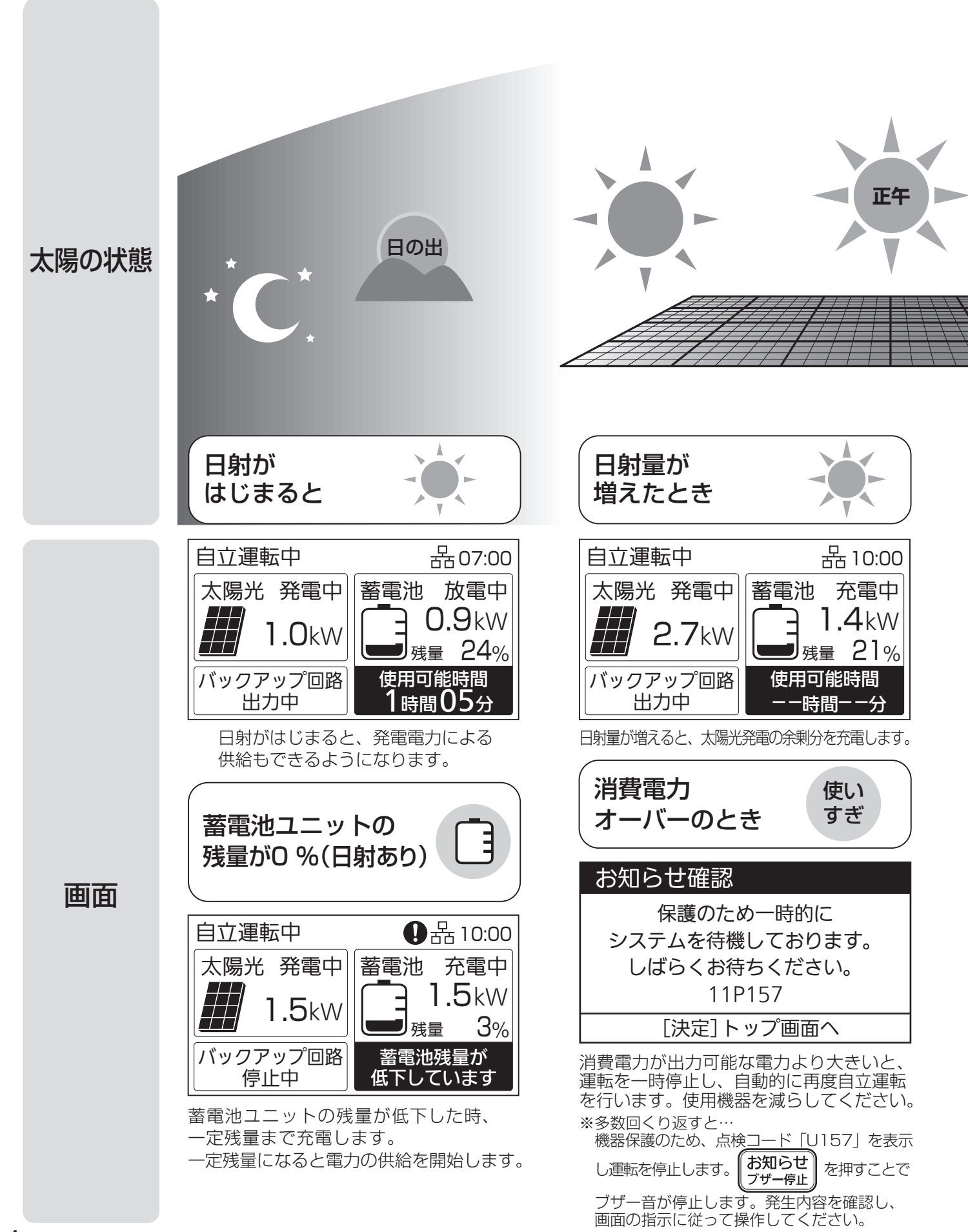

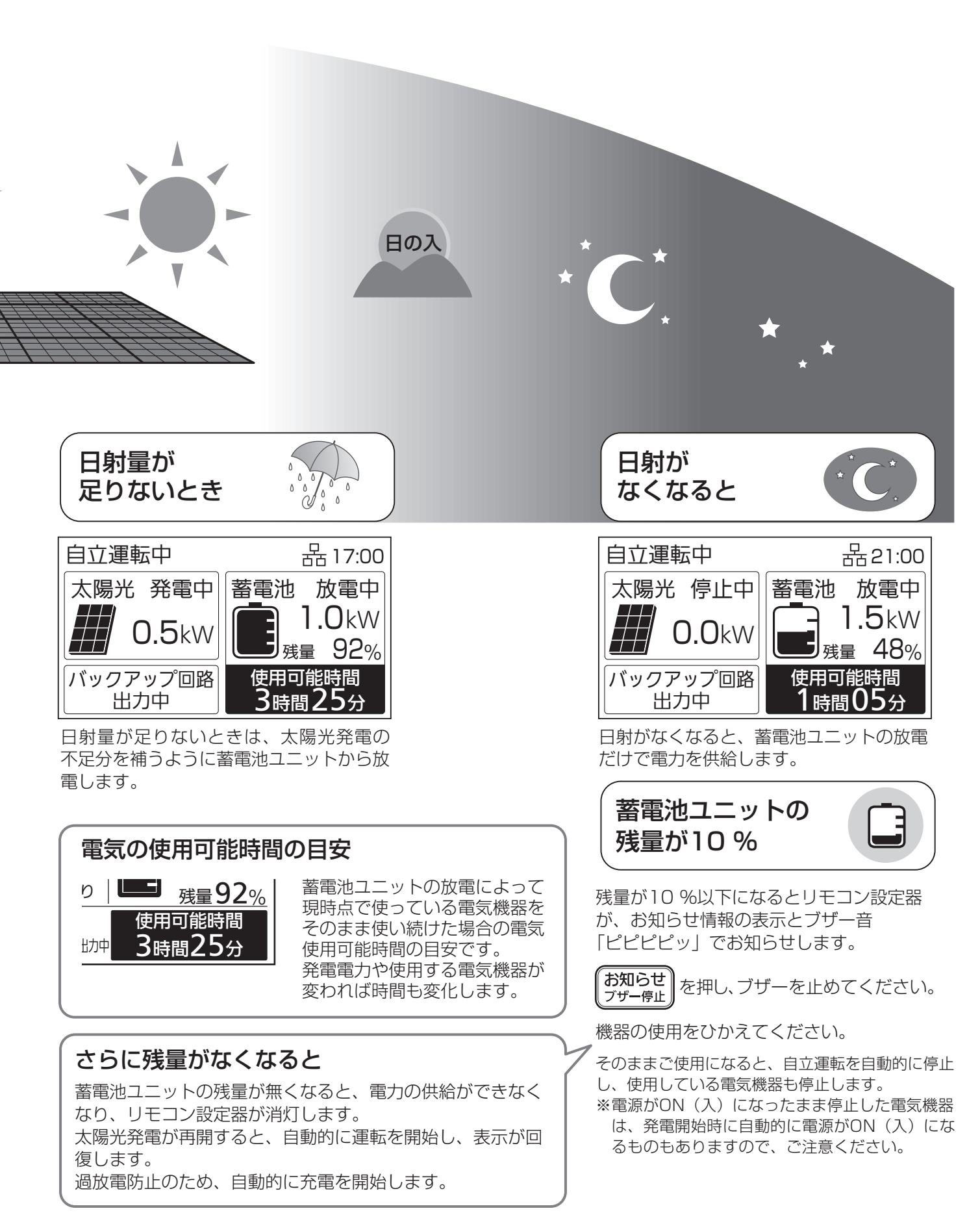

## 設定・確認のしかた

#### 設定のしかた 設定は下記のように進めてください。 1 積算 表示 ◄ 決定 🕨 例として、日時設定の方法を示しています。 お知らせ • ● トップ画面で (\*====) を押す 2 メニュー (1/3) 「メニュー(1/3、2/3、3/3)」画面が表示されます。 運転モード設定 充放電時間帯設定 放電下限設定 プレーカ電流上限設定 契約電力上限設定 000 sxaRAE [決定]設定画面へ ●項目選択 2 ▼ でメニューを選択する 積算表示 決定 . <u>運転</u> 停止 お知らせ Jhn 3 を押す 決定 3 メニュー (3/3) 日時設定 パージョン確認 抑制累積時間確認 FCHONETLite設 000 選択したメニューの画面が表示されます。 -[決定]設定画面へ ●項目選択 積算表示 「戻る」 源 ◀ ► お知らせ (<u>運転</u>) 停止] で設定する 4 各画面において ◀ ▼ 4 日時設定 2019/01/01 00:00 000 ●値変更 [決定]設定完了 積算表示 決定 ◀ ► お知らせ <u>運転</u> 停止 Jhn で登録し、設定画面に戻る 5 決定 5 積算表示 <u>運転</u> 停止 お知らせ トップ画面に戻るときは メニュ 戻る を押すことで、トップ画面に戻ります。

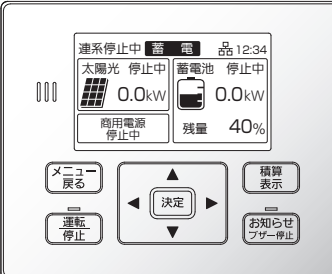

## 各設定の一覧

| 設定項目          | 機能説明                                                                                                    | ページ |
|---------------|----------------------------------------------------------------------------------------------------|-----|
| 運転モード設定       | 連系運転時の運転モードを設定します。<br>出荷時の設定は「蓄電モード」です。                                                                     | 38  |
| 充放電時間帯設定      | 経済モードで、運転するために必要な蓄電池ユニットの充電・放電を行う<br>時間帯を設定します。<br>出荷時の設定は<br>「充電時間 02:00 – 07:00<br>放電時間 10:00 – 22:00」です。 | 38  |
| 放電下限設定        | 経済モード、環境モードで、自動的に運転するために必要な設定です。<br>出荷時の設定は「40%」です。                                                         | 39  |
| ブレーカ電流上限設定    | 充電時にブレーカの遮断を防止するための機能です。<br>出荷時の設定は「無効」です。                                                                  | 39  |
| 契約電力上限設定      | 充電時にピーク電力の発生を防止するための機能です。<br>出荷時の設定は「無効」です。                                                                 | 39  |
| ネットワーク確認      | リモコン設定器のネットワーク設定状態を確認します。                                                                                   | 40  |
| ネットワーク設定      | ネットワーク設定メニューを表示します。                                                                                         | 40  |
| ネットワーク選択設定    | ネットワークの有無、有線LAN/無線LANを選択します。                                                                                | 40  |
| 無線LAN接続設定     | 無線LANで接続する場合の設定を行います。                                                                                       | 41  |
| IPアドレス設定      | IPアドレスの設定を行います。                                                                                             | 43  |
| ネットワーク設定初期化   | ネットワークの設定状態を出荷時の設定に戻します。                                                                                    | 44  |
| ブザー音量設定       | お知らせ発生時などのブザー音量を設定します。<br>出荷時の設定は「小」です。                                                                     | 44  |
| 表示節電設定        | 設定した時間、操作がなければ自動で画面のバックライトが消灯されます。<br>出荷時の設定は「1 分後消灯」です。                                                    | 44  |
| 液晶設定          | 液晶画面の明るさとコントラストを設定します。<br>出荷時の設定は、明るさ:10、コントラスト:15 です。                                                      | 45  |
| 日時設定          | リモコン設定器の日時を設定します。<br>※外部制御中に日時設定の変更はできません。<br>外部制御が終了後、実施してください。                                            | 45  |
| バージョン確認       | リモコン設定器のバージョン情報を確認します。                                                                                      | 45  |
| 抑制累積時間確認      | 抑制運転の累積時間を確認します。                                                                                            | 46  |
| ECHONETLite設定 | ECHONETLite設定をします。                                                                                          | 46  |
| その他の設定        | その他の設定(出力制御)の設定をします。                                                                                        | 47  |
| 出力制御          | 出力制御の設定をします。                                                                                                | 47  |
| スケジュール確認      | 出力制御の予定(経過分含む)を確認します。                                                                                       | 47  |
| 発電量確認         | 発電量を確認します。                                                                                                  | 48  |
| 出力制御設定        | 出力制御設定を行います。<br>※設定は、お客様ではできません。お買い上げの販売店または施工店もし<br>くはメーカーサービスマンにて設定を行います。                                 | 48  |
| 自動/手動切換設定     | 停電時、および停電復旧時に自立運転や連系運転に切り換える方法を設定<br>します。                                                                   | 48  |

## 設定・確認のしかた(つづき)

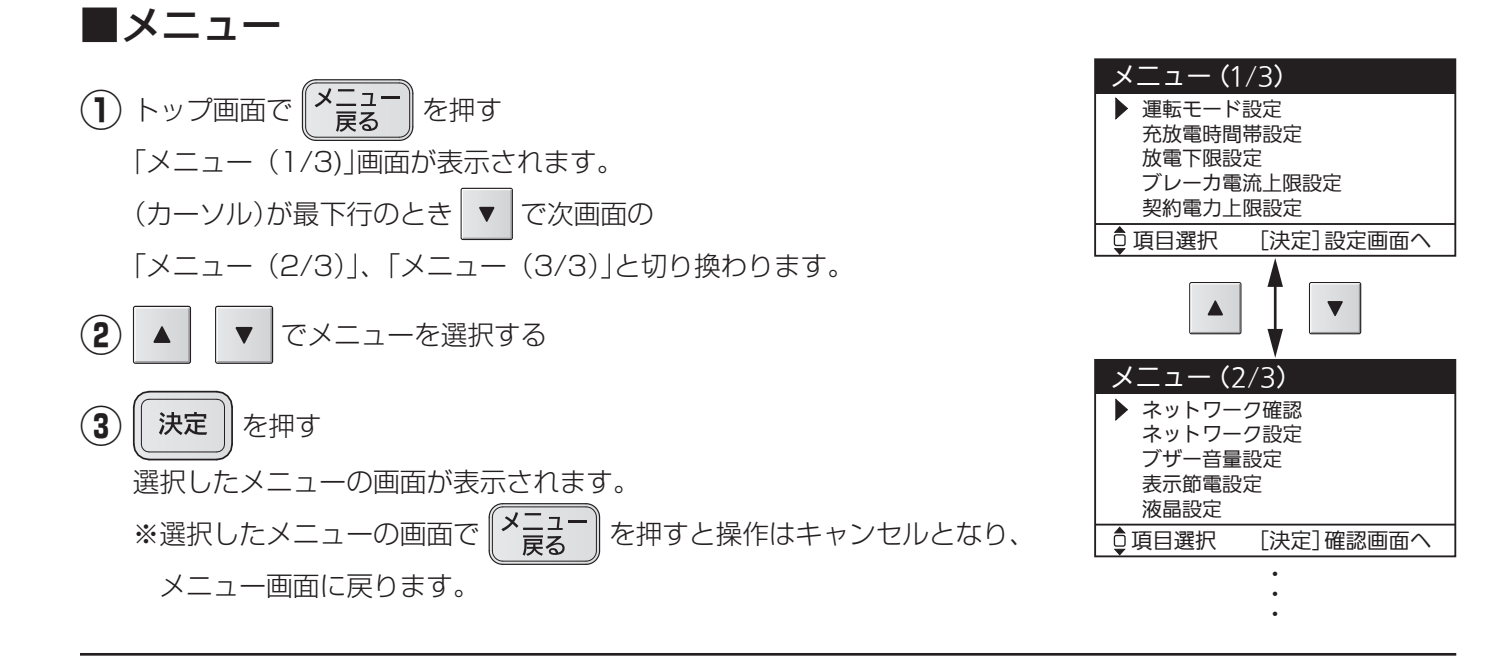

### ■運転モード設定

連系運転時の運転モードを設定します。運転モードは経済/環境/蓄電から選択できます。 出荷時の設定は「蓄電モード」です。 各モードの動作については 24 ~ 28 ページを確認してください。 ※外部制御中に運転モードの変更はできません。 外部制御が終了後、実施してください。

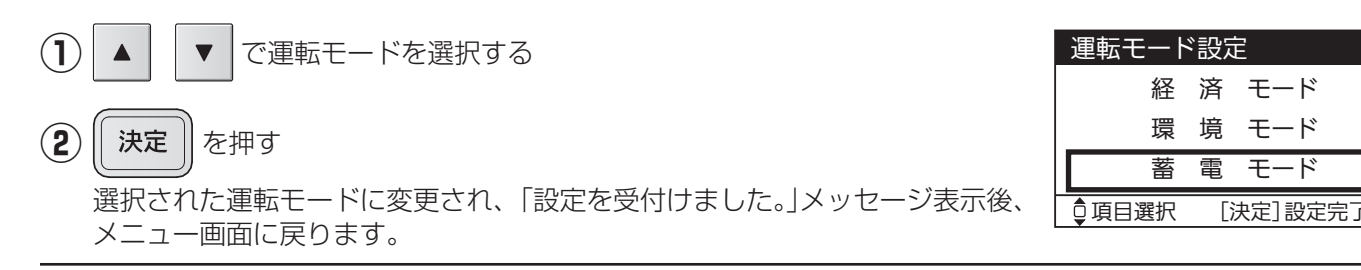

### ■充放電時間帯設定

経済モードで、運転するために必要な蓄電池ユニットの充電・放電が可能な時間帯を設定します。 出荷時の設定は、充電時間 2:00 ~ 7:00、放電時間 10:00 ~ 22:00 です。 電力会社と契約している時間帯別料金に合わせて、電気代が安い時間帯に充電の開始時間~終了時間を、 電気代が高い時間帯に放電の開始時間~終了時間を設定してください。ただし、同じ時間帯に充電時間帯と 放電時間帯を設定することはできません。 ※充電時間帯が短く設定された場合は満充電にならないことがあります。

充電量および、充電が完了する時間は変動することがあります。

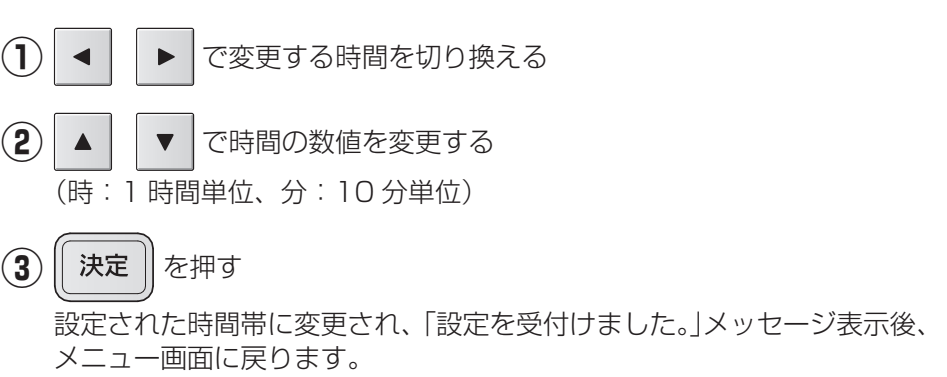

| 充放電時間帯設定 |               |  |
|----------|---------------|--|
| 充電時間     | 02:00 - 07:00 |  |
| 放電時間     | 10:00 - 22:00 |  |
| ● 値変更    | [決定]設定完了      |  |

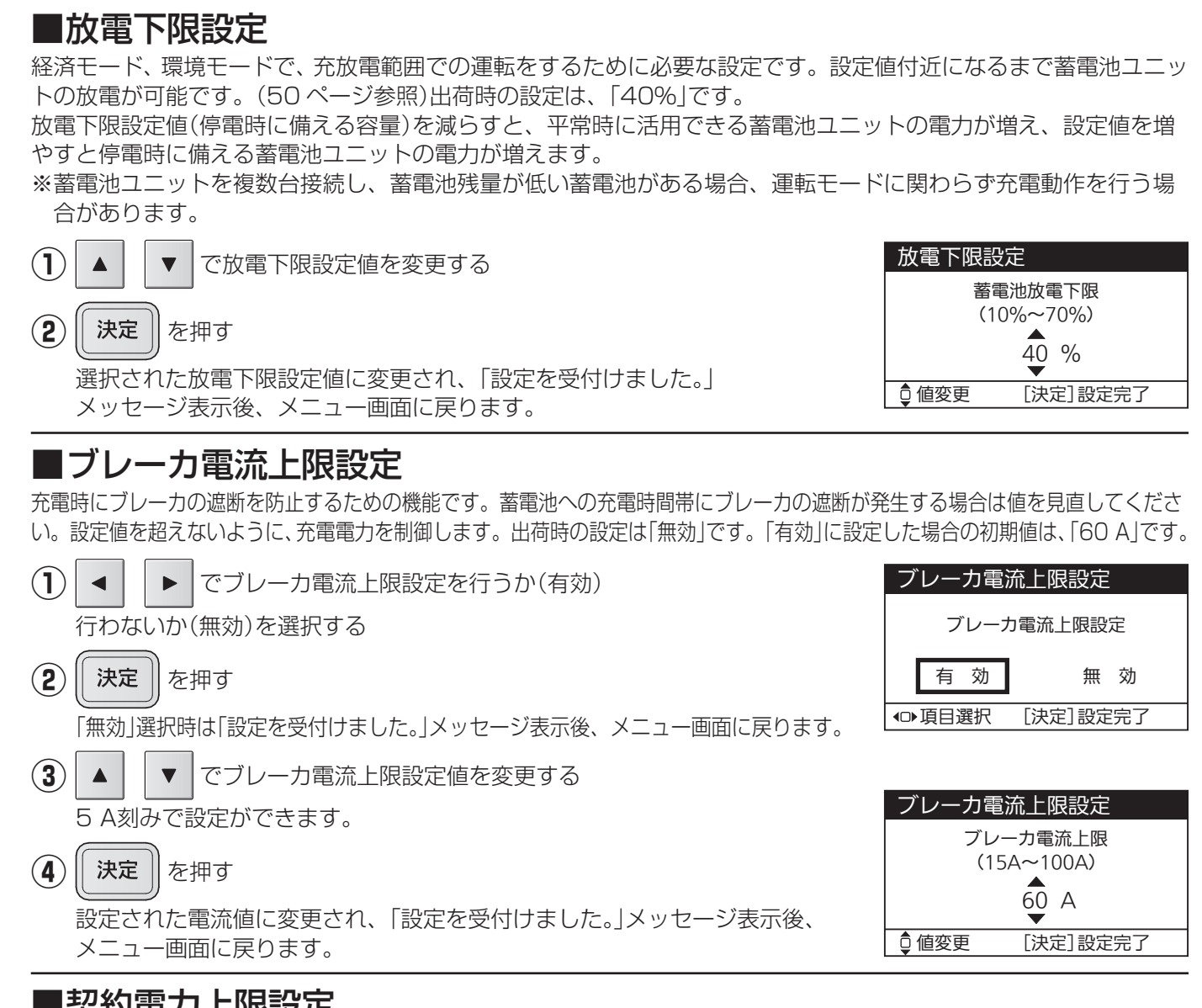

### ■契約電力上限設定

※実量制の電気料金契約向けの設定です。

充電時にピーク電力の発生を防止するための機能です。充電時間帯に、ピーク電力が発生している場合に設定して ください。設定値は契約電力以下にしてください。設定値を超えないように、充電電力を制御します。出荷時の設 定は「無効」です。「有効」に設定した場合の初期値は、「4.0 kW」です。

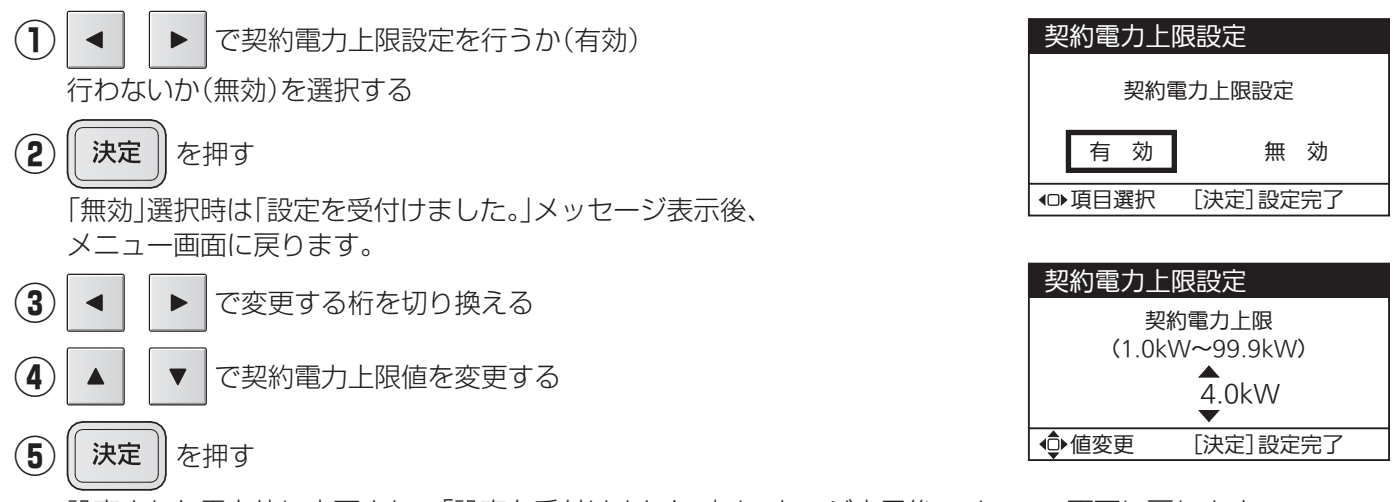

設定された電力値に変更され、「設定を受付けました。」メッセージ表示後、メニュー画面に戻ります。

## 設定・確認のしかた(つづき)

## ■ネットワーク確認

リモコン設定器のネットワーク設定状態を確認します。 ※「ネットワーク選択」の設定により、表示は変わります。

#### 設定状態を確認する

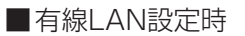

| ネットワーク確認:有線 |                 |  |
|-------------|-----------------|--|
| DHCP        | 有効              |  |
| IPアドレス      | 192.168.001.010 |  |
| サブネット       | 255.255.255.000 |  |
| ゲートウェイ      | 192.168.001.001 |  |
| DNSサーバ      | 192.168.001.001 |  |
| [決定] メニューヘ  |                 |  |

■無線LAN設定時

●ページ切換

■ネットワーク無効設定時

| ネットワーク | 確認:無線(1/2)      | ネットワーク確認     |
|--------|-----------------|--------------|
| 簡単設定   | 有効              |              |
| SSID   | XXXX            | ネットワークは無効です。 |
| 認証方式   | -               |              |
| 暗号化方式  | -               |              |
|        |                 |              |
| ♀ページ切換 | [決定]メニューへ       | [決定] メニューヘ   |
|        |                 |              |
| ネットワーク | 確認:無線(2/2)      |              |
| DHCP   | 有効              |              |
| IPアドレス | 192.168.001.010 |              |
| サブネット  | 255.255.255.000 |              |
| ゲートウェイ | 192.168.001.001 |              |
| DNSサーバ | 192.168.001.001 |              |
|        |                 |              |

(2) [無線LAN]に設定されているときは

▼ で画面を切り換える

[決定]メニューへ

(3) 決定 を押す

メニュー画面に戻ります。

## ■ネットワーク設定

ネットワーク設定メニューを表示します。 ※記動時など、IPアドレス自動取得中は、ネットワーク設定の変更はできません。 しばらく待ってから実施してください。

でネットワーク設定メニューを選択する

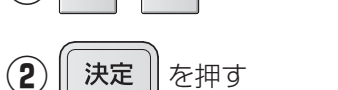

V

 $(\mathbf{1})$ 

選択したメニューの画面が表示されます。

### □ ネットワーク選択設定

ネットワークに接続するかしないか、する場合は有線LANか無線LANかの方式を選択します。 ※出荷時の設定は有線LANです。

| 1 | ▲ マネットワークの接続方式を選択する                |
|---|------------------------------------|
| 2 | <b>決定</b> を押す                      |
|   | 設定された方式に変更され、「設定を受付けました。」メッセージ表示後、 |
|   | 「ネットワーク設定メニュー」画面に戻ります。             |

| ネットワー                                                     | ク設定メニュー                   |
|-----------------------------------------------------------|---------------------------|
| <ul> <li>ネットワー<br/>無線LAN搭<br/>IPアドレス<br/>設定初期化</li> </ul> | ・ク選択設定<br>経続設定<br>設定<br>; |
| ᇦ項目選択                                                     | [決定]設定画面へ                 |

| ネットワーク運  | <b>璧</b> 択設定 |  |
|----------|--------------|--|
| 有線       | LAN          |  |
| 無線LAN    |              |  |
| ネットワーク無効 |              |  |
| ♀項目選択 [〗 |              |  |

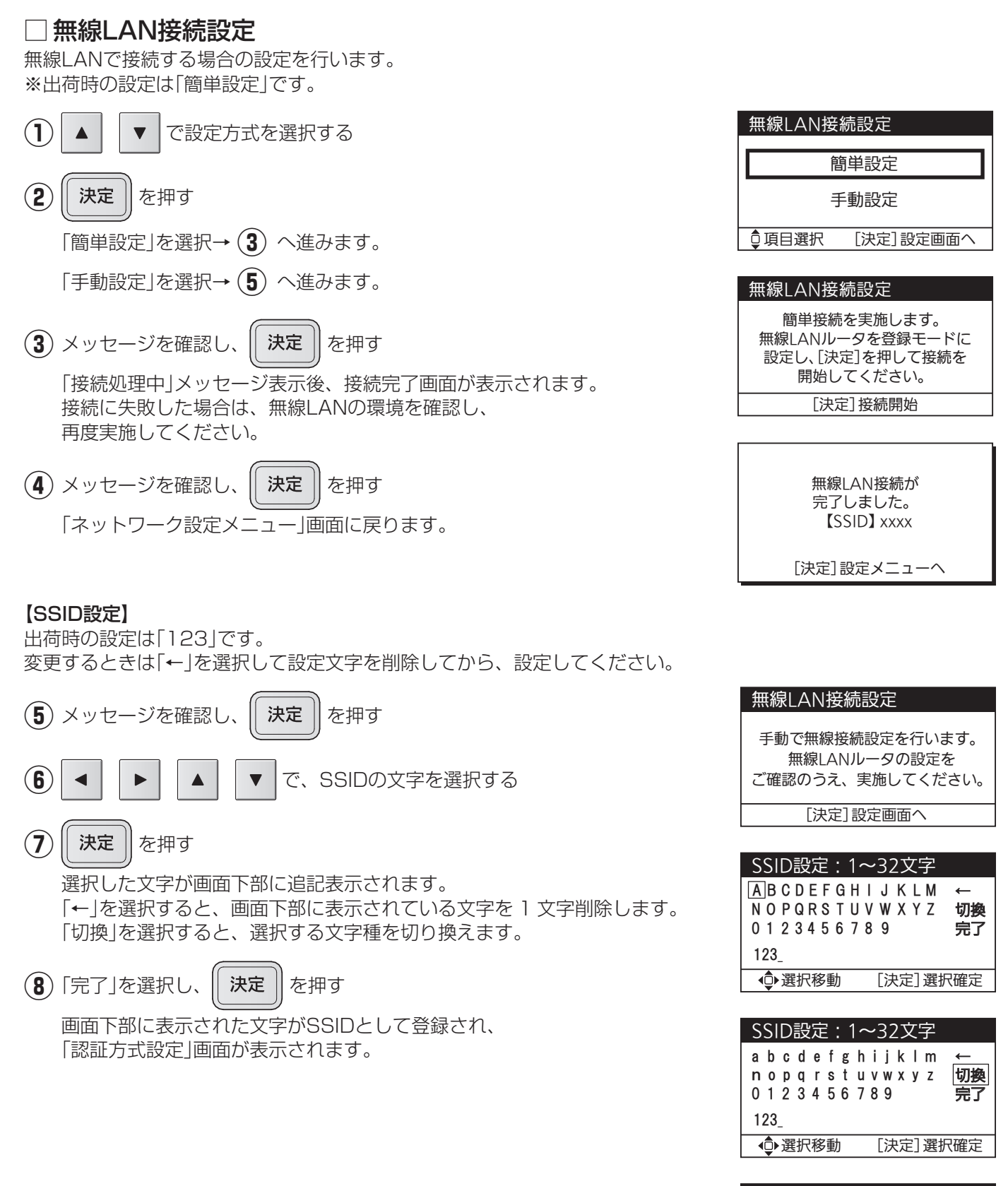

| SSID設定:1∽                                         | ~32文字                                  |
|---------------------------------------------------|----------------------------------------|
| !" # \$ % & ' (<br>. / : ; < = > ?<br>` {   } ~ ⊔ | )* + ,- ←<br>' @ [¥] _ <b>切換</b><br>完了 |
| 123_                                              |                                        |
| ▲●選択移動                                            | [決定]選択確定                               |

## 設定・確認のしかた(つづき)

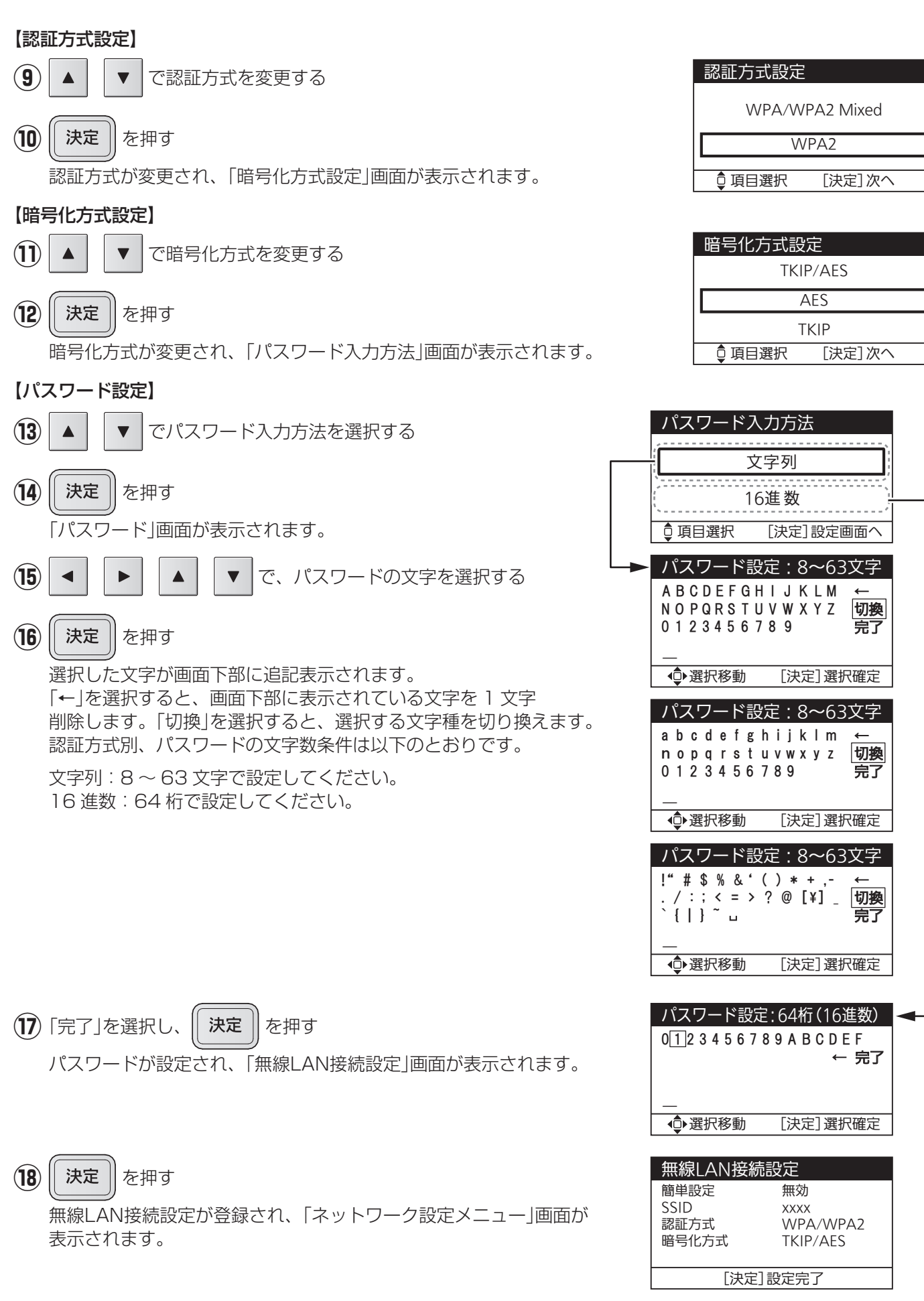

### □ IPアドレス設定

IPアドレスの設定を行います。 ※出荷時の設定(自動取得(DHCP有効))でご利用する場合は設定不要です。

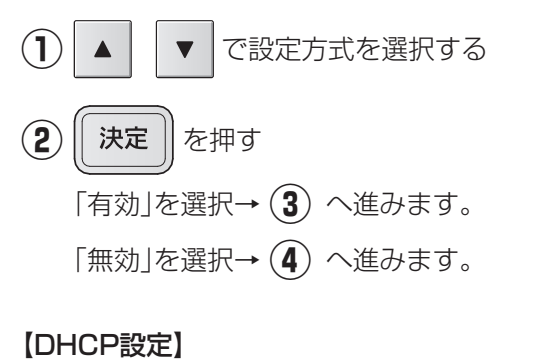

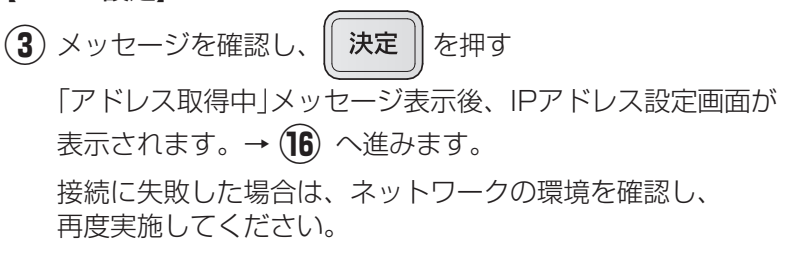

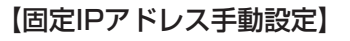

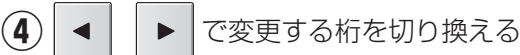

- (5) ▲ ▼ で、IPアドレスを変更する
- (6) || 決定 || を押す

IPアドレスが設定され、サブネットマスク設定画面が 表示されます。

⑦ ◀ ┃ ▶ | で変更する桁を切り換える

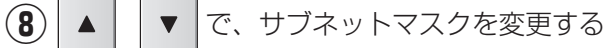

(9) || 決定 || を押す

サブネットマスクが設定され、デフォルトゲートウェイ設定画面が 表示されます。

- 10 ◀ ▶ で変更する桁を切り換える
- ① ▲ ▼ で、デフォルトゲートウェイを変更する

(12)

**決定** を押す

デフォルトゲートウェイが設定され、DNSサーバ設定画面が表示されます。

| IPアドレス設定     |       |  |
|--------------|-------|--|
| 自動取得(DHCP    | 有効)   |  |
| 手動設定(DHCP無効) |       |  |
| ↓項目選択 [決定]   | 設定画面へ |  |

| IPアドレス設                                          | 定                                                                              |  |
|--------------------------------------------------|--------------------------------------------------------------------------------|--|
| DHCPでIPアドレスを<br>自動取得します。[決定]を押して<br>取得を開始してください。 |                                                                                |  |
| [決定]                                             | 取得開始                                                                           |  |
| IPアドレス設                                          | 定                                                                              |  |
| DHCP<br>IPアドレス<br>サブネット<br>ゲートウェイ<br>DNSサーバ      | 有効<br>192.168.001.010<br>255.255.255.000<br>192.168.001.001<br>192.168.001.001 |  |
| [決定]設)                                           | 定メニューへ                                                                         |  |
|                                                  |                                                                                |  |
| IPアドレス設定 (1/4)                                   |                                                                                |  |
| IPアドレス                                           |                                                                                |  |
| 192.168                                          | .001.010                                                                       |  |

| IPアドレス設定 (2/4)  |        |  |
|-----------------|--------|--|
| サブネ             | ペットマスク |  |
|                 |        |  |
| 255.255.255.000 |        |  |
|                 |        |  |
| ● 値変更           | [決定]次へ |  |

[決定]次へ

▲● 値変更

| IPアドレス設定 (3/4)  |        |  |
|-----------------|--------|--|
| デフォルトゲートウェイ     |        |  |
|                 |        |  |
| 192.168.001.010 |        |  |
| •               |        |  |
| ●値変更            | [決定]次へ |  |

## 設定・確認のしかた(つづき)

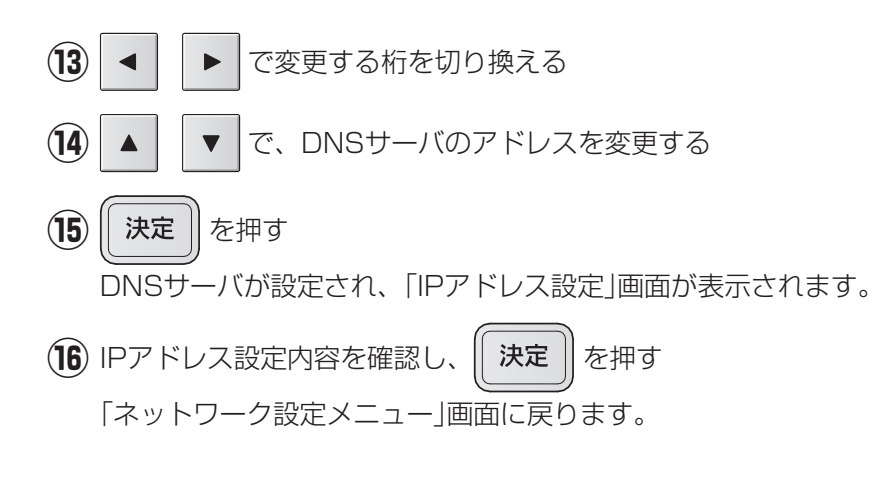

IPアドレス設定(4/4) DNSサーバアドレス 192.168.001.010 [決定]確認画面へ ▲ 値変更

| IPアドレス設定  |                 |  |
|-----------|-----------------|--|
| DHCP      | 無効              |  |
| IPアドレス    | 192.168.001.010 |  |
| サブネット     | 255.255.255.000 |  |
| ゲートウェイ    | 192.168.001.001 |  |
| DNSサーバ    | 192.168.001.001 |  |
| [決定] 設定完了 |                 |  |

<u>ネットワーク設</u>定初期化 ネットワークの設定を 工場出荷状態に戻します。 初期化を実施しますか? いいえ はい [決定] 選択確定 ● 項目選択

## ■ブザー音量設定

(1)「はい」を選択し、||

□ ネットワーク設定初期化

ネットワークの設定状態を出荷時の設定に戻します。

**決定** | を押す

初期化処理中のメッセージが表示されます。(最大1分)

お知らせ発生時などのブザー音量を設定します。出荷時の設定は「小」です。

ネットワークの設定が工場出荷状態に戻され、「設定を受付けました。」

メッセージ表示後、「ネットワーク設定メニュー」画面に戻ります。

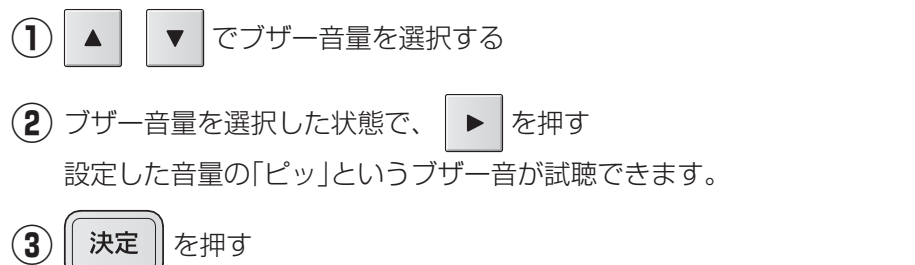

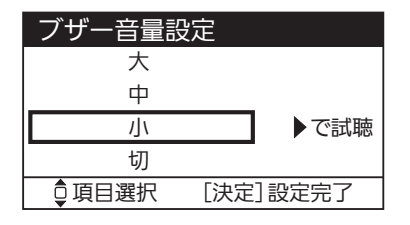

選択されたブザー音量に変更され、「設定を受付けました。」メッセージ表示後、メニュー画面に戻ります。

### 表示節電設定

設定した時間、操作がなければ自動で画面のバックライトが消灯されます。出荷時の設定は[1分後消灯|です。

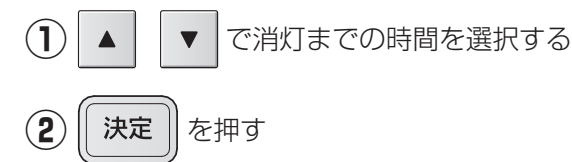

選択された表示節電設定に変更され、「設定を受付けました。| メッセージ表示後、メニュー画面に戻ります。

| 表示節電設定         |
|----------------|
| 10 秒 後 消 灯     |
| 1 分 後 消 灯      |
| 10 分後消灯        |
| ♀項目選択 [決定]設定完了 |

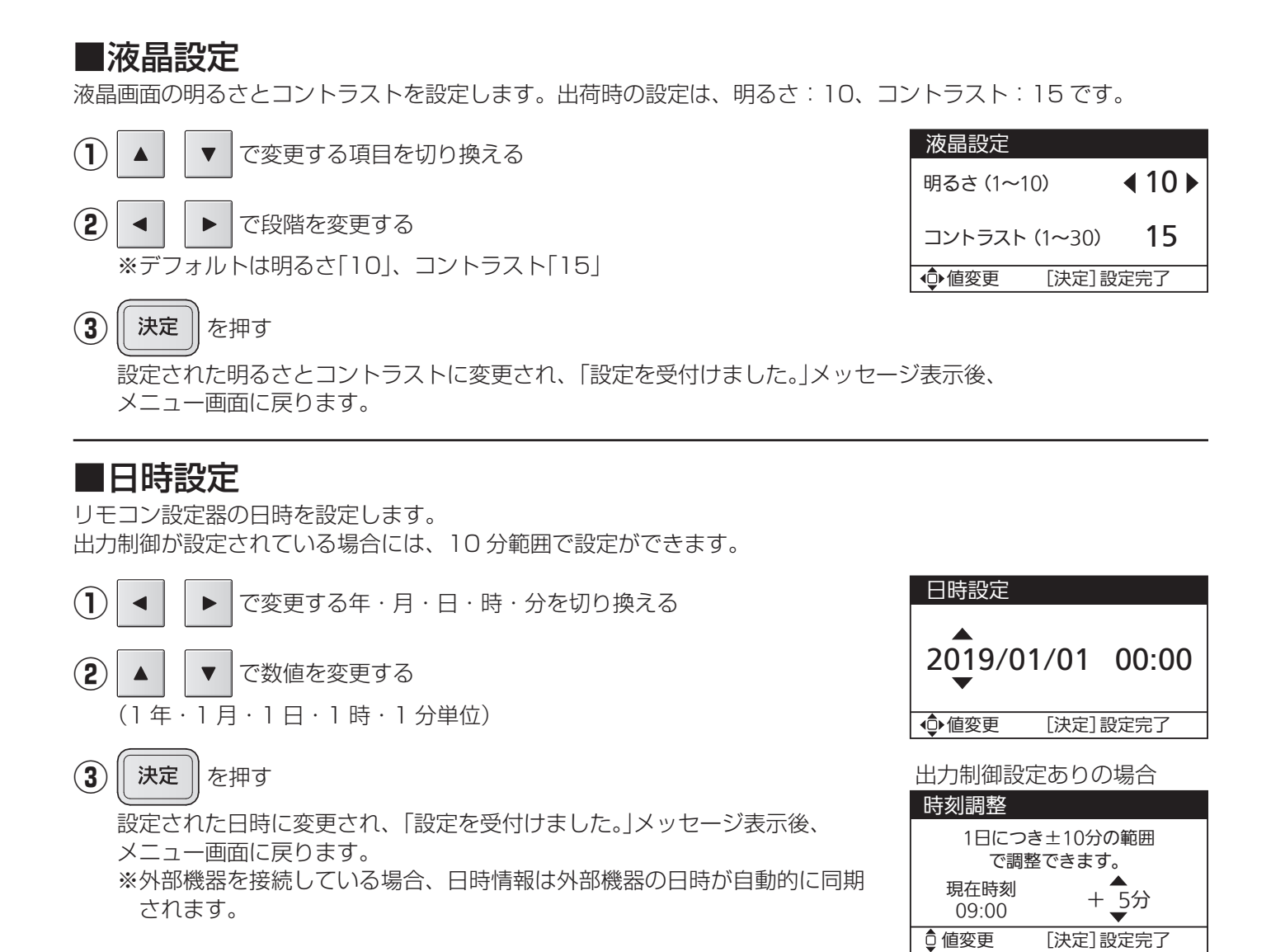

### ■バージョン確認

リモコン設定器のバージョン情報を確認します。

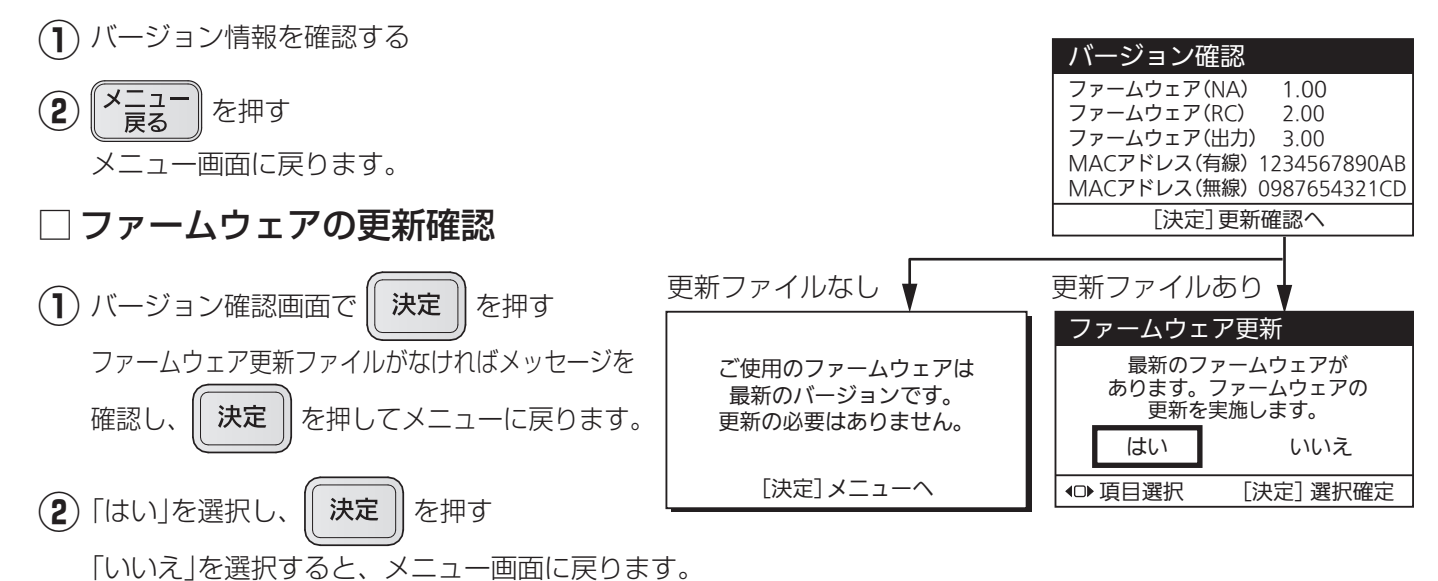

45

## 設定・確認のしかた(つづき)

(3) メッセージを確認し、

| 決定 | を押す

お知らせランプが赤点灯し、運転停止後ファームウェアの更新を開始します。 更新が終了すると、お知らせランプが消灯します。 自動でリモコン設定器は再起動しトップ画面に戻ります。

#### ご注意

- ●更新中は内部処理をしていますので、故意に電源を切らないでください。
- 処理時間目安は更新するファームウェアの内容によって変化します。
- 再起動時はトップ画面に戻ります。運転状態を確認してください。
   ファームウェア更新に失敗するとお知らせランプが赤点滅します。
- その場合は、お買い上げの販売店または施工店にご連絡ください。

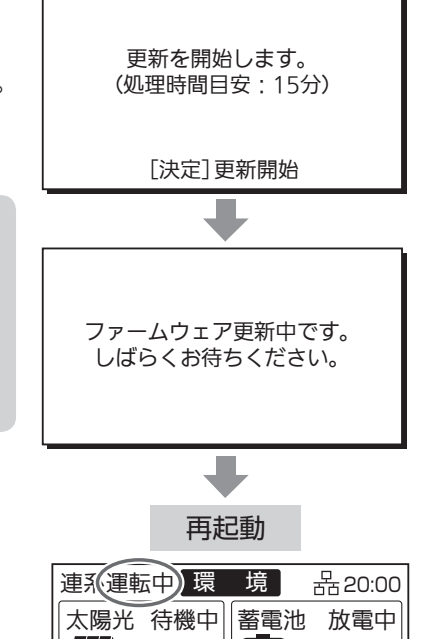

0.0kW

商用電源

出力中

2.0kW

残量

70%

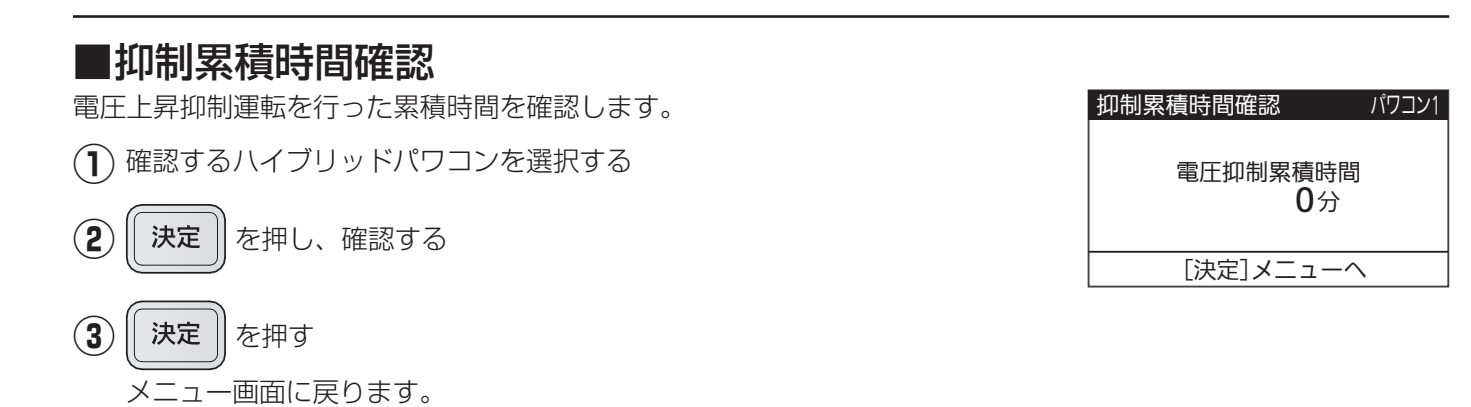

## ■ECHONETLite設定

HEMSと連携するためにECHONETLite™通信を行いますが、 電力検出ユニット(SPW276-SN)と接続しているときは、 SPW276-SNがHEMSと通信を行うため、ハイブリッドパワコンの ECHONETLite™通信機能を無効に設定します。 接続する機器によって、下記のように変更してください。

で「有効」または「無効」を選択する

| 設定 |  |
|----|--|
| 有効 |  |
| 無効 |  |
|    |  |

1

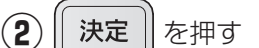

設定されたECHONETLite設定に変更され、「設定を受け付けました。」 メッセージ表示後、メニュー画面に戻ります。

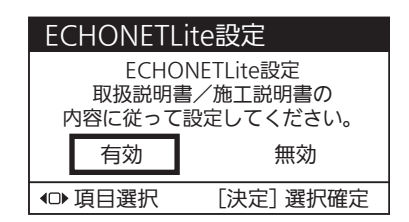

| ■その他の設定<br>□ 出力制御<br>出力制御設定を行います。遠隔出力制御を行う場合には、必ず設定する必要があり<br>ます。                                                                                             | 出力制御メニュー<br>▶ スケジュール確認<br>発電量確認<br>出力制御設定<br>♀項目選択 [決定]設定画面へ |
|----------------------------------------------------------------------------------------------------|--------------------------------------------------------------|
| <ul> <li>外部機器で出力制御が有効な場合、右図の表示が出ます。</li> <li>決定を押すことで、メニューに戻ります。</li> <li>接続している外部機器の施工説明書をご確認ください。</li> <li>外部機器で出力制御を行う場合、リモコン設定器での出力制御は設定は不要です。</li> </ul> | 上位機器による出力制御が<br>有効なため設定できません。<br>[決定]メニューへ                   |
| •出力制御設定が無効の場合、右図の表示が出ます。<br>決定を押すことで、メニューに戻ります。                                                                                                    | 出力制御が無効なため<br>確認できません。                                       |
|                                                                                                    | [決定]メニューへ                                                    |

### 🗌 スケジュール確認

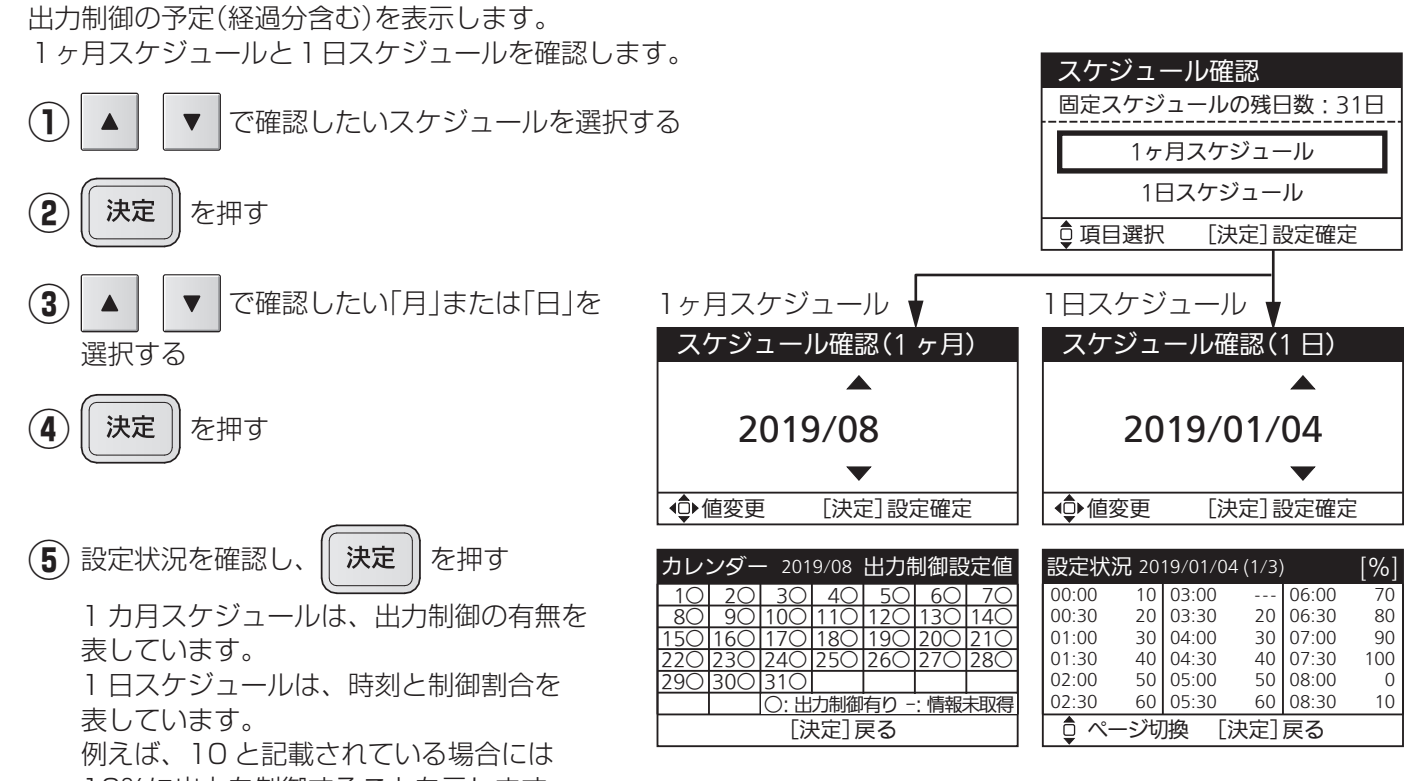

10%に出力を制御することを示します。 ※出力制御運転中は、売電量が少なくなる可能性がありますが、蓄電池ユニットに空き容量があれば、

売電できない余剰の発電電力を充電します。

## 設定・確認のしかた(つづき)

🗌 発電量確認

発電量を確認します。

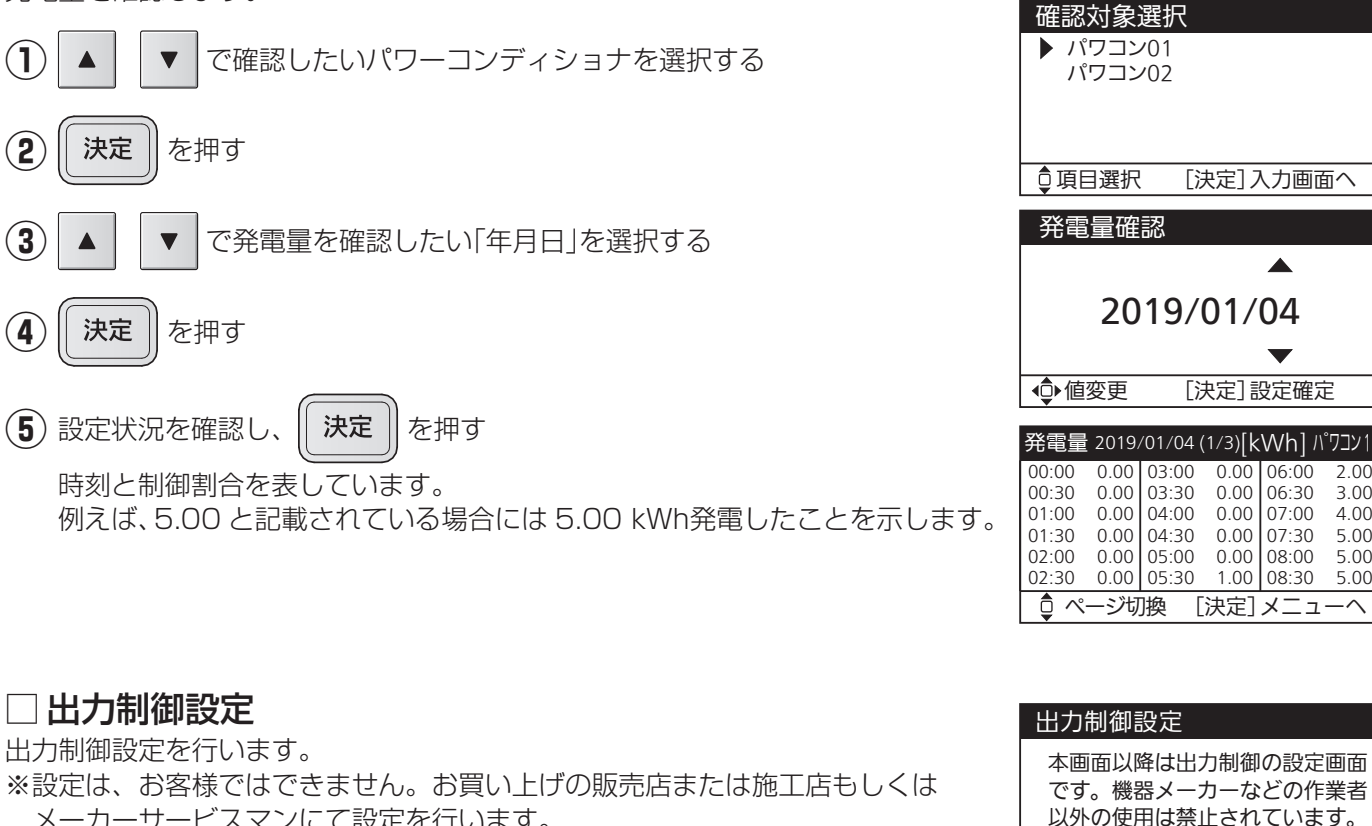

メーカーサービスマンにて設定を行います。

## ■自動/手動切換設定

停電時、および停電復旧時に自立運転や連系運転に切り換える方法を設定します。出荷時の設定は「手動切換|です。 運転停止状態で設定が可能です。

[決定]入力画面へ

[決定] 設定確定

0.00 06:00

0.00 06:30

0 00 07.00

0.00 07.30

0.00 08:00

1.00 08:30

本画面以降の操作は記録されます。 [決定]次へ

[決定]メニューへ

2.00

3.00

4 00

5 00 5.00

5.00

### 自動切換設定時の注意事項

●停電すると、負荷の状態によらず、バックアップ回路へ自動で給電を開始するため、機器の接続にご注意くだ さい。30ページも合わせてご確認ください。

・パナソニック製電力切替ユニット(60 Aタイプ)を分電盤一次側設置で使用している場合にも、下記の接続 不可の機器は使用できません。

〔バックアップ回路に接続不可の機器の例〕

・転倒時の安全装置がない電気ストーブや電気こんろなど電熱器具など

●パナソニック製電力切替ユニット(60 Aタイプ)を分電盤一次側設置で使用している場合には、使用する機器 を減らしてください。同時に使用できる電力には限りがあります。自立運転が自動停止した場合、使用中の電 気機器を一部停止し、消費電力を小さくすると、自動的に運転を再開します。(消費電力オーバーを連続で繰 り返すと、エラーの解除操作が必要になります。

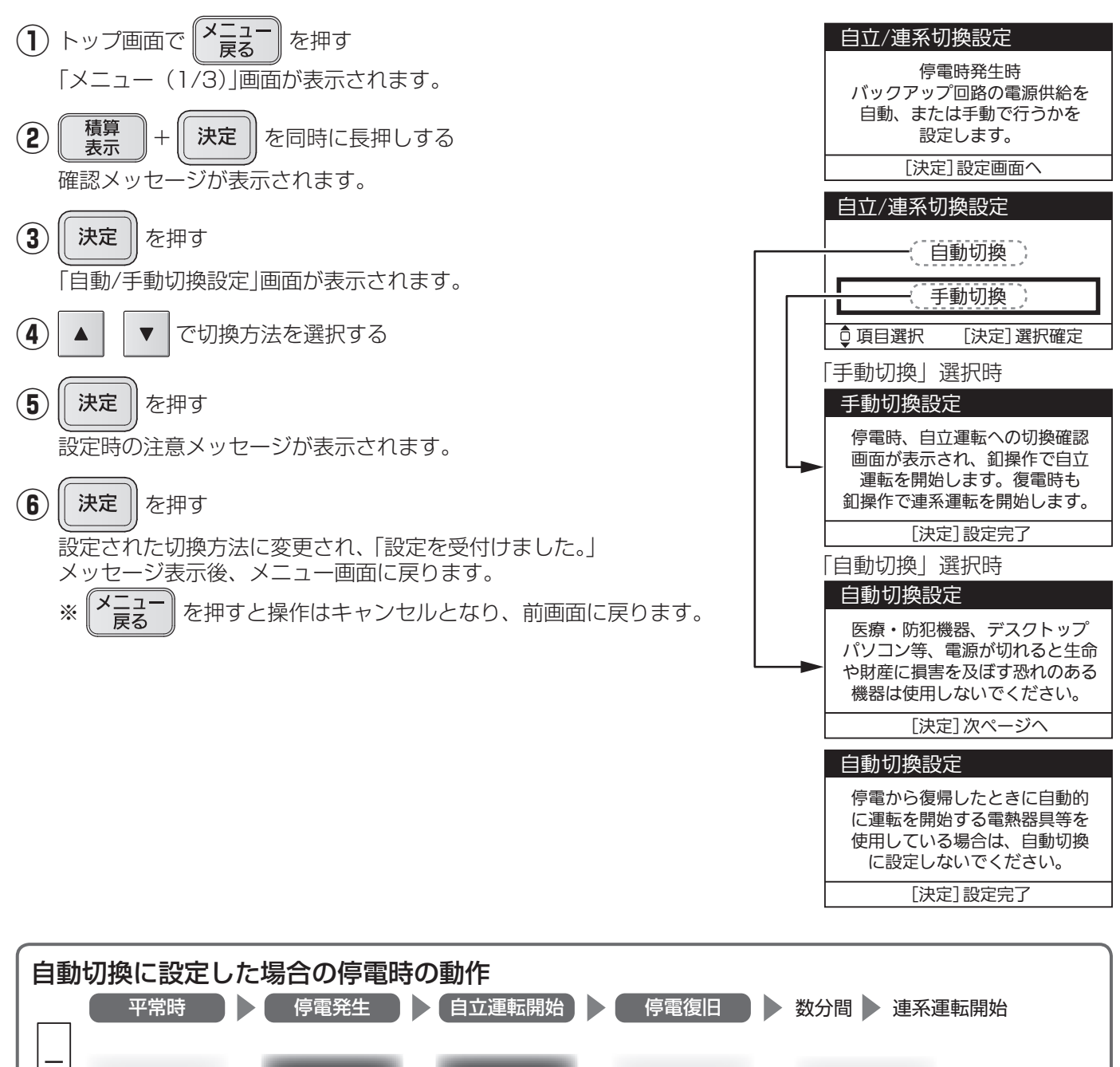

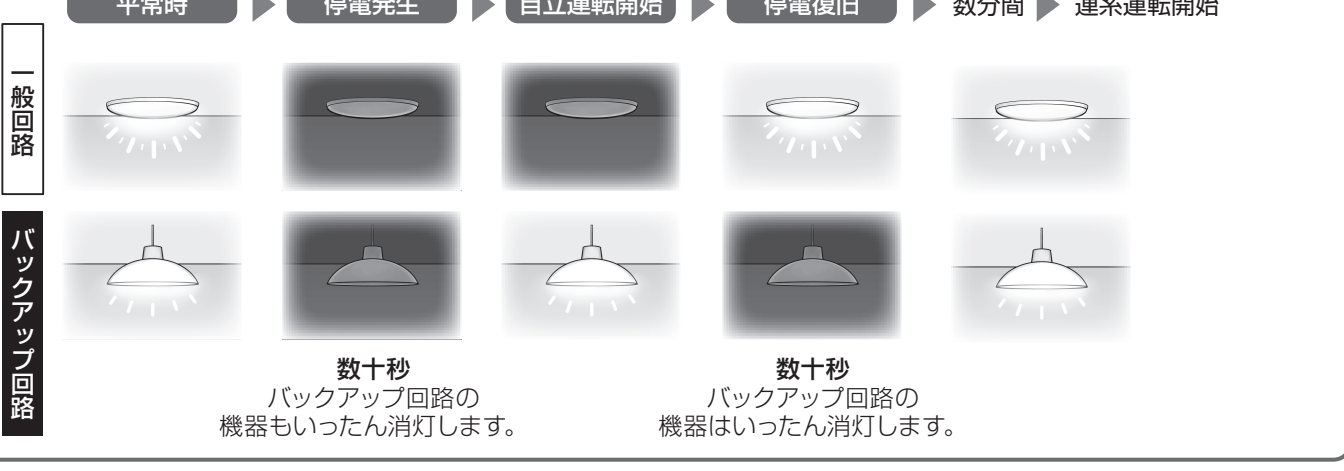

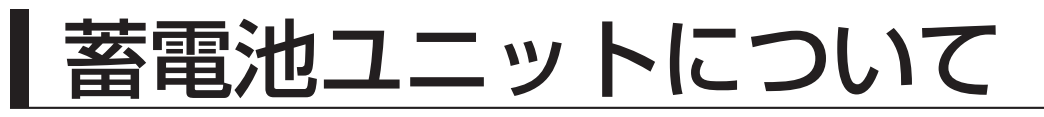

### 平常時の蓄電池の動作

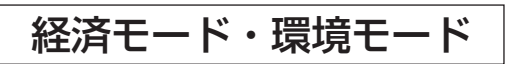

#### 平常時は充放電範囲で充放電します。

蓄電池ユニットの「放電下限残量(停電時に備える容量)」は設定変更可能です。

放電下限の設定値を減らすと、平常時に活用できる蓄電池ユニットの電力が増え、設定値を増やすと停電時に備える蓄電池ユニットの電力が増えます。(39ページ参照)

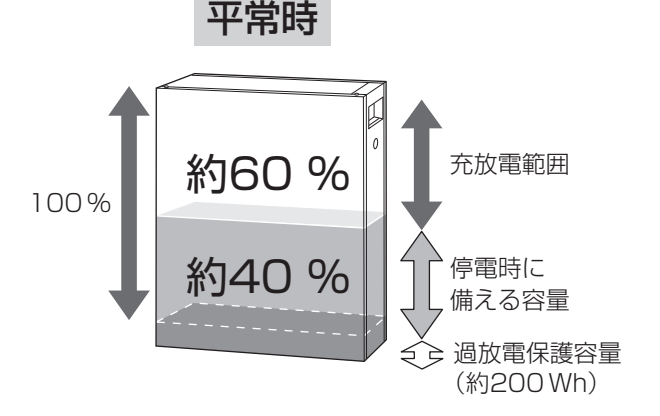

停電時に備えて、蓄電池残量(例:約40%)を 残して放電します。(出荷時の設定) 設定により平常時の充放電範囲と停電時に備える

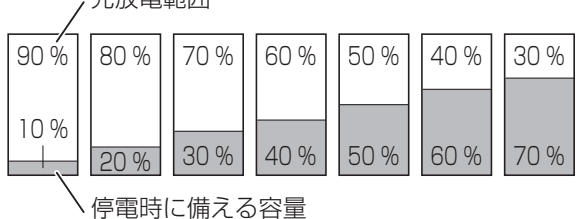

蓄電モード

停電時に備えて、常時満充電にするため、放電はしません。

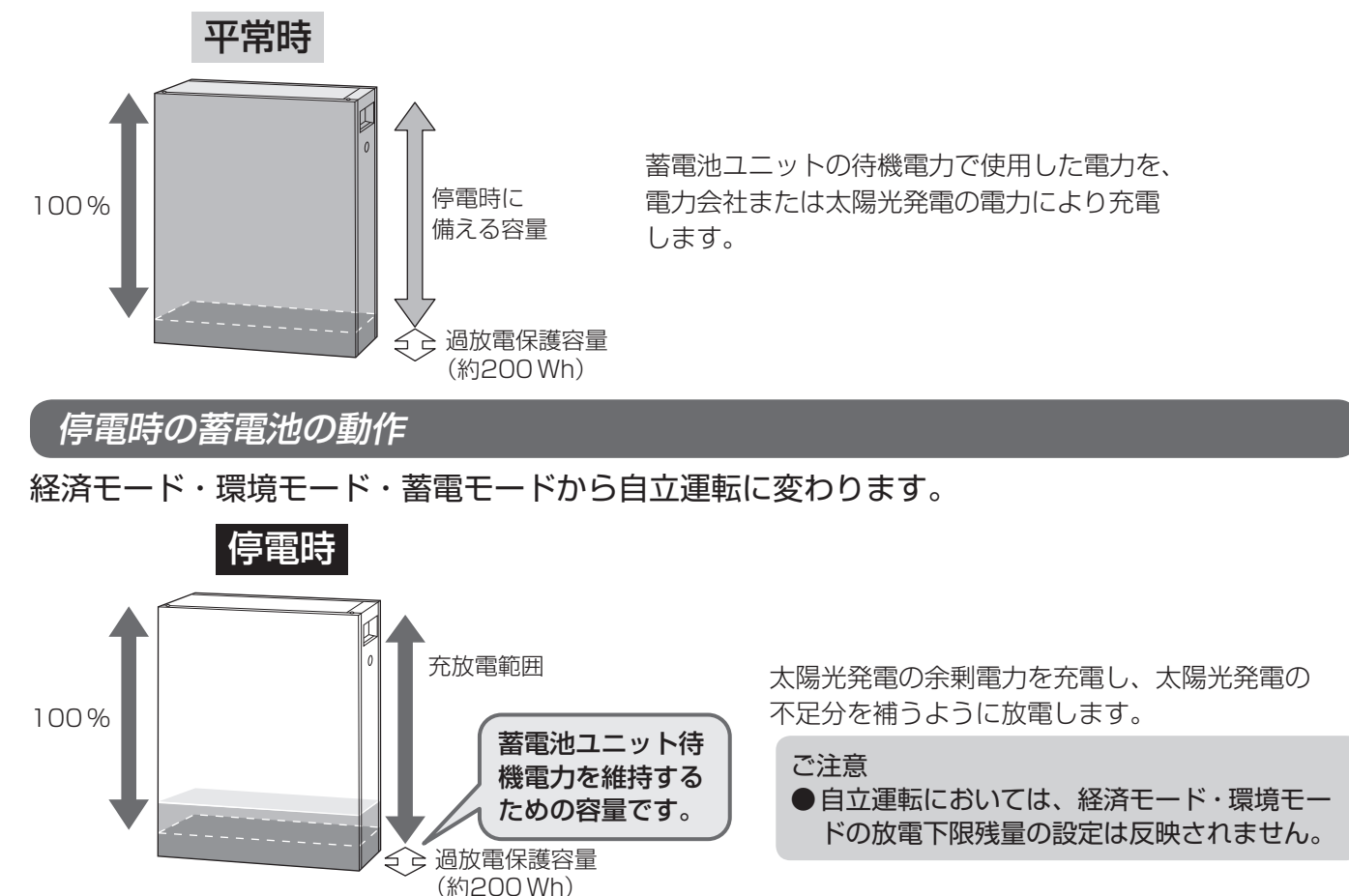

### 停電時、残量10%のお知らせ

蓄電池残量が 10%以下になると、リモコン設定器のお知らせアイコン 表示とお知らせLED点灯とブザー音「ピピピピッ」でお知らせします。

お知らせ ブザー停止 を押し、ブザーを止めてお知らせ画面を表示してください。

※ブザーは自動停止しません。機器の使用をひかえてください。 そのままご使用になり、蓄電池ユニットの残量がなくなると自 立運転を停止し、使用している電気機器も停止します。電源が ON(入)になったまま停止した電気機器は、発電開始時に自動的 に電源がON(入)になるものもありますので、ご注意ください。 蓄電池残量がない状態が続いた場合、お客様による復旧ができな くなります。復旧には、お買い上げ販売店または施工店にご連絡 願います。

蓄電池ユニットの残量がなくなると、電力の供給ができなくなり、リモコン設定器が消灯します。太陽光発電が再開すると、 自動的に運転を開始し、表示が回復します。自動的に充電を開 始し一定程度充電します。

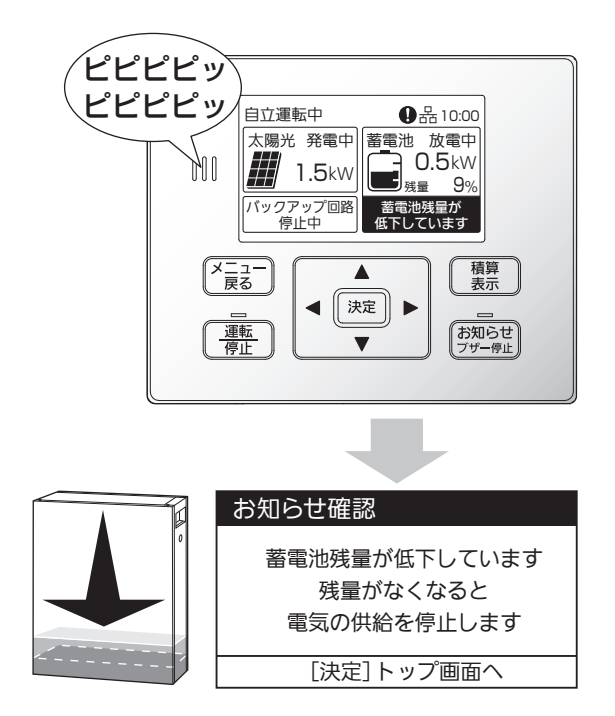

### 満充電動作・低温時の蓄電池保護機能

- ●残量が100%に近づいた場合、充電電力を制限するため、充電に時間がかかります。 100%になってからも、充電し続ける場合があります。
- ●低温動作保護のため、周囲温度が O ℃付近になると充電電力を制限したり、充電を停止する場合があります。 それにより、残量が 100%にならない場合があります。

### 放電中の逆潮防止機能

蓄電池ユニットに蓄えられた電力を売電することはできません。蓄電池の放電可能な電力より使用電力が少ない場合でも、売電しないように常に 50 W前後買電し、不足分を蓄電池からの放電でまかないます。

## 蓄電池ユニットの過放電保護機能について

太陽電池モジュールが接続されていない場合、または既存の太陽光発電システム(太陽電池モジュール、パワーコン ディショナ)をそのままご使用される場合は、停電時に充電されません。

蓄電池残量が 0%の状態で充電されない状況が 2 日程度続くと、過放電を防止するために蓄電池ユニットの開閉器 を自動的に切断する場合があります。復旧にはサービスマンの訪問対応(有償)が必要となります。

## 点検停止のお知らせについて

蓄電池の性能は経年により劣化し、ある限度以上劣化すると使用できなくなります。

使用環境、充放電の動作状況により、劣化の速度が異なります。

停止の 6 か月、3 か月、1 か月前に、リモコン設定器にブザー音と共に、点検時期のお知らせが表示されます。 (機種により、蓄電池ユニット本体のランプも点灯します)

インターネットに接続している場合、リモコン設定器から点検を実施することで継続使用が可能になる場合があり ます。

インターネットに接続していない場合、または、使用期間が終了し蓄電池ユニットが停止した場合は、お買い上げの販売店または施工店にご連絡の上、修理・サービス会社による点検(有償)をお受けください。

#### お知らせ ブザー停止 を押す 連系運転中 環 境 🚺 品 15:00 太陽光 発電中 蓄電池 充電中 د. ا برون المحسنة المحسنة **3.7**kW ブザーが停止し、蓄電池ユニットの点検の 商用電源 出力中 お知らせが表示されます。 月以内に停止します ピーピー 積算 表示 ピー… ×ニュー 戻る ◀ │決定 │ ▶ お知らせ ブザー停止 運転 停止 T お知らせ確認 2 メッセージを確認して 決定 を押す 蓄電池残量を継続して ご使用頂けるかを点検します。 点検しない場合、安全のため 点検開始の確認画面が表示されます。 6ヶ月以内に停止します。 [決定]次へ お知らせ確認 3 「はい」を選択して (決定) を押す 点検には最大4分かかります。 点検を開始しますか? はい いいえ �▶ 項目選択 [決定]選択確定 お知らせ確認 4 「はい」を選択して [決定] を押す インターネットに 接続していますか? はい いいえ インターネット接続の確認画面が表示されます。 「いいえ」を選択すると、トップ画面に戻ります。 ● 項目選択 [決定] 選択確定 点検を開始します。 点検中です。

しばらくお待ちください。

**4**で「いいえ」を選択すると右記「修理窓口へご連絡」のお知らせが 表示されます。

決定

決定 | を押すと、トップ画面に戻ります。

## 5 点検結果を確認する

### ■使用期間の延長

確認後、再度点検停止のお知らせが表示されるまで、運転可能です。

### ■使用期間の終了

表示の期間に、動作を停止します。 停止後、ハイブリッドパワコンは蓄電池の切り離し運転を行います。 (23 ページ参照) お買い上げの販売店または施工店に連絡してください。

### ■点検の失敗

●ファームウェアが最新でないため、点検できません。 ファームウェア更新後、再度点検を実施してください。(64ページ参照)

●ネットワーク環境に問題があるため、点検できません。接続状態を確認して ください。 再度点検は、サーバへの接続周期により、25時間後の実施をおすすめします。

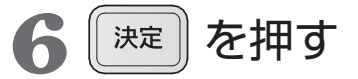

トップ画面に戻ります。 使用期間が延長されたときは点検停止のお知らせ表示が消えます。

#### お知らせ確認

蓄電池ユニットの 点検停止のお知らせです。 修理窓口へご連絡ください。

[決定]トップ画面へ

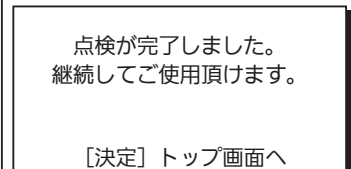

点検が完了しました。 継続してご使用頂けません。 修理窓口へご連絡ください。 [決定] トップ画面へ

| L沃止] | r | 9 | / | 回田, | ` |  |
|------|---|---|---|-----|---|--|
|      |   |   |   |     |   |  |
|      |   |   |   |     |   |  |

| お知らせ確認       |
|--------------|
| ファームウェアの更新が  |
| 必要です。「メニュー」の |
| 「バージョン確認」から  |
| 更新をしてください。   |
| [決定]トップ画面へ   |

| お知らせ確認          | J |
|-----------------|---|
| ネットワークに問題があります。 |   |
| 接続を確認してください。    |   |
| 25時間以上経過した後、    |   |
| 再度点検を開始してください。  |   |
| 「決定]トップ画面へ      |   |

## こんなときは

### 放電しない場合

ハイブリッドパワコンは、売電中蓄電池から放電できません。

売買電を検出するセンサーは、L1相、L2相に2個接続されています。L1相、L2相の両方に、100W程度の買 電がないと放電を開始できません。

太陽光発電システム専用ブレーカを切りたいときく維持充電>

## 長期不在にするときなど

●ハイブリッドパワコンは運転を停止しても、待機電力を消費します。

●住宅用分電盤の太陽光発電システム専用ブレーカを切るときなど、長期間停止するときは、 ハイブリッドパワコンの運転を「維持充電」状態にしてください。

### (下記手順参照)

蓄電池が残量0%の状態で充電ができない状況が2日程度続くと、蓄電池ユニットの過放電を防止するために、蓄 電池ユニット内部の開閉器が自動的にOFF(切)になります。

開閉器がOFF(切)になった場合は、蓄電池ユニットを再度使用する際にメンテナンスが必要となります。

長期間、蓄電池ユニットの開閉器がOFF(切)の状態で放置しますと蓄電池ユニットの交換(有償)が必要になる場合があります。

「維持充電」状態にしておくと、住宅用分電盤への入出力は停止しますが、太陽光発電による電力が蓄電池ユニットに充電され、過放電を防止します。ただし太陽電池モジュールが接続されていない場合、または既存の太陽光 発電システム(太陽電池モジュール、パワーコンディショナ)をそのままご使用される場合は、蓄電池ユニットに 充電できません。

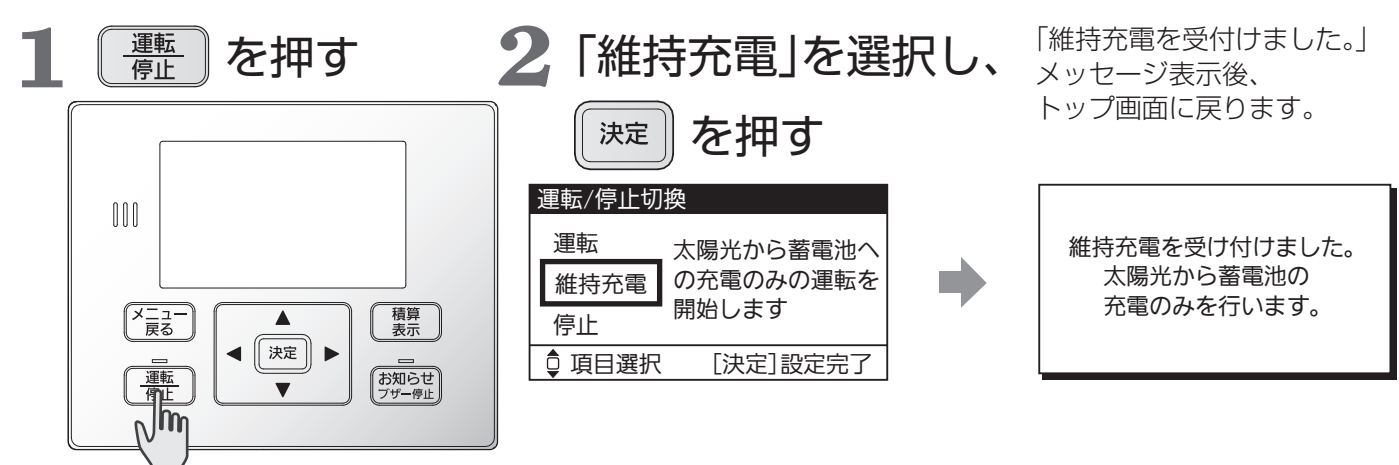

●太陽電池モジュールを接続しないシステムの場合、「維持充電」は動作しません。長期不在にする場合は、お買い上げの販売店または施工店に連絡し、蓄電池ユニットの開閉器をOFF(切)にする対応を依頼してください。
 ●夜間(太陽電池モジュールが十分に発電していない状態)には、リモコン設定器の電源が落ち、表示部も消えて、運転操作ができなくなります。リモコン設定器の電源が切れた場合、再び操作するためには、太陽光発電システム専用ブレーカを入れるか、太陽電池モジュールが発電する必要があります。

## システムを停止したいとき

## 転居するときなど

転居などにより、システムを停止させたい場合は、開閉器および蓄電池ユニット内部の開閉器をOFF(切)にするため、 メンテナンスが必要となります。 お買い上げの販売店または施工店にご相談ください。

## 運転を停止したいときく停止>

## お手入れをするときや障害が発生したとき

お手入れをされるときや、障害が発生したときは運転を停止してください。 お手入れが終われば運転を再開してください。

※運転停止状態で長期間放置すると、蓄電池ユニットの開閉器がOFF(切)となり、メンテナンスが必要となります。 長期間、蓄電池ユニットの開閉器がOFF(切)の状態で放置しますと蓄電池ユニットの交換(有償)が必要になる場 合があります。

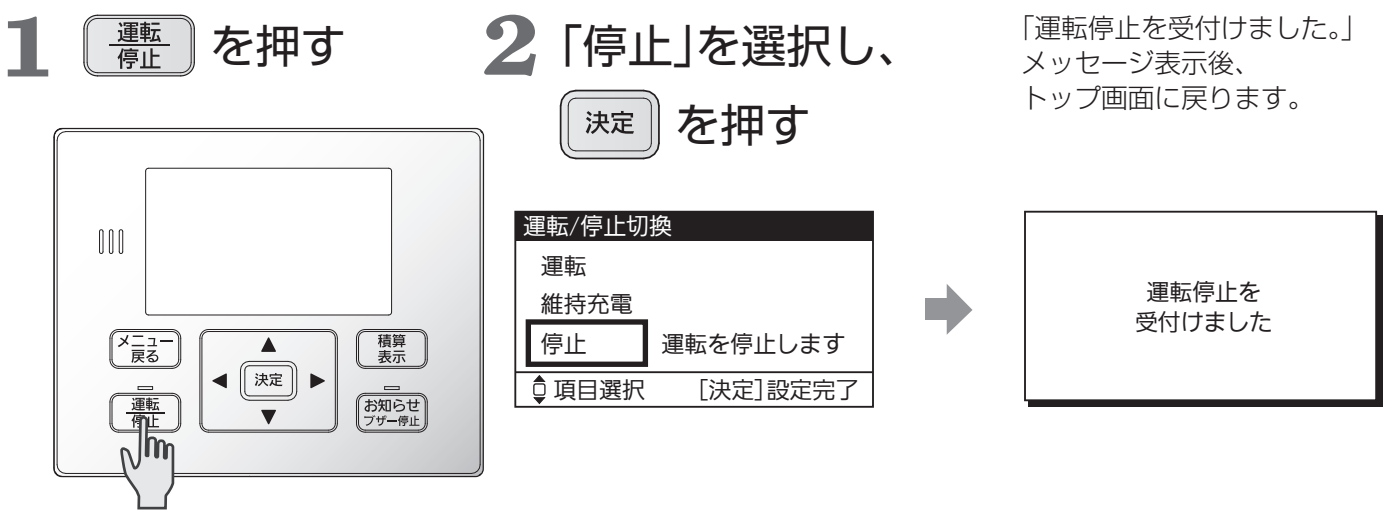

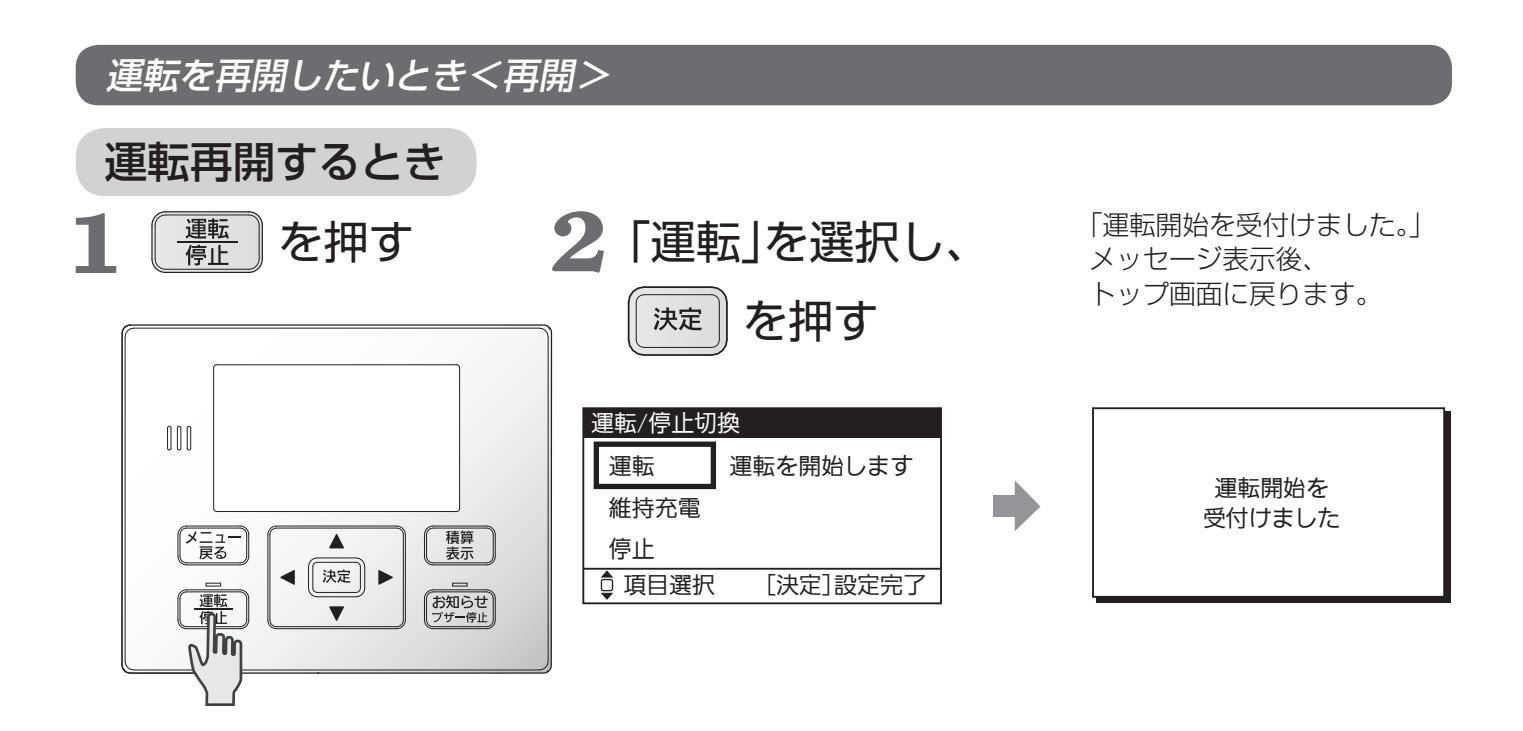

#### \_\_\_\_\_\_ AiSEG2 を接続している場合

ハイブリッドパワコンをAiSEG2 に登録する方法は、AiSEG2 の設定マニュアルをご確認ください。 AiSEG2 の設定方法や画面表示などでは、パワーステーションをハイブリッドパワコンと読み替えて対応ください。 AIソーラーチャージ機能、ピークアシスト機能には対応していません。

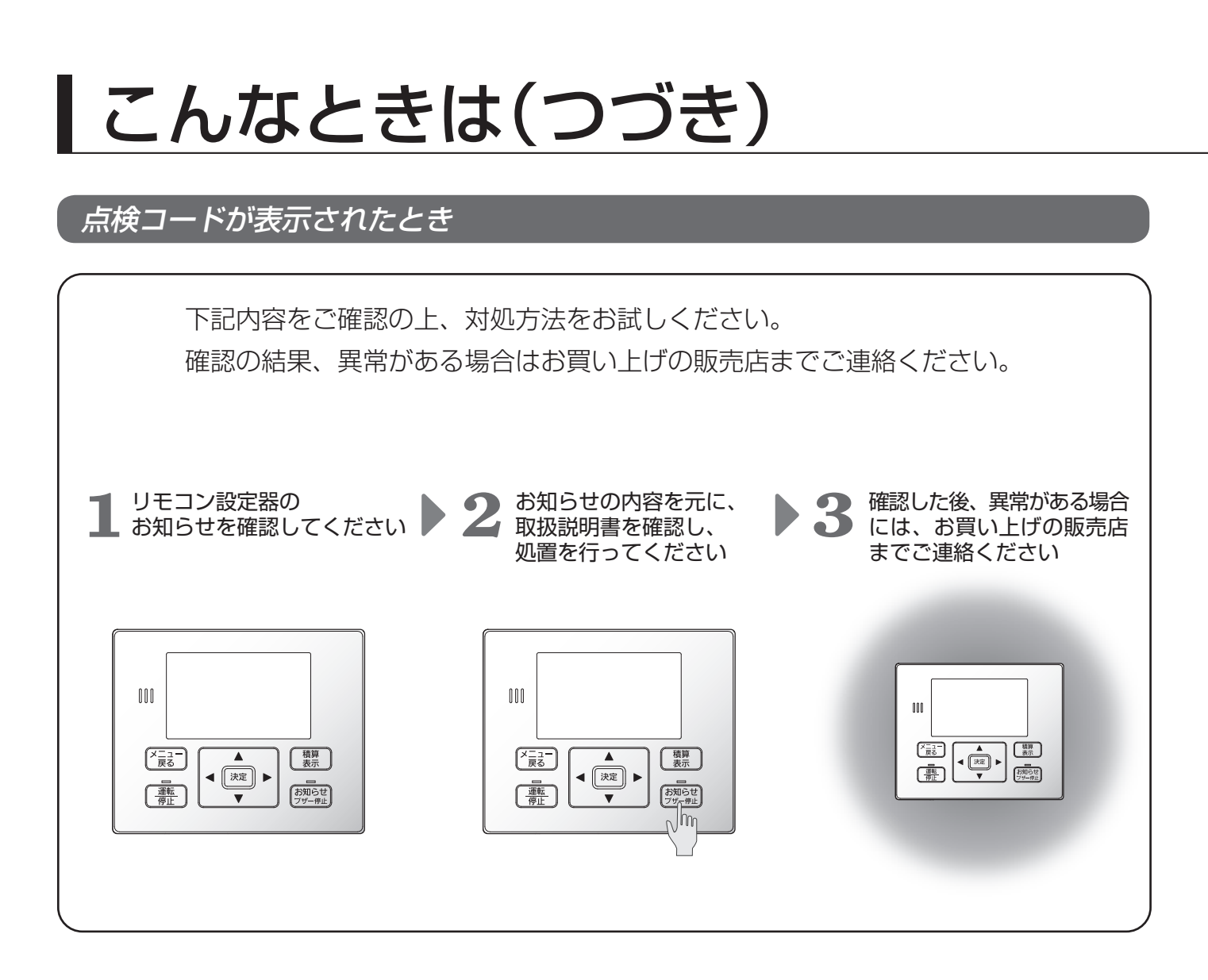

●点検コードの確認方法

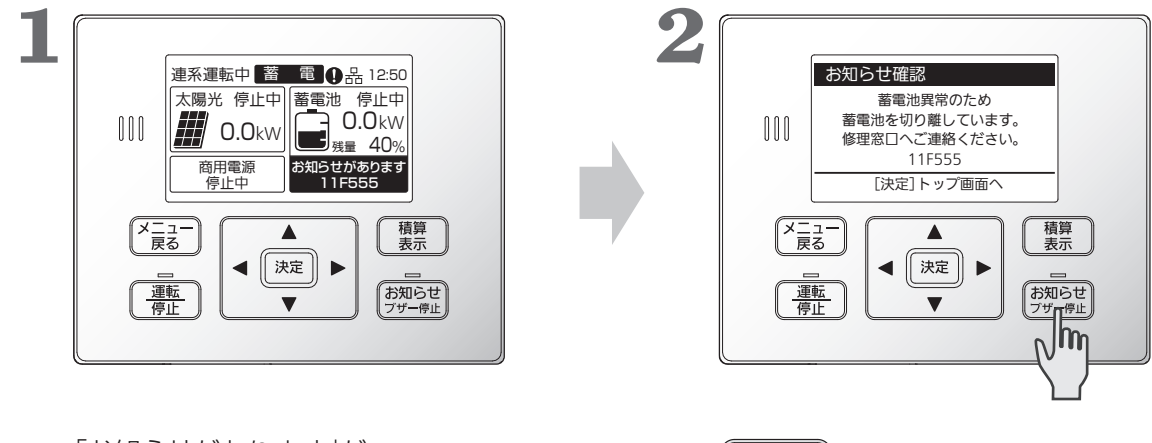

「お知らせがあります」が 表示されていることを確認します。 **お知らせ**を押すことで、 <sup>プザー停止</sup>を押すことで、 お知らせ発生内容が表示されます。

### 点検コードの内容と処置のしかた

点検コードは、リモコン設定器で表示されます。正常な運転ができないときには、お知らせランプの点滅と共に、お 知らせアイコン、お知らせ情報の表示がされます。 状況により、運転を停止することがあります。

### ■お知らせ発生時の表示画面

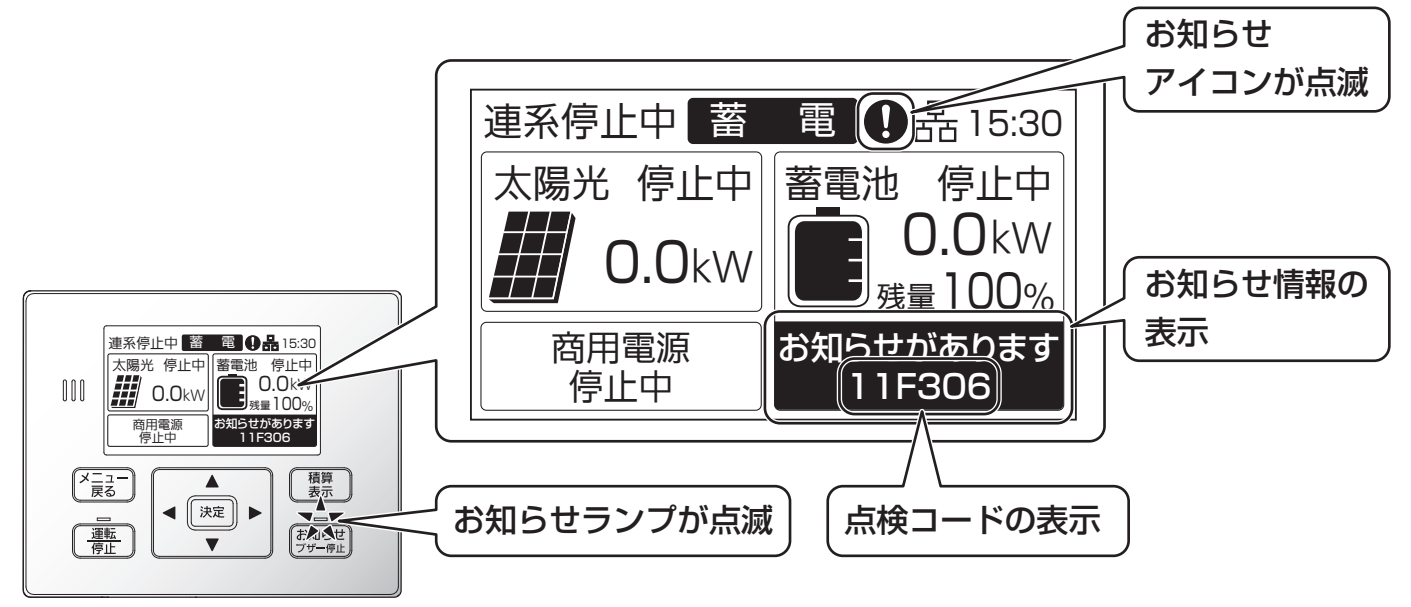

(蓄電池部ありでの画面表示例)

### ■点検コードの体系

点検コードは、6桁で表されています。ローマ字含む点検コードで発生した機器の特定、点検コード対応区分、 発生内容を特定することができます。

システムID、機器IDは接続される機器に依存するため、以降、本説明書では省略して表記します。

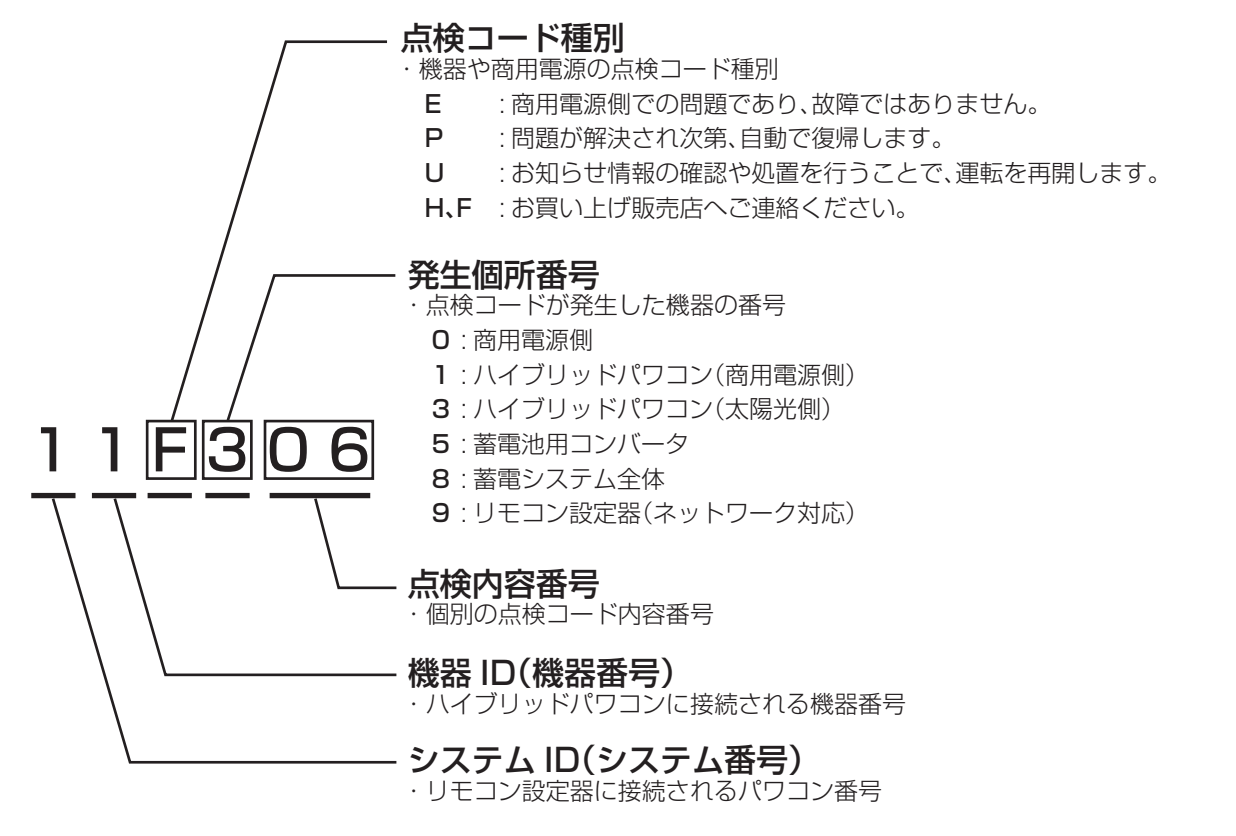

# こんなときは(つづき)

## ■Eの点検コード(商用電源側)の内容と処置のしかた

これは故障ではありません。

| 点検コード     | 要因                                             | 処置                                                                                                    |
|-----------|------------------------------------------------|----------------------------------------------------------------------------------------------------|
| E001~E014 | 停電または商用電源の乱れによる運転停止原因<br>が解消されれば、自動的に運転を再開します。 | 商用電源が正常になるまでお待ちください。<br>住宅内の他の電気製品が正常に使用できるに<br>もかかわらず、長い間この状態が継続する場<br>合は、太陽光発電システム専用ブレーカが<br>OFF(切)でないかを確認し、OFF(切)であれ<br>ばON(入)にしてみてください。また、太陽光<br>発電システム専用ブレーカが頻繁にOFF(切)<br>になるようであれば、お買い上げの販売店ま<br>たは施工店にご連絡ください。 |

## ■Pの点検コード(自動復帰)の内容と処置のしかた

点検コードの表示がされても正常な状態やリモコン設定器の操作で10秒~数分後(整定値の復帰時間設定値)に自動的に運転を再開します。

点検コードが頻繁に表示するようなときは、お買い上げの販売店または施工店にご連絡ください。

| 点検コード                                           | 処置                                                                                 |
|-------------------------------------------------|------------------------------------------------------------------------------------|
| P101                                            | <ul> <li>・商用電源側で電圧が不足しています。正常に戻り次第自動復帰します。</li> </ul>                              |
| P102~P109、P114、P129~P132                        | ・ハイブリッドパワコンで問題があり、保護のため一時的に運転停<br>止しました。<br>正常に戻り次第、自動復帰します。                       |
| P150、P151                                       | ・自立運転時、接続機器が多い可能性があります。<br>接続機器を減らしてください。                                          |
| P152~P156、P158、P163、P164                        | ・自立運転中に問題があり、保護のため一時的に運転を停止しました。<br>正常に戻り次第、自動復帰します。                               |
| P157                                            | ・自立運転時、接続機器が多い可能性があります。<br>接続機器を減らしてください。                                          |
| P301 ~P304、P311 ~P314、<br>P316 ~P319、P341 ~P344 | ・太陽光入力側で問題があり、保護のため一時的に運転を停止しま<br>した。<br>正常に戻り次第、自動復帰します。                          |
| P501、P505、P507、P511、P519、<br>P521 ~P525         | ・蓄電池用コンバータで異常があり、保護のため一時的に運転を停<br>止しました。<br>正常に戻り次第、自動復帰します。                       |
| P528                                            | ・蓄電池用コンバータの内部温度が温度範囲を超え、保護のため一<br>時的に運転を停止しました。<br>正常に戻り次第、自動復帰します。                |
| P529、P540、P541、P544、P546、<br>P549、P551、P555     | <ul> <li>・蓄電池用コンバータで異常があり、保護のため一時的に運転を停止しました。</li> <li>正常に戻り次第、自動復帰します。</li> </ul> |
| P802~P805                                       | <ul> <li>・蓄電池部で異常があり、保護のため一時的に運転を停止しました。</li> <li>正常に戻り次第、自動復帰します。</li> </ul>      |
| P814                                            | ・システムで異常があり、保護のため一時的に運転を停止しました。<br>正常に戻り次第、自動復帰します。                                |
| P901~P904、P951                                  | <ul> <li>・リモコン設定器で信号異常のため、一時的に運転を停止しました。</li> <li>正常に戻り次第、自動復帰します。</li> </ul>      |
| P958~P963                                       | <ul> <li>・出力制御を行う上で、必要な条件が揃っていません。</li> <li>適切な状態になり次第、自動復帰します。</li> </ul>         |

## ■Uの点検コード(処置により運転再開対応)の内容と処置のしかた

リモコン設定器に表示されるお知らせ情報の表示内容の確認や操作や、下記に記載の対応をすることで、運転を再 開します。点検コードが頻繁に表示するようなときは、お買い上げの販売店または施工店にご連絡ください。

| 点検コード                                                 | 処置                                                                                                    |
|-------------------------------------------------------|----------------------------------------------------------------------------------------------------|
| U101                                                  | <ul> <li>・商用電源側で電圧が不足しています。しばらくした後に再起動してください。</li> </ul>                                              |
| U102、U103、U107、U112~U115、<br>U122、U124、U125、U129~U132 | ・ハイブリッドパワコンで問題があり、保護のために運転を停止し<br>ました。<br>しばらくした後に再起動してください。                                          |
| U150, U151                                            | ・自立運転時、接続機器が多い可能性があります。<br>接続機器を減らし、再起動してください。                                                        |
| U152~U156、U160、U163、U164                              | <ul> <li>・自立運転中に問題があり、保護のため運転を停止しました。</li> <li>しばらくした後に再起動してください。</li> </ul>                          |
| U157                                                  | ・自立運転時、接続機器が多い可能性があります。<br>接続機器を減らしてください。                                                             |
| U311~U314、U316~U319、U335、<br>U341~U344                | <ul> <li>・太陽光入力側で問題があり、保護のため運転を停止しました。</li> <li>しばらくした後に再起動してください。</li> </ul>                         |
| U503、U505、U519、U524、U533、<br>U540、U544                | <ul> <li>         ・蓄電池用コンバータで異常があり、保護のため運転を停止しました。         画面操作に従い、再起動することで運転を開始できます。     </li> </ul> |
| U899                                                  | ・停電または商用電源の乱れにより運転停止しました。<br>リモコン設定器の画面にお知らせが表示されます。<br>頻繁に表示されるようであれば、お買い上げの販売店または施工<br>店にご連絡ください。   |
| U952                                                  | <ul> <li>・時刻が設定されていません。</li> <li>時刻を設定の上、再起動してください。</li> </ul>                                        |

## ■Hの点検コード(サービスマン対応)の内容と処置のしかた

リモコン設定器の画面指示に従ってください。正常に動作しない場合には、お買い上げの販売店または施工店にご 連絡ください。

| 点検コード                             | 処置                                                                                          |
|-----------------------------------|---------------------------------------------------------------------------------------------|
| ніоі                              | <ul> <li>・商用電源側で問題が発生している可能性があります。</li> <li>頻繁に発生する場合には、お買い上げの販売店または施工店にご相談ください。</li> </ul> |
| H102~H114                         | <ul> <li>ハイブリッドパワコンで問題があり、保護のために運転を停止しました。</li> <li>お買い上げの販売店または施工店にご相談ください。</li> </ul>     |
| Н115                              | <ul> <li>・逆潮流防止電流センサの信号が来ていない可能性があります。</li> <li>お買い上げの販売店または施工店にご相談ください。</li> </ul>         |
| H116、H117、H122、H129~H132          | ・ハイブリッドパワコンで問題があり、保護のために運転を停止し<br>ました。<br>お買い上げの販売店または施工店にご相談ください。                          |
| Н150, Н151                        | ・自立運転中に問題が出ました。<br>お買い上げの販売店または施工店にご相談ください。                                                 |
| H152~H156、H158、H160、<br>H163~H166 | ・自立運転中に問題があり、保護のため運転を停止しました。<br>お買い上げの販売店または施工店にご相談ください。                                    |

# こんなときは(つづき)

### (Hの点検コードのつづき)

| 点検コード                                                                                                 | 処置                                                                                                    |
|----------------------------------------------------------------------------------------------------|----------------------------------------------------------------------------------------------------|
| Н157                                                                                                  | <ul> <li>自立運転時、接続機器が多い可能性があります。</li> <li>自立運転中に問題があり、保護のため運転を停止しました。</li> <li>お買い上げの販売店または施工店にご相談ください。</li> </ul> |
| H301~H304、H311~H314、<br>H316~H319、H335、H336、<br>H341~H344                                             | <ul> <li>・太陽光入力側で問題があり、保護のため運転を停止しました。</li> <li>お買い上げの販売店または施工店にご相談ください。</li> </ul>                               |
| H501、H505、H507、H511、H519、<br>H521~H525、H527、H529、H539、<br>H540、H544、H546、H549、<br>H552~H554、H556~H591 | ・蓄電池用コンバータで異常があり、保護のため運転を停止しました。<br>お買い上げの販売店または施工店にご相談ください。                                                      |
| Н597                                                                                                  | <ul> <li>・電池残量が異常状態まで低下しています。</li> <li>お買い上げ販売店または施工店にご相談ください。</li> </ul>                                         |
| Н598                                                                                                  | ・蓄電池の寿命です。<br>お買い上げの販売店または施工店にご相談ください。                                                                            |
| H906、H953~H955                                                                                        | ・リモコン設定器で異常信号を受信したため、保護のために運転を<br>停止しました。<br>お買い上げの販売店または施工店にご相談ください。                                             |

## ■Fの点検コード(サービスマン対応)の内容と処置のしかた

リモコン設定器の画面指示に従ってください。正常な動作しない場合には、お買い上げの販売店または施工店にご 連絡ください。

| 点検コード      | 処置                                                                                |
|------------|-----------------------------------------------------------------------------------|
| F120, F121 | ・ハイブリッドパワコンで問題があり、保護のために運転を停止し<br>ました。<br>お買い上げの販売店または施工店にご相談ください。                |
| F537、F538  | ・蓄電池用コンバータで異常があり、保護のため運転を停止しました。<br>お買い上げの販売店または施工店にご相談ください。                      |
| F810       | <ul> <li>・蓄電池部で異常があり、保護のため運転を停止しました。</li> <li>お買い上げの販売店または施工店にご相談ください。</li> </ul> |

### ■その他

#### ●十分な日射があり、発電量が少ないときについて

+分な日射がある時にハイブリッドパワコンが最大電力付近で運転を続けると、ハイブリッドパワコンの放熱 フィンや上面などが温度上昇し、ある温度になると抑制運転をすることがあります。ハイブリッドパワコンの保 護機能ですので、故障ではありません。

ハイブリッドパワコンが熱くなっていることがありますので、不用意に手を触れないでください。やけどの原因 になることがあります。

ハイブリッドパワコンの設置されている周囲温度が高い可能性がありますので、頻繁に発生する場合には、お買 い上げ販売店または施工店にご確認ください。

#### ●積雪時の運転について

太陽電池モジュール上に積雪があると、太陽光がさえぎられるため発電量が減ります。積雪量が増えてくるとハ イブリッドパワコンが停止することがありますが、故障ではありません。太陽電池モジュール上の積雪が減れば 自動的に運転を再開します。

停電状態かつ積雪などで太陽光モジュールの発電が出来ず、蓄電池に充電できない状態が続くと、蓄電池の過放 電保護の機能により蓄電池が使用不可となる可能性があります。

太陽電池モジュール上の積雪を減らすなどして、常に運転できる状態にしてください。

#### ●ハイブリッドパワコンのにおいについて

ハイブリッドパワコンの使用当初や運転状況により、においがすることがありますが故障ではありません。

●一括制御リモコン(別売品)「リモート無効機器あり本体運転/本体停止」の表示について 以下の場合は、一括制御リモコンの表示部に「リモート無効機器あり本体運転/本体停止」と表示されます。 各パワーコンディショナの施工説明書に従って設定してください。

- ・屋内屋外兼用マルチストリング型パワーコンディショナ、屋外用集中型パワーコンディショナ 機器間通信選択を適切に選択していない場合。(施工業者による作業が必要) 運転SWを「リモート」設定していない場合。
- ・屋内用集中型パワーコンディショナ 機器間通信選択を適切に選択していない場合。(施工業者による作業が必要) 運転スイッチを「運転」にしていない場合。

上記の対応を行っても、「リモート無効機器あり本体運転/本体停止」が表示される場合には、お買い上げの販売 店または施工店にご相談ください。

### ●自立運転中にバックアップ回路(自立運転出力回路)に接続している機器に電力が供給されな くなった。

電気機器を使いすぎた可能性があります。

パナソニック製電力切替ユニット(特定負荷ブレーカ付)または、バックアップ用住宅分電盤を使用している場合 には、内部のブレーカが電気の使いすぎによりOFF(切)になった可能性があります。

下記の条件に当てはまる場合、パナソニック製電力切替ユニット(特定負荷ブレーカ付)、または、バックアップ 用住宅分電盤ブレーカの状態を確認し、ブレーカがOFF(切)になっている場合には、使用する機器を減らし、ブ レーカをON(入)にしてください。

・お知らせ情報(点検コード)が表示されない。

・リモコン画面には自立運転中の表示がされている

# 点検とお手入れのしかた

特に台風や地震、落雷などの自然災害の後は、販売店または施工店による点検をお勧めします。水没時は感電のお それがありますので、ハイブリッドパワコンに近づかず、水が引いても触らないでください。 異常・故障時には、直ちに運転を停止し太陽光発電システム専用ブレーカをOFF(切)にして、お買い上げの販売店 または施工店にご相談ください。

### 定期点検

製品を長く、安全にお使いいただくために、定期点検を行ってください。 下記、定期点検表を用いて、1か月に1回を目安に実施ください。

| 定期点           | 点椅      | 年月                                                  | ・点検 | 結果 | ()/ | X) |  |  |
|---------------|---------|-----------------------------------------------------|-----|----|-----|----|--|--|
| 点検対象          | 点検項目    | 点検内容                                                |     |    |     |    |  |  |
|               | ガス      | 可燃性ガスや引火性溶剤が近くに無いか                                  |     |    |     |    |  |  |
| 日田理培          | 温度、湿度、  | -20~50 ℃、90 %以下(結露なし)<br>になっているか                    |     |    |     |    |  |  |
|               | ホコリ     | 放熱を妨害する物が置かれていないか<br>またはホコリなどが溜まっていないか              |     |    |     |    |  |  |
|               | 設置状態    | 点検スペースが確保されているか                                     |     |    |     |    |  |  |
| 機器の状態         | 外観      | 傷やへこみ、さびなどがついていないか<br>(必要に応じて再防せい処置などを実施<br>してください) |     |    |     |    |  |  |
|               | 異常音     | 通常と異なる音が発生していないか                                    |     |    |     |    |  |  |
|               | におい     | こげ臭い異臭などが無いか                                        |     |    |     |    |  |  |
| リモコン設定器<br>表示 | 点検コード表示 | 点検コード画面(お知らせ情報表示)が<br>表示されていないか(56 ページ参照)           |     |    |     |    |  |  |

※自立運転について、1年に1回程度を目安に動作ができることをご確認ください。(18ページ参照)

### ハイブリッドパワコンの整定値と設定値 お客様控え

必ず施工業者にご記入いただき、今後のメンテナンスのためにも大切に保管してください。

#### ■主な整定値

| 保護機能  |     | 整定值 | 時限 | 保護機能              | 整定值 | 時限         |
|-------|-----|-----|----|-------------------|-----|------------|
| 過電圧   | OVR | V   | 秒  | 受動的方式             | 度   | 0.5 秒以内に動作 |
| 不足電圧  | UVR | V   | 秒  | 再並列阻止時間<br>(復帰時間) |     | 秒          |
| 周波数上昇 | OFR | Hz  | 秒  | 電圧上昇抑制            | V   |            |
| 周波数低下 | UFR | Hz  | 秒  | 力率                |     |            |

#### ■主な設定値

| 設定項目     |              | 設定値 |   |             | 設定項目         | 設定値 |
|----------|--------------|-----|---|-------------|--------------|-----|
| 運転モード設定  |              |     |   | ブ<br> <br>上 | レーカ電流<br>限設定 |     |
| 充放電時間帯設定 | 充電時間<br>放電時間 | ~ ~ |   | 契           | 約電力上限設定      |     |
| 放電下限設定   |              |     | % | 自           | 動/手動切換       |     |

### お手入れのしかた

#### ご注意

- ●機器の運転中は温度が上昇するため、お手入れ前に運転を停止し、お手入れ後、運転を再開してください。 (19ページ参照)
- ●保護ガードの通風孔がごみなどに塞がれ、お手入れしても取り除けない場合は、お買い上げの販売店または施工店へご連絡してください。

### ■ハイブリッドパワコン

- ●表面の清掃を行う 水洗い、高圧式洗浄装置や洗剤、薬品類(スプレー剤などを含む)を使わず、 乾いた布または固く絞ったやわらかい布でハイブリッドパワコンをふいて ください。
- ●保護ガードのごみなどを払う 保護ガードにごみなどがたまると、放熱の妨げとなるので除去する。

### ■リモコン設定器(ネットワーク対応)

本体や画面をやわらかい布でから拭きする

### (汚れがひどい場合は)

- ●やわらかい布を水にひたし、よく絞って拭き取る
- ●乾いた柔らかい布で水分を拭き取る

#### ご注意

●ベンジン、シンナーや油系の洗剤を使用しないでください。また水をかけないでください。
 ●リモコン設定器の画面は、強く押さえないでください。故障の原因になります。

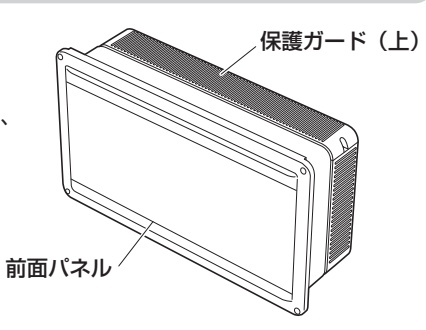

## ファームウェアアップデートについて

## 重要!

ファームウェア更新中は、ハイブリッドパワコンの運転が停止し、売電などはできません。 また、更新完了後はトップ画面に戻ります。**必ず運転状態を確認してください**。

リモコン設定器の新しいファームウェアがダウンロードされると、トップ画面にファームウェア 更新のお知らせが表示されます。

が知らせ を押す

ファームウェア更新の確認画面が表示されます。

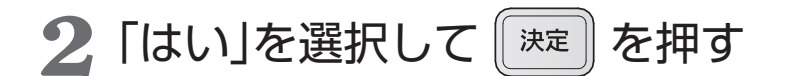

「いいえ」を選択すると、トップ画面に戻り、ファームウェア 更新のお知らせは消えます。運転中などのため、後日更新し たいときは、一旦「いいえ」を選択し、メニュー画面のバージョ ン確認(45ページ参照)にて実施してください。

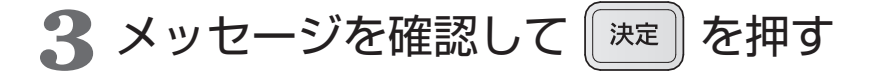

お知らせランプが赤点灯し、運転停止後ファームウェアの更 新を開始します。更新が終了すると、お知らせランプが消灯 します。自動でリモコン設定器は再起動しトップ画面に戻り ます。

ご注意

- ●更新中は内部処理をしていますので、故意に電源を切らないでください。
- ●処理時間目安は更新するファームウェアの内容によって変化します。
- ●再起動時はトップ画面に戻ります。運転状態を確認してください。
- ●ファームウェア更新に失敗するとお知らせランプが赤点滅します。その 場合は、お買い上げの販売店または施工店にご連絡ください。

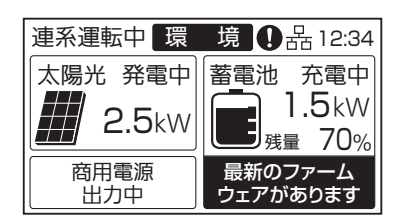

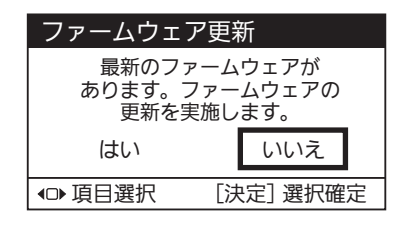

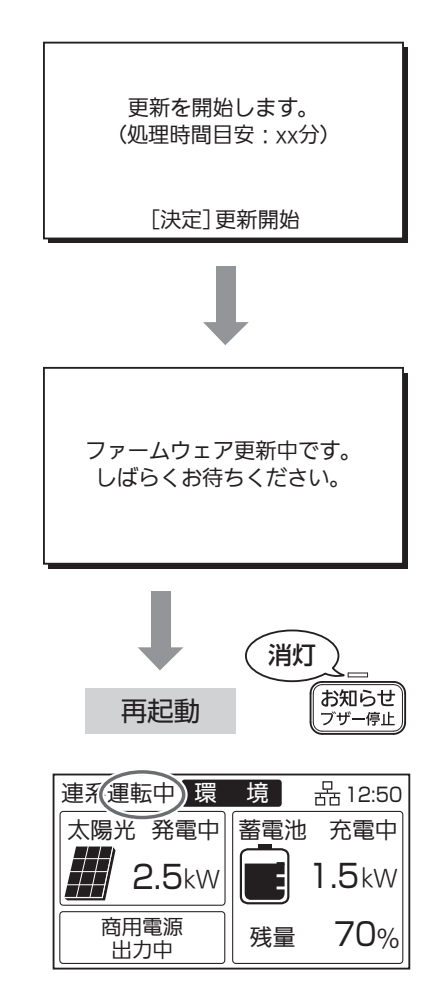

羕

#### ■ハイブリッドパワコン

| 項目                       | 仕    様                                                                                                    |  |  |  |
|--------------------------|----------------------------------------------------------------------------------------------------|--|--|--|
| 品番                       | SHRC55AS-SN(耐塩)                                                                                                    |  |  |  |
| 主回路方式                    |                                                                                                    |  |  |  |
| スイッチング方式                 | 正弦波PWM 方式                                                                                                    |  |  |  |
| 回路数(昇圧)                  | 4 回路                                                                                                    |  |  |  |
| 入定格入力電圧                  | DC330 V                                                                                                    |  |  |  |
| 入力運転電圧範囲                 | DC40 V ~ DC450 V(最大許容電圧: 450 V)                                                                                                    |  |  |  |
| 定格出力                     | 5.5 kW (力率 0.95 時および 1.0 時)                                                                                                    |  |  |  |
| 出定格容量                    | 5.8 kVA(力率 0.95 時) 5.5 kVA(力率 1.0 時)                                                                                                    |  |  |  |
| 定格出力電圧                   | AC202 V(単相 2 線式 ただし連系は単相 3 線式)                                                                                                    |  |  |  |
| 力定格出力周波数                 | 50 Hz/60 Hz                                                                                                    |  |  |  |
| 定格出力電流                   | 28.7 Arms(力率 0.95 時)                                                                                                    |  |  |  |
| 電力変換効率<br>(定格出力時)        | 96.5%(定格入力電圧DC330 V 入力時、力率 0.95、JIS C 8961 による)                                                                                                    |  |  |  |
|                          | トランスレス方式(直流地絡保護機能、出力直流分検出機能)                                                                                                    |  |  |  |
|                          |                                                                                                    |  |  |  |
| 電力制御方式                   | 太陽電池最大電力追尾制御(MPPT)                                                                                                    |  |  |  |
| 保 護 機 能                  | 直流過電圧、直流不足電圧、直流過電流、交流過電流、直流地絡、温度異常                                                                                                    |  |  |  |
|                          | 交流過電圧、交流不足電圧、周波数上昇、周波数低下、電圧上昇抑制、                                                                                                    |  |  |  |
| · 建 · 杀 际 - 謢 一機 能       | 多数台連系対応型単独運転防止、FRT(系統事故時運転継続)要件                                                                                                    |  |  |  |
|                          | 能動方式:ステップ注入付周波数フィードバック方式                                                                                                    |  |  |  |
| 早                        | 受動方式:電圧位相跳躍検出方式                                                                                                    |  |  |  |
|                          | 【100 V設定時】 【200 V設定時】                                                                                                    |  |  |  |
| 白 古 洱 萜 樾 兆 ※2           | 主回路方式 電圧型電圧制御方式       主回路方式 電圧型電圧制御方式                                                                                                    |  |  |  |
|                          | 定格出力電力 2.75 kVA <sup>※3</sup> 定格出力電力 4.0 kVA <sup>※3、※4</sup>                                                                                                    |  |  |  |
|                          | 定格出力電圧 AC101 V(50 Hz/60 Hz) 定格出力電圧 AC202 V(50 Hz/60 Hz)                                                                                                    |  |  |  |
| <sub>当 弗 需 力</sub> 運 転 時 | 0 W/0 VA                                                                                                    |  |  |  |
| 「 員 電 / 」 待 機 時          | 8 W未満(リモコン設定器消費電力 2 W含む)                                                                                                    |  |  |  |
| 遠隔出力制御機能                 |                                                                                                    |  |  |  |
| 外 形 寸 法                  | 706(幅)×407(高さ)×214(奥行*5)(mm)                                                                                                    |  |  |  |
| 質 量                      | 約 26 kg(取付板(保護ガード付き)、保護ガード(上)を含む場合、約 30 kg)                                                                                                    |  |  |  |
| 設 置 場 所                  | 屋側(屋側とは軒下など直接雨のかからない建物の屋外側面)                                                                                                    |  |  |  |
| 使用温度範囲                   | - 20 ℃~+ 50 ℃(直射日光が当たらないこと)                                                                                                    |  |  |  |
| 湿                        | 90%以下(結露のないこと)                                                                                                    |  |  |  |
| 付属品(お客様用)                | 取扱説明書(1)、かんたんガイド(1)                                                                                                    |  |  |  |
| ■リモコン設定器(ネット!            | フーク対応)                                                                                                    |  |  |  |
| 項目                       | 仕                                                                                                    |  |  |  |
| 動 作 電 圧                  | DC12 V                                                                                                    |  |  |  |
| 送 费 壶 九                  | 1 W以下:待機時(バックライトOFF、ブザーOFF、有線LAN使用時)                                                                                                    |  |  |  |
|                          | 2 W以下:動作最大時(バックライトON、ブザー大鳴動、無線LAN使用時)                                                                                                    |  |  |  |
| 消費 電 流                   | 210 mA以下:動作最大時(バックライトON、ブザー大鳴動、無線LAN使用時)                                                                                                    |  |  |  |
| ブザー音量                    | 大:約70 dB、中:約64 dB、小:約55 dB、切                                                                                                    |  |  |  |
| 液晶表示部                    | ドット液晶(240 × 128 ドット)                                                                                                    |  |  |  |
| 有線LAN通信                  | 100BASE-TX / 10BASE-T                                                                                                    |  |  |  |
| 通信機能 無線LAN通信             | 準拠現格:IEEE802.11b/g、使用周波数:2.412 GHz~2.472 GHz                                                                                                    |  |  |  |
|                          | K5-485                                                                                                    |  |  |  |
| 世 用 温 度 乾 囲              | $-20 (\sim +50)$                                                                                                    |  |  |  |
|                          | 90%以下(結露のないこと)                                                                                                    |  |  |  |
|                          | 148(幅)×120(局さ)×26./(奥行)(MM)※笑起物を除く                                                                                                    |  |  |  |
|                          | U.31 Kg(取り)<br>し.31 Kg(取り)<br>し.31 Kg(m)<br>し.31 Kg(m)<br>し. |  |  |  |
| ※   刀巡を変更する場合に           | 「再刀会社を切協議が必要し」。                                                                                                    |  |  |  |

※2自立出力設定により自立運転時の出力を100V、200Vのいずれかを選択が可能

※3 蓄電池ユニット1台接続の場合は、自立出力電力は2 kVAとなります。

※4別途、200 Vトランスユニットの設置が必要です。

※5取付板(保護ガード付き)含む奥行216 mm

●本機は計量法の対象製品ではありません。発電量、蓄電池容量、および換算金額などの数値は目安となります。

●この仕様はJIS(日本産業規格)に基づいた数値です。

## 補助金申請関連仕様

### ■対象パッケージ型番

| パッケージ型番        | ハイブリッド<br>パワコン | <ul><li>蓄電池用</li><li>コンバータ</li><li>①</li></ul> | 蓄電池ユニット    | 蓄電池用<br>コンバータ<br>② | 蓄電池ユニット<br>② | 蓄電容量<br>(kWh) |
|----------------|----------------|------------------------------------------------|------------|--------------------|--------------|---------------|
| PSH-RC42056-SN |                | SHDB56AS-SN                                    | SHBU56A-SN |                    |              | 5.6           |
| PSH-RC42112-SN | 3HKC33A3-3N    |                                                |            | SHDB56AS-SN        | SHBU56A-SN   | 11.2          |

### ・蓄電池部

| 品番     | SHBU56A-SN              |  |  |
|--------|-------------------------|--|--|
| 内蔵蓄電池  | リチウムイオン蓄電池              |  |  |
| モジュール  | DC 46.8 V 60.21 Ah× 2 個 |  |  |
| 蓄電容量   | 5.6 kWh                 |  |  |
| 耐久性    | サイクル試験合格商品              |  |  |
| 適合安全規格 | JIS C 8715-2            |  |  |

### ・蓄電システム

| パッケージ型番 初<br>実効 | 初期      | 定格出力<br>(系統連系時)                      | 定格出力<br>(自立運転時の蓄電池出力)  |                                 | 定格出力可能時間          |                                 | 海合中公坦均                                                 |
|-----------------|---------|--------------------------------------|------------------------|---------------------------------|-------------------|---------------------------------|--------------------------------------------------------|
|                 | 実効容量*1  |                                      | 自立出力設定<br>: 100 V      | 自立出力設定<br>:200 V * <sup>2</sup> | 自立出力設定<br>: 100 V | 自立出力設定<br>:200 V * <sup>2</sup> | 迴口父主风怕                                                 |
| PSH-RC42056-SN  | 4.5 kWh | 5.5 kW<br>(AC101/202 V,<br>50/60 Hz) | 2.75 kVA               | 4.0 kVA                         | 150分              | - 150分                          | JES C 4412-1<br>及び<br>「蓄電システムの<br>一般及び安全要求<br>事項(1)」10 |
| PSH-RC42112-SN  | 8.9 kWh |                                      | (ACTOT V,<br>50/60 Hz) | 50/60 Hz)                       | 210分              |                                 |                                                        |

※ 1 JEM 1511 による

※2別途、200 Vトランスユニットの設置が必要です。

お知らせ

●補助金の支給を受けて対象システムを購入した場合、所有者(購入設置者)は、当該システムを法定耐用年数の間、適正な管理・運用を図る必要があります。本製品をご購入後は故障内容により無償または有償の修理を行いますので、故障の際はお買い上げの販売店または施工店にご連絡ください。

## 本システムに関する重要事項説明

以下内容は、お客様に特にご確認いただく必要のある内容です。 また、自立運転を開始する前には必ずご確認ください。

| No. | 説明・確認項目                                                                                                    |
|-----|----------------------------------------------------------------------------------------------------|
| 1   | 医療機器・防犯機器・デスクトップパソコンなど電源が切れると生命や財産に損害を受けるおそれのある機器、および、停電から復帰したときに自動的に運転を開始する暖房器具・電熱機器は、自立運転時には使用しないでください。<br>通常時、上記機器をつないでいる場合は、自立運転切替設定を手動設定にしたうえ、自立運転を開始する前にコンセントから外してください。                                                    |
| 2   | 本機はUPS(無停電電源装置)ではありません。自立運転開始時に電力供給が一時的に停止します。サーバーなど瞬時停電で問題が生じる機器は直接接続しないでください。                                                                                                    |
| 3   | 機器によっては瞬間的に大きな消費電力が発生する場合があります。自立運転時には蓄電システムの保護機能が働き<br>停止することがあります。                                                                                                    |
| 4   | 停電時に、同時に使用できる電力には限りがあります。使用できる電力はハイブリッドパワコンの仕様書に記載され<br>た出力容量までです。バックアップ回路のご使用機器全体の消費電力が自立出力より大きい場合は運転を停止しま<br>す。                                                                                                    |
| 5   | 蓄電システムから供給される自立出力は、系統電源と完全に同一ではありません。調光器具によっては、自立出力で<br>お使いの際に平常時と動作が異なる場合があります。<br>例えば、調光器具の場合は、調光レベルによってちらつきが発生する場合があります。その時は調光レベルを調節し<br>てご使用ください。                                                                            |
| 6   | 発電機等の出力を系統電源として蓄電システムに入力することはできません。また、蓄電システムの自立出力を弊社<br>が認めた機器以外の発電機と接続することはできません。                                                                                                    |
| 7   | 使用開始から10.5年後(その後2.5年毎)もしくは蓄電容量が規定値まで減少した場合に、当社修理・サービス<br>会社による点検(有償)が必要となります。点検期間中に、「点検停止のお知らせ」による使用期間の延長を行うこと<br>で、蓄電池の状態によっては延長してご使用いただけますが、蓄電容量が規定値まで減少している場合は、蓄電池モ<br>ジュールの交換(有償)が必要です。<br>点検を受けられていない場合は、安全のため自動的に運転を停止します。 |
| 8   | 補助金を受給して本システムをご購入される場合、処分制限期間内に処分すると補助金の返還を求められる場合があ<br>ります。                                                                                                    |
| 9   | 本機の使用に際して接続した機器の故障、不具合などの補償や、本機の故障、不具合によって生じた本機以外の直接・<br>間接の損害(発電量損失など)について、当社は一切その責任を負いません。                                                                                                    |
| 10  | 本機の故障、不具合など何らかの原因で、外部メディア・記録機器などに記録ができなかった場合や外部メディア・<br>記録機器などに既に記録されていた記録内容が破損・消滅した場合など、いかなる場合においても、記録内容の補償<br>およびそれに付随するあらゆる損害について、当社は一切の責任を負いません。                                                                             |

**株式会社サニックス** 〒812-0013 福岡県福岡市博多区博多駅東2丁目1番23号 TEL 0120-39-3290